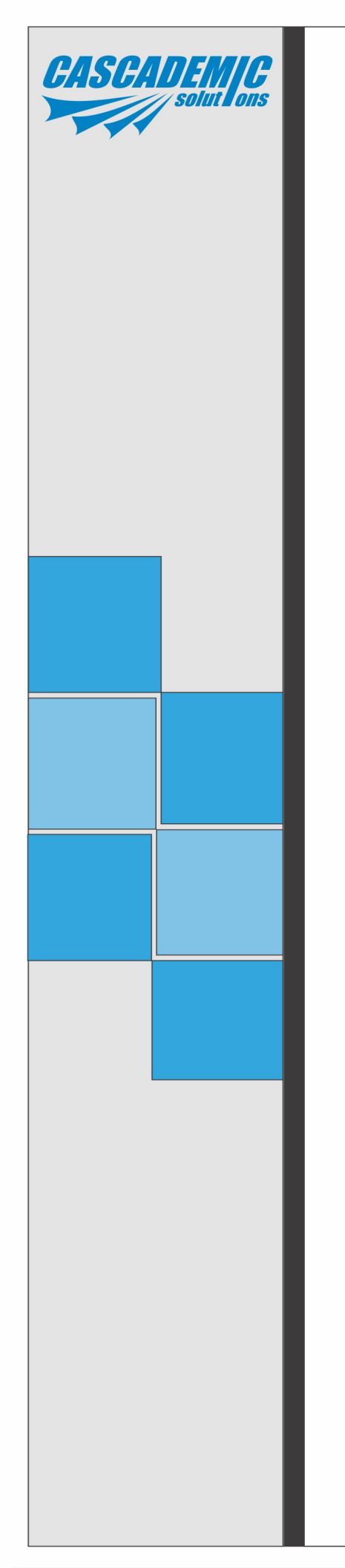

# PANEL THERMAL PRINTER User Manual – Rev.A4

Y.Yusup Khan

CASCADEMIC Solutions Pvt.Ltd.

18-June-2015

| Project Name     | : | PANEL THERMAL PRINTER          |
|------------------|---|--------------------------------|
| Document Number  | : | CS-P077-UM-1K-Rev.A4           |
| Doc. Description | : | User Manual                    |
| Part Number      | : | CS-STPR-BA1                    |
| Department       | : | Solution - Printer             |
| Contact Details  | : | CASCADEMIC Solutions Pvt. Ltd. |

#### Email: <a href="mailto:yusupkhan@cascademic.com">yusupkhan@cascademic.com</a>,

| Document Owner(s) | Project Role | Signature |
|-------------------|--------------|-----------|
| Prepared By:      | Yusup Khan   |           |
| Approved By:      | Prabhu . C   |           |

Proprietary Notice: This document contains proprietary material for the sole use of the intended recipient(s). Do not read or print this document if you are not the intended recipient. Any review, use, distribution or disclosure by others is strictly prohibited. If you are not the intended recipient, you are hereby notified that any disclosure, copying distribution or use of any of the information contained within this document is strictly prohibited.

All registered trademarks and product names mentioned in this publication are used for identification purposes only. The registered trademarks are the property of their respective owners.

CASCADEMIC continuously enhances and update the Solutions. Hence it reserves the right to change details in this publication including but not limited to any specification without notice.

#### **Revision History**

| Version | Date       | Author     | Change Description |
|---------|------------|------------|--------------------|
| A4      | 06-May-'15 | Yusup Khan | Document updated   |

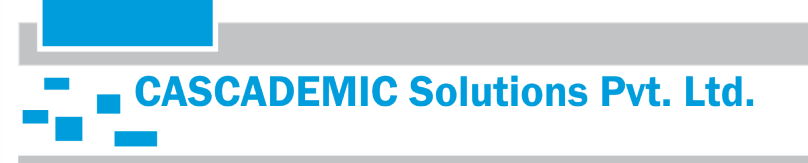

# - 2 6

# **Table of Contents**

| 1 PART NUMBER DESCRIPTION                                       | Δ     |
|-----------------------------------------------------------------|-------|
| 1 1 THERMAL PRINTER SOLUTION - CS-STPR-Cyv                      |       |
| 2 PRINTER FEATURES                                              | <br>4 |
| 3 OFM PANEL THERMAL PRINTER                                     |       |
| 3.1 FRONT VIEW                                                  | 5     |
| 3 2 BOTTOM VIEW                                                 | 5     |
| 3 3 POWER SLIPPI V.                                             | 5     |
| 3.4 I EDS:                                                      | 0     |
| 3 5 INTERFACE SPECIFICATION:                                    | 0     |
| 3.5.1 CS_STPR_BA1 (Serial Interface):                           | 0     |
| 3.6 PROCESS OF LOADING THE THERMAL PAPER                        | 0     |
| 4 COMMAND SPECIFICATIONS                                        | 0     |
| 4. COMMAND SELECT FONT TVPE:                                    | /     |
| 4.1. SELECTTONTTTTE                                             | /     |
| 4.2. SEELECT ENGLACING                                          | 0     |
| 4.4 PRINT AND LINE FEED.                                        | )     |
| 4.5 TEST PRINT:                                                 | 10    |
| 4.6. TO CHANGE BAUD RATE:                                       | 10    |
| 4.0. TO CHANGE DAOD RATE                                        | 10    |
| 4.8 PRINT REVERSE FEED N LINES:                                 | 10    |
| 4.9 PRINT BAR CODE:                                             | 11    |
| 4.10 HINDI PRINT                                                | 13    |
| 4.10. THINDER KINT I OGO:                                       | 16    |
| 4.12 TO PRINT TEST PAGE                                         | 31    |
| 4 13 TO PAPER FEED                                              | 31    |
| 5 HANDIING PRECAUTIONS                                          | 32    |
| 6 HANDLING METHOD                                               | 34    |
| 6.1 INSTALLING/UNINSTALLING THE THERMAL PAPER                   | 34    |
| 6.1.1 PROCEDURES FOR INSTALLING/UNINSTALLING THE THERMAL PAPER  | 34    |
| 6.1.2 PRECAUTIONS FOR INSTALLING/UNINSTALLING THE THERMAL PAPER | 34    |

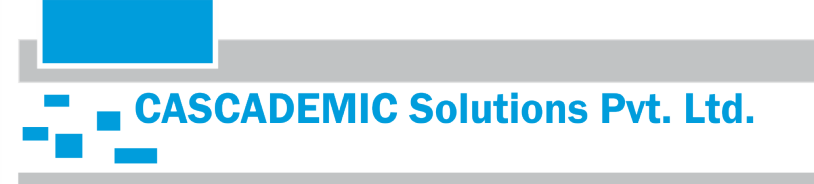

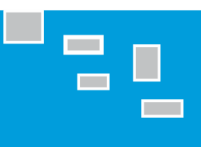

# **1. PART NUMBER DESCRIPTION**

#### **1.1 THERMAL PRINTER SOLUTION – CS-STPR-Cxy**

**Cxy–** Configuration number

| C: (Solution Packaging<br>Configuration) | x: (Major Feature Configuration) | y: (Minor Feature Configuration) |
|------------------------------------------|----------------------------------|----------------------------------|
| B – Panel Printer                        | A – 2 Inch                       | 1 – Serial                       |

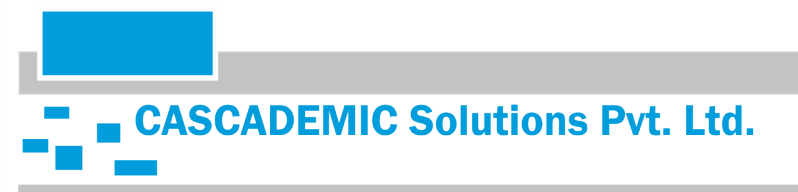

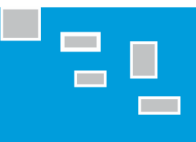

# **2. PRINTER FEATURES**

The thermal printer interface card has the following features

- 1. Interface: UART (TTL level-3.3V).
- 2. Baud rate can be configured. (Default is 9600)
- 3. Bar code printing.
- 4. Font support. (English Verdana, Courier)
- 5. Regional language (Marathi, Hindi).
- 6. Text print support.
- 7. Image/Logo print.
- 8. LED indication for Paper and platen detect options.
- 9. Power: 7.5V-9V, 3A. Powered via adapter.
- 10. Supported Printer: LTP01-245(SEIKO)

#### **Kit Deliverables**

- 1. Thermal Printer Setup with Panel Enclosure
- 2. 2 inch Paper Roll 1 No(optional)

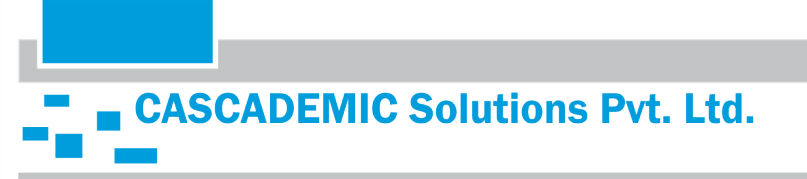

#### 3.1. FRONT VIEW:

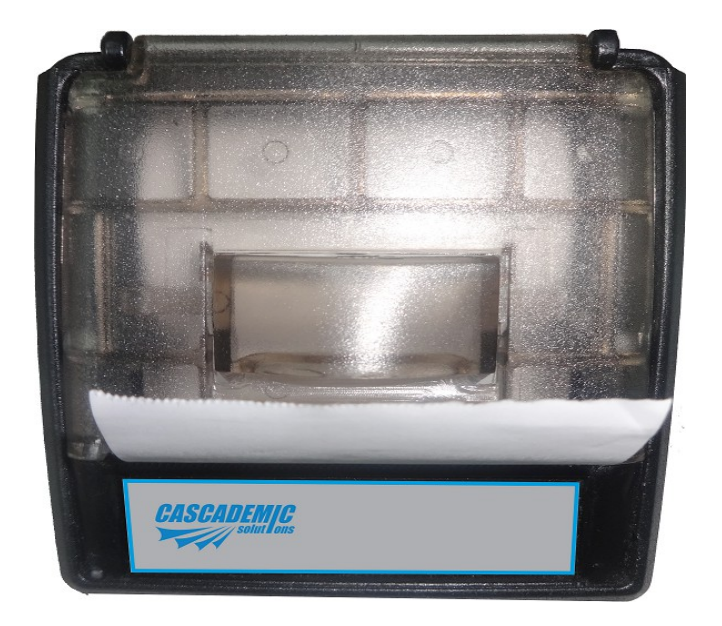

#### 3.2. BOTTOM VIEW:

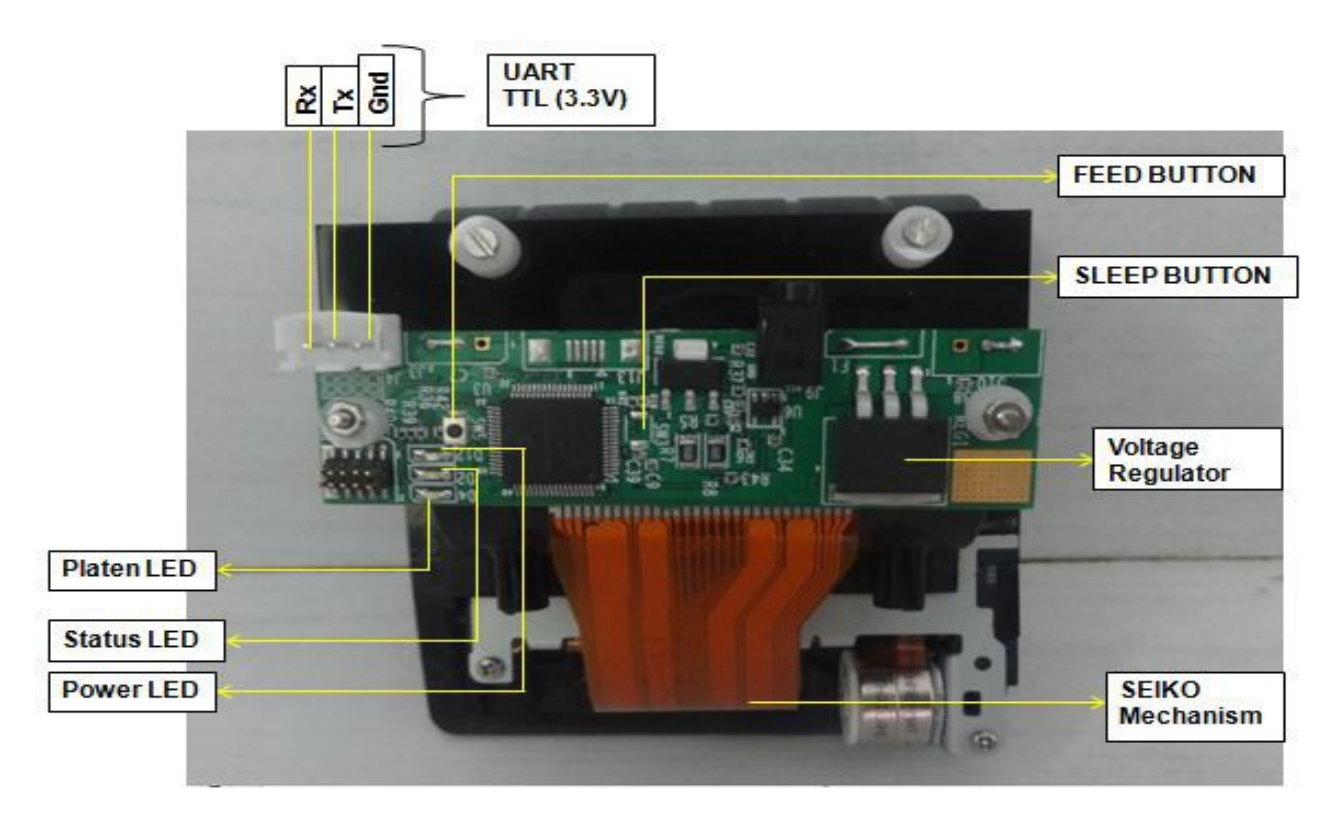

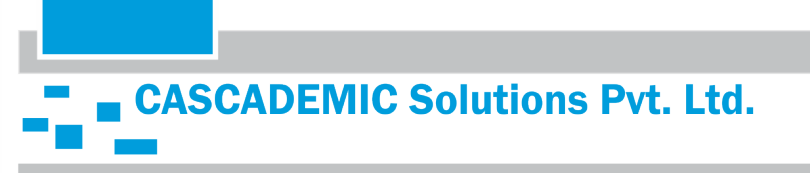

#### **3.3. POWER SUPPLY:**

The Power supply to be used through external adapter and it should be (7.5V-9V / 3A). Also separate slot is provided for battery power (7.5V-9V / 3A). Power adapter is positive polarity.

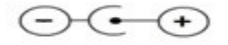

#### 3.4. LEDS:

Board consists of 3 LED's as follows:

- 1. **POWER ON INDICATION LED :** This LED will turn ON, when 7.5V / 3A power is applied to the Thermal Printer Card.
- 2. STATUS LED : This LED will turn ON when Printing.
- 3. PLATEN DETECTION LED : This LED will turn ON when Platen is not connected to the printer.

#### **3.5. INTERFACE SPECIFICATION:**

#### 3.5.1. CS-STPR-BA1 (Serial Interface):

COM Port Settings:

| 1. | Bits per Second | : | 9600 |
|----|-----------------|---|------|
| 2. | Data Bits       | : | 8    |
| 3. | Parity          | : | None |
| 4. | Stop Bits       | : | 1    |
| 5. | Flow Control    | : | None |

#### 3.6. PROCESS OF LOADING THE THERMAL PAPER

- 1. Remove the platen slowly.
- 2. Place the paper and load the platen back to its position.
- 3. Make sure that the platen is placed properly. If the platen is not placed properly it is indicated by LED.

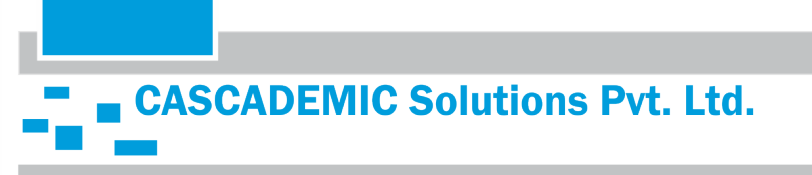

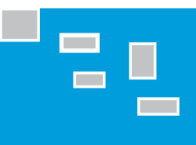

Page no: 8

# **4. COMMAND SPECIFICATIONS**

### 4.1. SELECT FONT TYPE:

| [Command] :             | \$1Bwxyz <space></space> |                  |
|-------------------------|--------------------------|------------------|
| [Range] :               | $0 \le w \le 1$          |                  |
|                         | x = 'N' or 'B'           |                  |
|                         | $0 \le y \le 2$          |                  |
|                         | $0 \le z \le 7$          |                  |
| Font (w)                | 0                        | Courier font     |
|                         | 1                        | Calibri font     |
| Style (x)               | N                        | Normal           |
|                         | В                        | Bold             |
| Characters per line (y) | 0                        | 24               |
|                         | 1                        | 32               |
|                         | 2                        | 48               |
| Size (z)                | 0                        | Width=1,Height=1 |
|                         | 1                        | Width=1,Height=2 |
|                         | 2                        | Width=1,Height=3 |
|                         | 3                        | Width=1,Height=4 |
|                         | 4                        | Width=2,Height=1 |
|                         | 5                        | Width=2,Height=2 |
|                         | 6                        | Width=2,Height=3 |
|                         | 7                        | Width=2,Height=4 |

#### Example:

If we want bold courier font at 32 chars per line and the height at 3 and width at 1, the command is **\$1B0B12** 

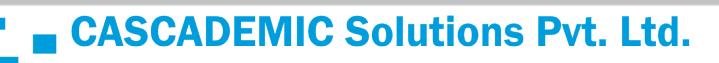

#### **4.2. SELECT LINE ALIGNMENT:**

| [Command]     | : | \$1B61mn                                                                                           |  |
|---------------|---|----------------------------------------------------------------------------------------------------|--|
| [Range]       | : | m=30 for Left alignment                                                                            |  |
|               |   | m=31 for Center alignment                                                                          |  |
|               |   | m=32 for Right alignment                                                                           |  |
| [Range]       | : | n < Characters per line. (Range between from 0 to Characters per line)                             |  |
| [Description] | : | Selects the type of alignment using m.                                                             |  |
|               |   | Characters to align = n. n should be less than characters per line.                                |  |
| \$1B6130n     | - | Left alignment                                                                                     |  |
| \$1B6131n     | - | Center alignment                                                                                   |  |
| \$1B6132n     | - | Right alignment                                                                                    |  |
| [Notes]       | : | In alignment, if you want to change font, you can send font command followed by alignment command. |  |
|               |   |                                                                                                    |  |

#### Sample Text

\$1B613012<Space>ABCDEFGHIJKLMNOPQRSTUVWXYZ

Here m = 30 and n = 12

#### Sample Text

\$1B613108<Space>ABCDEFGHIJKLMNOPQRSTUVWXYZ

Here m = 31 and n = 08

#### Sample Text

\$1B613205<Space>ABCDEFGHIJKLMNOPQRSTUVWXYZ

Here m = 32 and n = 05

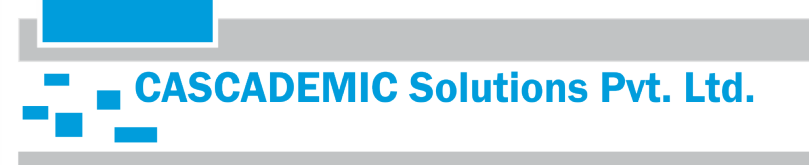

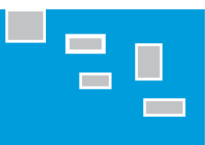

#### 4.3. LINE SPACING:

| Line Space On:  |   |                                                                                                    |
|-----------------|---|----------------------------------------------------------------------------------------------------|
| [Command]       | : | \$1B32                                                                                                    |
| Line Space Off: |   |                                                                                                    |
| [Command]       | : | \$1B30                                                                                                    |
| [Range]         | : | None                                                                                                    |
| [Description]   | : | <b>\$1B32</b> Prints the data with line space. This command setting is effective until feeding <b>\$1B30</b> , reset or Power-off. |

#### Sample Text

\$1B32<Space>ABCDEFGHIJKLMNOPQRSTUVWXYZABCDEFGHIJKLMNOPQRSTUVWXYZABCDEFGHIJKLMNOPQR STUVWXYZABCDEFGHIJKLMNOPQRSTUVWXYZ

#### Sample Text

\$1B30<Space>ABCDEFGHIJKLMNOPQRSTUVWXYZABCDEFGHIJKLMNOPQRSTUVWXYZABCDEFGHIJKLMNOPQR STUVWXYZABCDEFGHIJKLMNOPQRSTUVWXYZ

#### 4.4. PRINT AND LINE FEED:

| [Command      | : | \$0A                                                                     |
|---------------|---|--------------------------------------------------------------------------|
| [Range]       | : | None                                                                     |
| [Description] | : | Prints the data and feed one line ('\n'), based on current line spacing. |
|               |   |                                                                          |

#### Sample Text

ABCDEFGH<mark>\$0A</mark><Space>IJKLMNOPQRS<mark>\$0A</mark><Space>TUVWXYZ

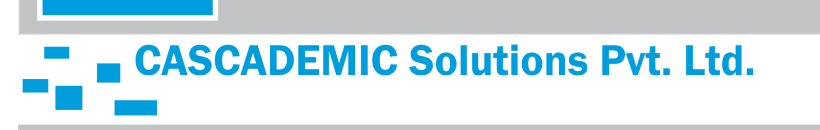

#### 4.5. TEST PRINT:

| [Command]     | : | \$1D41                  |
|---------------|---|-------------------------|
| [Description] | : | Executes the test print |

#### 4.6. TO CHANGE BAUD RATE:

| [Command]     | : | \$1D44                                                             |
|---------------|---|--------------------------------------------------------------------|
| [Range]       | : | 2400 to 230400. Default baud rate is 9600                          |
| [Description] | : | Sets the baud rate for data communication.                         |
| [Notes]       | : | Once new baud rate is set, similar configuration has to be made in |
|               |   | Hyper Terminal.                                                    |

E.g. To configure baud rate 57600 (use command \$1D44 57600)

#### 4.7. PRINT FEED N LINES:

| [Command]     | : | \$14\$0\$n                                                                     |
|---------------|---|--------------------------------------------------------------------------------|
| [Range]       | : | 00 ≤ <b>n</b> ≤ 99 (n in millimeter)                                           |
| [Description] | : | Prints data and feed "n" millimeter line spacing.                              |
| [Notes]       | : | This command is used to feed a specific line without changing the line spacing |
|               |   | set by other commands.                                                         |

#### **4.8. PRINT REVERSE FEED N LINES:**

| [Command]     | : | \$14\$1\$n                                                                     |
|---------------|---|--------------------------------------------------------------------------------|
| [Range]       | : | 00 ≤ <b>n</b> ≤ 99 (n in millimeter)                                           |
| [Description] | : | Prints data and feed "n" millimeter line spacing in reverse direction.         |
| [Notes]       | : | This command is used to feed a specific line without changing the line spacing |
|               |   | set by other commands.                                                         |

#### Sample Text

ABCDEFGHIJKLMNOPQRSTUVWX**\$14\$0\$08**<Space>YZABCDEFGHIJKLMNOPQRSTUV**\$14\$1\$50**<Space>WXYZAB CDEFGHIJKLMNOPQRST

Here **08** = 8mm and **50** = 50mm line spacing

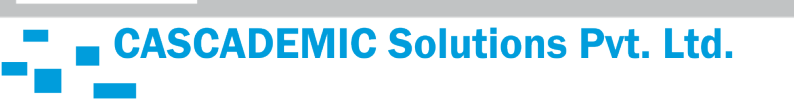

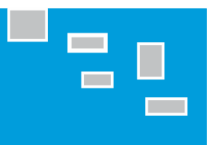

#### 4.9. PRINT BAR CODE:

| [Command]     | : | <b>\$1D68m</b> <space><b>d1d12</b></space>                                                              |
|---------------|---|----------------------------------------------------------------------------------------------------|
| [Range]       | : | 01 ≤ m ≤ 03                                                                                             |
| [Description] | : | Prints the bar code using the bar code height in m.                                                     |
|               |   | 'd' specifies the character code data of the bar code to be printed.                                    |
|               |   | The length of data 'd' should be 12 digits only.                                                        |
| [Notes]       | : | Bar Code will be printed in EAN-13 format. Other formats will be implemented based on customer request. |

Sample Text \$1D6801<Space>890244221790 Here m= 01

# **Print Sample**

# 

#### Sample Text

\$1D6802<Space>890244221790

Here m= 02

# Print Sample

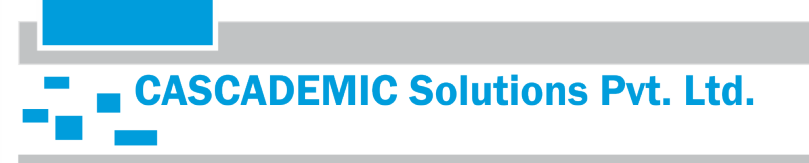

#### Sample Text

\$1D6803<Space>890244221790

Here m= 03

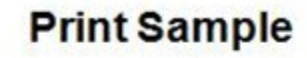

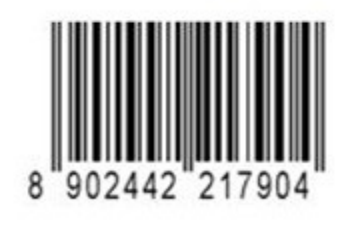

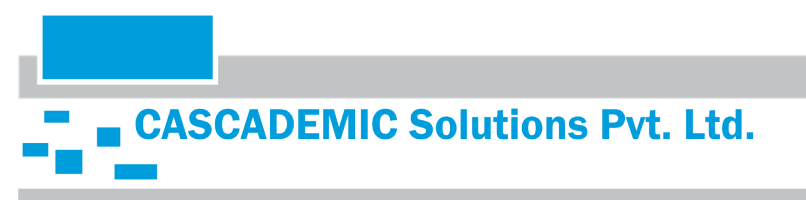

Page no: 13

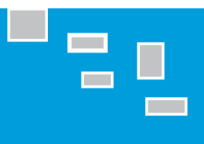

#### 4.10. HINDI PRINT:

| [Command]     | : | <b>\$1551mn</b> <space></space>                                                                  |
|---------------|---|--------------------------------------------------------------------------------------------------|
| [Range]       | : | $01 \le n \le 04$ (n for Height of font)                                                         |
|               |   | m=0 for Normal font                                                                              |
|               |   | m=1 for Bold font                                                                                |
| [Description] | : | Print normal Hindi font using <b>\$15510n</b> and print bold Hindi font using \$ <b>15511n</b> . |

| 0001 | 0002                                                                                                    | 0003                                                                                                    | 0004                                                                                                    | 0005                                                                                                    | 0006                                                                                                    | 0007                                                                                                    | 0008                                                                                                    | 0009                                                                                                    | 000A                                                                                                    | 000B                                                                                                    | 000C                                                                                                    | 000D                                                                                                    | 000E                                                                                                    | 000F                                                                                                    | 0010                                                                                                    | 0011                                                                                                    | 0012                                                                                                    | 0013                                                                                                    | 0014                                                                                                    | 0015                                                                                                    | 0016                                                                                                    | 0017                                                                                                    | 0018                                                                                                    | 0019                                                  | 001A                                                                                                    | 001B                                                                                                    | 001C                                                                                                    | 001D                                                                                                    |
|------|----------------------------------------------------------------------------------------------------|----------------------------------------------------------------------------------------------------|----------------------------------------------------------------------------------------------------|----------------------------------------------------------------------------------------------------|----------------------------------------------------------------------------------------------------|----------------------------------------------------------------------------------------------------|----------------------------------------------------------------------------------------------------|----------------------------------------------------------------------------------------------------|----------------------------------------------------------------------------------------------------|----------------------------------------------------------------------------------------------------|----------------------------------------------------------------------------------------------------|----------------------------------------------------------------------------------------------------|----------------------------------------------------------------------------------------------------|----------------------------------------------------------------------------------------------------|----------------------------------------------------------------------------------------------------|----------------------------------------------------------------------------------------------------|----------------------------------------------------------------------------------------------------|----------------------------------------------------------------------------------------------------|----------------------------------------------------------------------------------------------------|----------------------------------------------------------------------------------------------------|----------------------------------------------------------------------------------------------------|----------------------------------------------------------------------------------------------------|----------------------------------------------------------------------------------------------------|-------------------------------------------------------|----------------------------------------------------------------------------------------------------|----------------------------------------------------------------------------------------------------|----------------------------------------------------------------------------------------------------|----------------------------------------------------------------------------------------------------|
| I    |                                                                                                    | #                                                                                                    | \$                                                                                                    | %                                                                                                    | &                                                                                                    | 1                                                                                                    | (                                                                                                    | )                                                                                                    | *                                                                                                    | +                                                                                                    | C.                                                                                                    | -                                                                                                    |                                                                                                    | 1                                                                                                    | 0                                                                                                    | 1                                                                                                    | 2                                                                                                    | 3                                                                                                    | 4                                                                                                    | 5                                                                                                    | 6                                                                                                    | 7                                                                                                    | 8                                                                                                    | 9                                                     |                                                                                                    | 5                                                                                                    | <                                                                                                    | =                                                                                                    |
| 001F | 0020                                                                                                    | 0021                                                                                                    | 0022                                                                                                    | 0023                                                                                                    | 0024                                                                                                    | 0025                                                                                                    | 0026                                                                                                    | 0027                                                                                                    | 0028                                                                                                    | 0029                                                                                                    | 002A                                                                                                    | 002B                                                                                                    | 002C                                                                                                    | 002D                                                                                                    | 002E                                                                                                    | 002F                                                                                                    | 0030                                                                                                    | 0031                                                                                                    | 0032                                                                                                    | 0033                                                                                                    | 0034                                                                                                    | 0035                                                                                                    | 0036                                                                                                    | 0037                                                  | 0038                                                                                                    | 0039                                                                                                    | 003A                                                                                                    | 003B                                                                                                    |
| ?    | @                                                                                                    | А                                                                                                    | В                                                                                                    | С                                                                                                    | D                                                                                                    | Е                                                                                                    | F                                                                                                    | G                                                                                                    | Н                                                                                                    | I.                                                                                                    | J                                                                                                    | К                                                                                                    | L                                                                                                    | М                                                                                                    | Ν                                                                                                    | 0                                                                                                    | Ρ                                                                                                    | Q                                                                                                    | R                                                                                                    | S                                                                                                    | Т                                                                                                    | U                                                                                                    | ۷                                                                                                    | W                                                     | Х                                                                                                    | Y                                                                                                    | Ζ                                                                                                    | [                                                                                                    |
| 003D | 003E                                                                                                    | 003F                                                                                                    | 0040                                                                                                    | 0041                                                                                                    | 0042                                                                                                    | 0043                                                                                                    | 0044                                                                                                    | 0045                                                                                                    | 0046                                                                                                    | 0047                                                                                                    | 0048                                                                                                    | 0049                                                                                                    | 004A                                                                                                    | 004B                                                                                                    | 004C                                                                                                    | 004D                                                                                                    | 004E                                                                                                    | 004F                                                                                                    | 0050                                                                                                    | 0051                                                                                                    | 0052                                                                                                    | 0053                                                                                                    | 0054                                                                                                    | 0055                                                  | 0056                                                                                                    | 0057                                                                                                    | 0058                                                                                                    | 0059                                                                                                    |
| ]    | Λ.                                                                                                    | 1                                                                                                    | -                                                                                                    | а                                                                                                    | b                                                                                                    | С                                                                                                    | d                                                                                                    | е                                                                                                    | f                                                                                                    | g                                                                                                    | h                                                                                                    | i                                                                                                    | j                                                                                                    | k                                                                                                    | I.                                                                                                    | m                                                                                                    | n                                                                                                    | 0                                                                                                    | р                                                                                                    | q                                                                                                    | r                                                                                                    | S                                                                                                    | t                                                                                                    | u                                                     | ٧                                                                                                    | W                                                                                                    | х                                                                                                    | У                                                                                                    |
| 005B | 005C                                                                                                    | 005D                                                                                                    | 005E                                                                                                    | 005F                                                                                                    | 0060                                                                                                    | 0061                                                                                                    | 0062                                                                                                    | 0063                                                                                                    | 0064                                                                                                    | 0065                                                                                                    | 0066                                                                                                    | 0067                                                                                                    | 0068                                                                                                    | 0069                                                                                                    | 006A                                                                                                    | 006B                                                                                                    | 006C                                                                                                    | 006D                                                                                                    | 006E                                                                                                    | 006F                                                                                                    | 0070                                                                                                    | 0071                                                                                                    | 0072                                                                                                    | 0073                                                  | 0074                                                                                                    | 0075                                                                                                    | 0076                                                                                                    | 0077                                                                                                    |
| {    | 1                                                                                                    | }                                                                                                    | ~                                                                                                    | 0                                                                                                    | ۶                                                                                                    | ર                                                                                                    | э                                                                                                    | 8                                                                                                    | 4                                                                                                    | ٤                                                                                                    | 9                                                                                                    | ٢                                                                                                    | ٩                                                                                                    |                                                                                                    | ,ॲ                                                                                                    | ਤ                                                                                                    | आ                                                                                                    | इ                                                                                                    | ধ্য                                                                                                    | З                                                                                                    | ऊ                                                                                                    | ऋ                                                                                                    | ন্দ                                                                                                    | Ŭ                                                     | ਹੋ                                                                                                    | ए                                                                                                    | ऐ                                                                                                    | ऑ                                                                                                    |
| 0079 | 007A                                                                                                    | 007B                                                                                                    | 007C                                                                                                    | 007D                                                                                                    | 007E                                                                                                    | 007F                                                                                                    | 0080                                                                                                    | 0081                                                                                                    | 0082                                                                                                    | 0083                                                                                                    | 0084                                                                                                    | 0085                                                                                                    | 0086                                                                                                    | 0087                                                                                                    | 0088                                                                                                    | 0089                                                                                                    | 008A                                                                                                    | 008B                                                                                                    | 008C                                                                                                    | 008D                                                                                                    | 008E                                                                                                    | 008F                                                                                                    | 0090                                                                                                    | 0091                                                  | 0092                                                                                                    | 0093                                                                                                    | 0094                                                                                                    | 0095                                                                                                    |
| ओ    | औ                                                                                                    | ক্ষ্                                                                                                    | ॡ                                                                                                    | क                                                                                                    | ख                                                                                                    | ग                                                                                                    | घ                                                                                                    | ਝ                                                                                                    | च                                                                                                    | ন্ত                                                                                                    | ज                                                                                                    | झ                                                                                                    | ञ                                                                                                    | ਟ                                                                                                    | ਠ                                                                                                    | ड                                                                                                    | ढ                                                                                                    | ण                                                                                                    | त                                                                                                    | থ                                                                                                    | द                                                                                                    | ध                                                                                                    | न                                                                                                    | न                                                     | प                                                                                                    | দ্দ                                                                                                    | ब                                                                                                    | भ                                                                                                    |
| 0097 | 0098                                                                                                    | 0099                                                                                                    | 009A                                                                                                    | 009B                                                                                                    | 009C                                                                                                    | 009D                                                                                                    | 009E                                                                                                    | 009F                                                                                                    | 00A0                                                                                                    | 00A1                                                                                                    | 00A2                                                                                                    | 00A3                                                                                                    | 00A4                                                                                                    | 00A5                                                                                                    | 00A6                                                                                                    | 00A7                                                                                                    | 00A8                                                                                                    | 00A9                                                                                                    | 00AA                                                                                                    | 00AB                                                                                                    | 00AC                                                                                                    | 00AD                                                                                                    | 00AE                                                                                                    | 00AF                                                  | 00B0                                                                                                    | 00B1                                                                                                    | 00B2                                                                                                    | 00B3                                                                                                    |
| य    | र                                                                                                    | र                                                                                                    | ਕ                                                                                                    | ਲ                                                                                                    | ळ                                                                                                    | ਕ                                                                                                    | श                                                                                                    | ष                                                                                                    | स                                                                                                    | ह                                                                                                    | क                                                                                                    | ख                                                                                                    | ग                                                                                                    | ज                                                                                                    | .ड                                                                                                    | ढ                                                                                                    | দ্দ                                                                                                    | य़                                                                                                    | ਸ਼                                                                                                    | ज्ञ                                                                                                    | ट्र                                                                                                    | ह                                                                                                    | दु                                                                                                    | ठू                                                    | ठ्ठ                                                                                                    | জু                                                                                                    | प्प                                                                                                    | त्र                                                                                                    |
| 00B5 | 00B6                                                                                                    | 00B7                                                                                                    | 00B8                                                                                                    | 0089                                                                                                    | 00BA                                                                                                    | 00BB                                                                                                    | 00BC                                                                                                    | 00BD                                                                                                    | 00BE                                                                                                    | 00BF                                                                                                    | 0000                                                                                                    | 00C1                                                                                                    | 00C2                                                                                                    | 00C3                                                                                                    | 00C4                                                                                                    | 00C5                                                                                                    | 00C6                                                                                                    | 00C7                                                                                                    | 00C8                                                                                                    | 00C9                                                                                                    | 00CA                                                                                                    | 00CB                                                                                                    | 0000                                                                                                    | 00CD                                                  | 00CE                                                                                                    | 00CF                                                                                                    | 00D0                                                                                                    | 00D1                                                                                                    |
| द्   | द्र                                                                                                    | ह                                                                                                    | Ł                                                                                                    | द्म                                                                                                    | ব্ধ                                                                                                    | ध                                                                                                    | ब्र                                                                                                    | प्र                                                                                                    | त्र                                                                                                    | ब्र                                                                                                    | भ्र                                                                                                    | म्र                                                                                                    | य्र                                                                                                    | ਕ਼                                                                                                    | ब्र                                                                                                    | श्र                                                                                                    | ष्र                                                                                                    | म्र                                                                                                    | ត្ត                                                                                                    | क्र                                                                                                    | रव्र                                                                                                    | ग्र                                                                                                    | घ्र                                                                                                    | <del>ا</del> يخ                                       | च्र                                                                                                    | ज्र                                                                                                    | झ                                                                                                    | ञ्र                                                                                                    |
| 00D3 | 00D4                                                                                                    | 00D5                                                                                                    | 00D6                                                                                                    | 00D7                                                                                                    | 00D8                                                                                                    | 00D9                                                                                                    | 00DA                                                                                                    | 00DB                                                                                                    | 00DC                                                                                                    | 00DD                                                                                                    | 00DE                                                                                                    | 00DF                                                                                                    | 00E0                                                                                                    | 00E1                                                                                                    | 00E2                                                                                                    | 00E3                                                                                                    | 00E4                                                                                                    | 00E5                                                                                                    | 00E6                                                                                                    | 00E7                                                                                                    | 00E8                                                                                                    | 00E9                                                                                                    | 00EA                                                                                                    | 00EB                                                  | 00EC                                                                                                    | 00ED                                                                                                    | 00EE                                                                                                    | 00EF                                                                                                    |
| ₹    | क                                                                                                    | रू                                                                                                    | J                                                                                                    | ε                                                                                                    | ₹                                                                                                    | 3                                                                                                    | ş                                                                                                    | 3                                                                                                    | छ                                                                                                    | ड्र                                                                                                    | ĕ                                                                                                    | σ                                                                                                    | Ę                                                                                                    | 2                                                                                                    | E                                                                                                    | -                                                                                                    | τ                                                                                                    | æ                                                                                                    | ē                                                                                                    | 9 <del>.</del>                                                                                                    | £                                                                                                    | र                                                                                                    | ন                                                                                                    | ē                                                     | ٤.                                                                                                    | Z                                                                                                    | ₹                                                                                                    | ह                                                                                                    |
| 00F1 | 00F2                                                                                                    | 00F3                                                                                                    | 00F4                                                                                                    | 00F5                                                                                                    | 00F6                                                                                                    | 00F7                                                                                                    | 00F8                                                                                                    | 00F9                                                                                                    | 00FA                                                                                                    | 00FB                                                                                                    | 00FC                                                                                                    | 00FD                                                                                                    | 00FE                                                                                                    | OOFF                                                                                                    | 0100                                                                                                    | 0101                                                                                                    | 0102                                                                                                    | 0103                                                                                                    | 0104                                                                                                    | 0105                                                                                                    | 0108                                                                                                    | 0107                                                                                                    | 0108                                                                                                    | 0109                                                  | 010A                                                                                                    | 010B                                                                                                    | 010C                                                                                                    | 010D                                                                                                    |
| 1    | Ц                                                                                                    | 88                                                                                                    | т                                                                                                    | T                                                                                                    | •                                                                                                    | 9                                                                                                    | 0                                                                                                    | 9                                                                                                    |                                                                                                    | Ċ                                                                                                    | ~                                                                                                    | ų                                                                                                    | Y.                                                                                                    | 7                                                                                                    | ~                                                                                                    | *                                                                                                    | ~                                                                                                    | *                                                                                                    | v                                                                                                    | 40                                                                                                    | ч.                                                                                                    | 4 <sup>1</sup>                                                                                                    | н.                                                                                                    | -                                                     | `                                                                                                    | *                                                                                                    | '                                                                                                    | *                                                                                                    |
| 010F | 0110                                                                                                    | 0111                                                                                                    | 0112                                                                                                    | 0113                                                                                                    | 0114                                                                                                    | 0115                                                                                                    | 0116                                                                                                    | 0117                                                                                                    | 0118                                                                                                    | 0119                                                                                                    | 011A                                                                                                    | 011B                                                                                                    | 011C                                                                                                    | 011D                                                                                                    | 011E                                                                                                    | 011F                                                                                                    | 0120                                                                                                    | 0121                                                                                                    | 0122                                                                                                    | 0123                                                                                                    | 0124                                                                                                    | 0125                                                                                                    | 0126                                                                                                    | 0127                                                  | 0128                                                                                                    | 0129                                                                                                    | 012A                                                                                                    | 012B                                                                                                    |
| ¢    | ¢                                                                                                    | ų                                                                                                    | 4                                                                                                    | *                                                                                                    | -72                                                                                                    | 5                                                                                                    | ه                                                                                                    | э.                                                                                                    | <u>0</u>                                                                                                    | ~                                                                                                    | ~                                                                                                    | ~                                                                                                    | c                                                                                                    | ç                                                                                                    | 0                                                                                                    | 5.                                                                                                    | <u>.</u>                                                                                                    | e                                                                                                    |                                                                                                    | ų                                                                                                    | <u>.</u>                                                                                                    | P                                                                                                    | <i>3</i> 5                                                                                                    | æ                                                     | T                                                                                                    | e5                                                                                                    | <i>a</i> 5                                                                                                    | R.                                                                                                    |
| 012D | 012E                                                                                                    | 012F                                                                                                    | 0130                                                                                                    | 0131                                                                                                    | 0132                                                                                                    | 0133                                                                                                    | 0134                                                                                                    | 0135                                                                                                    | 0136                                                                                                    | 0137                                                                                                    | 0138                                                                                                    | 0139                                                                                                    | 013A                                                                                                    | 013B                                                                                                    | 013C                                                                                                    | 013D                                                                                                    | 013E                                                                                                    | 013F                                                                                                    | 0140                                                                                                    | 0141                                                                                                    | 0142                                                                                                    | 0143                                                                                                    | 0144                                                                                                    | 0145                                                  | 0146                                                                                                    | 0147                                                                                                    | 0148                                                                                                    | 0149                                                                                                    |
|      | -                                                                                                    | 8 <b>4</b> 82                                                                                                    | +3                                                                                                    | •~                                                                                                    | +0                                                                                                    | +5                                                                                                    | *~72                                                                                                    | *72                                                                                                    | •                                                                                                    | ÷                                                                                                    |                                                                                                    |                                                                                                    | ~                                                                                                    | -                                                                                                    | ),                                                                                                    | ~                                                                                                    | 5                                                                                                    | 5                                                                                                    | ત                                                                                                    |                                                                                                    |                                                                                                    |                                                                                                    |                                                                                                    |                                                       |                                                                                                    |                                                                                                    |                                                                                                    |                                                                                                    |
|      | 0000<br>1<br>001F<br>?<br>003D<br>]<br>005B<br>{<br>0079<br>3<br>1<br>0097<br>전<br>0079<br>전<br>0079<br>전<br>0079<br>전<br>0079<br>전<br>0079<br>전<br>0079<br>전<br>0079<br>전<br>0079<br>0079<br>0079<br>0070<br>0070 | 0001         0002           I         "           001F         0020           ?         @           003D         003E           ]         ^           005E         005E           [         I           0079         007A           311         311           0097         0098           य         र           0085         0086           द         द           0097         0093           0015         0004           रू         न           0017         0110           (%         (%           0110F         0110           (%         (%           012D         012E | 0002         0002           I         "         #           001F         0020         0021           ?         @         A           003D         003E         003F           ]         ^            005B         003E         003F           ]         ^            005B         005C         005D           {         1            0079         007A         007B           311         311         34           0097         0098         0099           य         र            0017         0098         0089           य         र            0013         0014         0055           र             0014         0052            00151         0112            01120         0122            0120         0122 | 0002         0002         0003           I         "         #         \$           001F         0020         0021         0022           ?         @         A         B           003D         003E         003F         0040           ]         ^          `           005B         005C         005D         005E           {         I         }            007B         007A         007B         007C           311         311         34,         R           0097         0098         0099         008A           2         X         X         R           0097         0098         0099         008A           2         X         X         R           0095         0086         0087         0088           32         X         X         R           0013         0014         0015         0016           30         0014         0015         0016           0011         0112         X         X           0014         0112         0114         X | 0000         0002         0003         0004         0003           I         "         #         \$         %           001F         0020         0021         0022         0023           Q         Q         A         B         C           003D         003E         003F         0040         0041           ]         ^         _         3         3           005B         005C         005D         005E         005F           (1         }         -         ~         0           0079         007A         007B         007C         007D           311         37         7         7         7           0017         007A         007B         007A         007B           0017         007A         007B         007A         007B           311         37         7         7         7           0017         0098         0099         009A         009B           2         2         2         3         7         7           0018         00B6         00B7         0B8         00D7           4         5 | 1000         0000         0000         0000         0000         0000         0000         0000         0000         0000         0000         0000         0000         0000         0000         0000         0000         0000         0000         0000         0000         0000         0000         0001         0000         0001         0002         0020         0020         0020         0020         0020         0020         0020         0020         0020         0020         0020         0020         0020         0020         0020         0020         0020         0020         0020         0020         0020         0020         0020         0020         0020         0020         0020         0020         0020         0020         0020         0020         0020         0020         0020         0020         0020         0020         0020         0020         0020         0020         0020         0020         0020         0020         0020         0020         0020         0020         0020         0020         0020         0020         0020         0020         0020         0020         0020         0020         0020         0020         0020         0020         0020 <t< th=""><th>10001         0002         0003         0004         0005         0005         0007           I         "         #         \$         %         &amp;         '           001F         0020         0021         0022         0023         0024         0025           Q         Q         A         B         C         D         E           003D         003E         003F         0040         041         0422         0033           J         ^         _         3         D         C         0056         0056         0056         0057         0040         041         0422         0433           J         ^         _         3         003F         0040         041         042         0433           0058         0056         0056         0056         0057         0076         0076         0077         0076         0077         0077         0077         0077         0077         0077         0077         0077         0077         0077         0077         0077         0077         0077         0077         0077         0078         0077         0078         0077         0078         0079         0058<!--</th--><th>1001         0002         0003         0004         0005         0006         0007         0003           I         "         #         \$         %         &amp;         '         (           001F         0020         0021         0022         0023         0024         0024         0026         0028           ?         @         A         B         C         D         E         F           003D         003E         003F         0040         0041         0042         0043         0044           ]         ^         _         `         a         b         C         d         d           003D         003E         003F         0040         0041         0042         0043         0044           ]         ^         _         `         a         b         C         d         d           003D         003E         0050         0050         0055         0057         0060         0068         0080         0080         0080         0080         0080         0080         0080         0080         0080         0080         0080         0080         0080         0080         0080</th><th>1000         0000         0000         0000         0000         0000         0000         0000         0000         0000         0000         0000         0000         0000         0000         0000         0000         0000         0000         0000         0000         0000         0000         0000         0000         0000         0000         0000         0000         0000         0000         0000         0000         0000         0000         0000         0000         0000         0000         0000         0000         0000         0000         0000         0000         0000         0000         0000         0000         0000         0000         0000         0000         0000         0000         0000         0000         0000         0000         0000         0000         0000         0000         0000         0000         0000         0000         0000         0000         0000         0000         0000         0000         0000         0000         0000         0000         0000         0000         0000         0000         0000         0000         0000         0000         0000         0000         0000         0000         0000         0000         0000         <t< th=""><th>10001         0002         0003         0003         0003         0003         0003         0003         0003         0003         0003         0003         0003         0003         0003         0003         0003         0003         0003         0003         0003         0003         0003         0003         0003         0003         0003         0003         0003         0003         0003         0003         0003         0003         0003         0003         0003         0003         0003         0003         0003         0003         0003         0003         0003         0003         0003         0003         0003         0003         0003         0003         0003         0003         0003         0003         0004         0043         0044         0044         0045         0046           0         0         0         0         0         0         0         0         0         0         0         0         0         0         0         0         0         0         0         0         0         0         0         0         0         0         0         0         0         0         0         0         0         0</th><th>1001         0002         0003         0004         0003         0003         0003         0003         0003         0003         0003         0003         0003         0003         0003         0003         0003         0003         0003         0003         0003         0003         0003         0003         0003         0003         0003         0003         0003         0003         0003         0003         0020         0021         0022         0023         0024         0025         0026         0027         0028         0029           <math>\mathcal{Q}</math> <math>\mathcal{A}</math> <math>\mathcal{B}</math> <math>\mathcal{C}</math> <math>\mathcal{D}</math> <math>\mathcal{E}</math> <math>\mathcal{F}</math> <math>\mathcal{G}</math> <math>\mathcal{H}</math> <math>\mathcal{I}</math>           0030         0035         0035         0040         0041         0042         0043         0044         0045         0046         0047           0030         0035         0055         0055         0055         0050         0051         0043         0044         0045         0046         0047           0050         0070         0070         0075         0076         0076         0076         0091         0091         0091         00001         00011</th><th>1000         0000         0000         0000         0000         0000         0000         0000         0000         0000         0000         0000         0000         0000         0000         0000         0000         0000         0000         0000         0000         0000         0000         0000         0000         0000         0000         0000         0000         0000         0000         0000         0000         0000         0000         0000         0000         0000         0000         0000         0000         0000         0000         0000         0000         0000         0000         0000         0000         0000         0000         0000         0000         0000         0000         0000         0000         0000         0000         0000         0000         0000         0000         0000         0000         0000         0000         0000         0000         0000         0000         0000         0000         0000         0000         0000         0000         0000         0000         0000         0000         0000         0000         0000         0000         0000         0000         0000         0000         0000         0000         0000         <t< th=""><th>1001         0002         0003         0004         0005         0004         0005         0004         0005         0004         0005         0004         0005         0004         0005         0004         0005         0004         0005         0004         0005         0004         0005         0004         0005         0004         0005         0004         0005         0004         0005         0005         0004         0029         0020         0021         0021         0022         0023         0024         0026         0026         0027         0028         0029         0024         0028           0         0         A         B         C         D         E         F         G         H         I         J         K           00300         0035         0035         0040         0041         0042         0043         0044         0045         0046         0047         0048         0049           1         <math>^{-1}</math>         3         3         <math>^{-1}</math>         3         3         <math>^{-1}</math>         3         3         3         3         3         3         3         3         3         3         3         3         <td< th=""><th>1000         0000         0000         0000         0000         0000         0000         0000         0000         0000         0000         0000         0000         0000         0000         0000         0000         0000         0000         0000         0000         0000         0000         0000         0000         0000         0000         0000         0000         0000         0000         0000         0000         0000         0000         0000         0000         0000         0000         0000         0000         0000         0000         0000         0000         0000         0000         0000         0000         0000         0000         0000         0000         0000         0000         0000         0000         0000         0000         0000         0000         0000         0000         0000         0000         0000         0000         0000         0000         0000         0000         0000         0000         0000         0000         0000         0000         0000         0000         0000         0000         0000         0000         0000         0000         0000         0000         0000         0000         0000         0000         0000         <t< th=""><th>1001         0002         0003         0004         0005         0004         0005         0004         0005         0004         0005         0004         0005         0004         0005         0004         0005         0004         0005         0005         0004         0005         0004         0005         0004         0005         0004         0005         0004         0005         0005         0006         0005         0005         0005         0005         0005         0005         0005         0005         0005         0005         0005         0005         0005         0005         0005         0005         0005         0005         0005         0005         0005         0005         0005         0005         0005         0005         0005         0005         0005         0005         0005         0005         0005         0005         0005         0005         0005         0005         0005         0005         0005         0005         0005         0005         0005         0005         0005         0005         0005         0005         0005         0005         0005         0005         0005         0005         0005         0005         0005         0005         <t< th=""><th>1001         0002         0003         0003         0003         0003         0003         0003         0003         0003         0003         0003         0003         0003         0003         0003         0003         0003         0003         0003         0003         0003         0003         0003         0003         0003         0003         0003         0003         0003         0003         0003         0003         0003         0003         0003         0003         0003         0003         0003         0003         0003         0003         0003         0003         0003         0003         0003         0003         0003         0003         0003         0003         0003         0003         0003         0003         0003         0003         0003         0003         0003         0003         0003         0003         0003         0003         0003         0003         0003         0003         0003         0003         0003         0003         0003         0003         0003         0003         0003         0003         0003         0003         0003         0003         0003         0003         0003         0003         0003         0003         0033         <t< th=""><th>1000         0002         0003         0003         0003         0003         0003         0003         0003         0003         0003         0003         0003         0003         0003         0003         0003         0003         0003         0003         0003         0003         0003         0003         0003         0003         0003         0003         0003         0003         0003         0003         0003         0003         0021         0022         0022         0024         0024         0025         0026         0027         0028         0024         0026         0020         0023         0024         0040         0041         0042         0043         0044         0045         0046         0047         0048         0049         0048         0048         0048         0048         0048         0048         0048         0048         0048         0048         0048         0048         0048         0048         0048         0048         0048         0048         0048         0048         0048         0048         0048         0048         0048         0048         0048         0048         0048         0048         0048         0048         0048         0048         <t< th=""><th>1001         0002         0003         0003         0003         0003         0003         0003         0003         0003         0003         0003         0003         0003         0003         0003         0003         0003         0003         0003         0003         0003         0003         0003         0003         0003         0003         0003         0003         0003         0003         0003         0003         0003         0003         0003         0003         0003         0003         0003         0003         0003         0003         0003         0003         0003         0003         0003         0003         0003         0003         0003         0003         0003         0003         0003         0003         0003         0003         0003         0003         0003         0003         0003         0003         0003         0004         0044         0044         0044         0044         0044         0044         0044         0044         0044         0044         0044         0044         0044         0044         0044         0044         0044         0044         0044         0044         0044         0044         0044         0044         0044         <t< th=""><th>1001         0002         0003         0004         0005         0005         0005         0006         0006         0006         0006         0006         0006         0006         0006         0006         0006         0006         0006         0006         0006         0006         0006         0006         0006         0006         0006         0006         0006         0006         0006         0006         0006         0006         0006         0006         0006         0006         0006         0006         0006         0006         0006         0006         0006         0006         0006         0006         0006         0006         0006         0006         0006         0006         0006         0006         0006         0006         0006         0006         0006         0006         0006         0006         0006         0006         0006         0006         0006         0006         0006         0006         0006         0006         0006         0006         0006         0006         0006         0006         0006         0006         0006         0006         0006         0006         0006         0006         0006         0006         0006         0006         <t< th=""><th>1001         0002         0003         0003         0003         0003         0003         0003         0003         0003         0003         0003         0003         0003         0003         0003         0003         0003         0003         0003         0003         0003         0003         0003         0003         0003         0003         0003         0003         0003         0003         0003         0003         0003         0003         0003         0003         0003         0003         0003         0003         0003         0003         0003         0003         0003         0003         0003         0003         0003         0003         0003         0003         0003         0003         0003         0003         0003         0003         0003         0003         0003         0003         0003         0003         0003         0003         0003         0003         0003         0003         0003         0003         0003         0003         0003         0003         0003         0003         0003         0003         0003         0003         0003         0003         0003         0003         0003         0003         0003         0003         0003         <t< th=""><th>1001         0002         0003         0004         0003         0003         0003         0003         0003         0003         0003         0003         0003         0003         0003         0003         0003         0003         0003         0003         0013         0013         0013         0013         0013         0013         0013         0013         0013         0013         0013         0013         0013         0013         0013         0013         0013         0013         0013         0013         0013         0013         0013         0013         0013         0013         0013         0013         0013         0013         0013         0013         0013         0013         0013         0013         0013         0013         0013         0013         0013         0013         0013         0013         0013         0013         0013         0013         0013         0013         0013         0013         0013         0013         0013         0013         0013         0013         0013         0013         0013         0013         0013         0013         0013         0013         0013         0013         0013         0013         0013         0013         <t< th=""><th>1000         0002         0002         0002         0002         0002         0002         0002         0002         0002         0002         0002         0002         0002         0002         0002         0002         0002         0002         0002         0002         0002         0002         0002         0002         0002         0002         0002         0002         0002         0002         0002         0002         0002         0002         0002         0002         0002         0002         0002         0002         0002         0002         0002         0002         0002         0002         0002         0002         0002         0002         0002         0002         0002         0002         0002         0002         0002         0002         0002         0002         0002         0002         0002         0002         0002         0002         0002         0002         0002         0002         0002         0002         0002         0002         0002         0002         0002         0002         0002         0002         0002         0002         0002         0002         0002         0002         0002         0002         0002         0002         0002         <t< th=""><th>0002         0002         0002         0002         0003         0003         0003         0003         0003         0003         0003         0003         0003         0003         0003         0003         0003         0003         0003         0003         0013         0011         0112         0113         0113         0113         0113         0113         0113         0113         0113         0113         0113         0113         0113         0113         0113         0113         0113         0113         0113         0113         0113         0113         0113         0113         0113         0113         0113         0013         0033         0033         0034         0035         0030         0031         0032         0033         0034         0035         0030         0031         0032         0033         0031         0032         0033         0031         0032         0033         0031         0032         0033         0031         0032         0033         0034         0035         0030         0032         0033         0034         0035         0030         0032         0031         0032         0031         0032         0032         0034         0040         <th< th=""><th><math display="block"> \begin{array}{cccccccccccccccccccccccccccccccccccc</math></th><th>0000         0000         0000         0000         0000         0000         0000         0000         0000         0000         0000         0000         0000         0000         0000         0000         0000         0000         0000         0000         0000         0000         0000         0000         0000         0000         0000         0000         0000         0000         0000         0000         0000         0000         0000         0000         0000         0000         0000         0000         0000         0000         0000         0000         0000         0000         0000         0000         0000         0000         0000         0000         0000         0000         0000         0000         0000         0000         0000         0000         0000         0000         0000         0000         0000         0000         0000         0000         0000         0000         0000         0000         0000         0000         0000         0000         0000         0000         0000         0000         0000         0000         0000         0000         0000         0000         0000         0000         0000         0000         0000         0000         <th< th=""><th>Onc.         Onc.         <th< th=""><th>Cond         Cond         <th< th=""><th>0000         0000         0000         0000         0000         0000         0000         0000         0000         0000         0000         0000         0000         0000         0000         0000         0000         0000         0000         0000         0000         0000         0000         0000         0000         0000         0000         0000         0000         0000         0000         0000         0000         0000         0000         0000         0000         0000         0000         0000         0000         0000         0000         0000         0000         0000         0000         0000         0000         0000         0000         0000         0000         0000         0000         0000         0000         0000         0000         0000         0000         0000         0000         0000         0000         0000         0000         0000         0000         0000         0000         0000         0000         0000         0000         0000         0000         0000         0000         0000         0000         0000         0000         0000         0000         0000         0000         0000         0000         00000         0000         0000         <t< th=""></t<></th></th<></th></th<></th></th<></th></th<></th></t<></th></t<></th></t<></th></t<></th></t<></th></t<></th></t<></th></t<></th></t<></th></td<></th></t<></th></t<></th></th></t<> | 10001         0002         0003         0004         0005         0005         0007           I         "         #         \$         %         &         '           001F         0020         0021         0022         0023         0024         0025           Q         Q         A         B         C         D         E           003D         003E         003F         0040         041         0422         0033           J         ^         _         3         D         C         0056         0056         0056         0057         0040         041         0422         0433           J         ^         _         3         003F         0040         041         042         0433           0058         0056         0056         0056         0057         0076         0076         0077         0076         0077         0077         0077         0077         0077         0077         0077         0077         0077         0077         0077         0077         0077         0077         0077         0077         0078         0077         0078         0077         0078         0079         0058 </th <th>1001         0002         0003         0004         0005         0006         0007         0003           I         "         #         \$         %         &amp;         '         (           001F         0020         0021         0022         0023         0024         0024         0026         0028           ?         @         A         B         C         D         E         F           003D         003E         003F         0040         0041         0042         0043         0044           ]         ^         _         `         a         b         C         d         d           003D         003E         003F         0040         0041         0042         0043         0044           ]         ^         _         `         a         b         C         d         d           003D         003E         0050         0050         0055         0057         0060         0068         0080         0080         0080         0080         0080         0080         0080         0080         0080         0080         0080         0080         0080         0080         0080</th> <th>1000         0000         0000         0000         0000         0000         0000         0000         0000         0000         0000         0000         0000         0000         0000         0000         0000         0000         0000         0000         0000         0000         0000         0000         0000         0000         0000         0000         0000         0000         0000         0000         0000         0000         0000         0000         0000         0000         0000         0000         0000         0000         0000         0000         0000         0000         0000         0000         0000         0000         0000         0000         0000         0000         0000         0000         0000         0000         0000         0000         0000         0000         0000         0000         0000         0000         0000         0000         0000         0000         0000         0000         0000         0000         0000         0000         0000         0000         0000         0000         0000         0000         0000         0000         0000         0000         0000         0000         0000         0000         0000         0000         <t< th=""><th>10001         0002         0003         0003         0003         0003         0003         0003         0003         0003         0003         0003         0003         0003         0003         0003         0003         0003         0003         0003         0003         0003         0003         0003         0003         0003         0003         0003         0003         0003         0003         0003         0003         0003         0003         0003         0003         0003         0003         0003         0003         0003         0003         0003         0003         0003         0003         0003         0003         0003         0003         0003         0003         0003         0003         0003         0004         0043         0044         0044         0045         0046           0         0         0         0         0         0         0         0         0         0         0         0         0         0         0         0         0         0         0         0         0         0         0         0         0         0         0         0         0         0         0         0         0         0</th><th>1001         0002         0003         0004         0003         0003         0003         0003         0003         0003         0003         0003         0003         0003         0003         0003         0003         0003         0003         0003         0003         0003         0003         0003         0003         0003         0003         0003         0003         0003         0003         0003         0020         0021         0022         0023         0024         0025         0026         0027         0028         0029           <math>\mathcal{Q}</math> <math>\mathcal{A}</math> <math>\mathcal{B}</math> <math>\mathcal{C}</math> <math>\mathcal{D}</math> <math>\mathcal{E}</math> <math>\mathcal{F}</math> <math>\mathcal{G}</math> <math>\mathcal{H}</math> <math>\mathcal{I}</math>           0030         0035         0035         0040         0041         0042         0043         0044         0045         0046         0047           0030         0035         0055         0055         0055         0050         0051         0043         0044         0045         0046         0047           0050         0070         0070         0075         0076         0076         0076         0091         0091         0091         00001         00011</th><th>1000         0000         0000         0000         0000         0000         0000         0000         0000         0000         0000         0000         0000         0000         0000         0000         0000         0000         0000         0000         0000         0000         0000         0000         0000         0000         0000         0000         0000         0000         0000         0000         0000         0000         0000         0000         0000         0000         0000         0000         0000         0000         0000         0000         0000         0000         0000         0000         0000         0000         0000         0000         0000         0000         0000         0000         0000         0000         0000         0000         0000         0000         0000         0000         0000         0000         0000         0000         0000         0000         0000         0000         0000         0000         0000         0000         0000         0000         0000         0000         0000         0000         0000         0000         0000         0000         0000         0000         0000         0000         0000         0000         <t< th=""><th>1001         0002         0003         0004         0005         0004         0005         0004         0005         0004         0005         0004         0005         0004         0005         0004         0005         0004         0005         0004         0005         0004         0005         0004         0005         0004         0005         0004         0005         0004         0005         0005         0004         0029         0020         0021         0021         0022         0023         0024         0026         0026         0027         0028         0029         0024         0028           0         0         A         B         C         D         E         F         G         H         I         J         K           00300         0035         0035         0040         0041         0042         0043         0044         0045         0046         0047         0048         0049           1         <math>^{-1}</math>         3         3         <math>^{-1}</math>         3         3         <math>^{-1}</math>         3         3         3         3         3         3         3         3         3         3         3         3         <td< th=""><th>1000         0000         0000         0000         0000         0000         0000         0000         0000         0000         0000         0000         0000         0000         0000         0000         0000         0000         0000         0000         0000         0000         0000         0000         0000         0000         0000         0000         0000         0000         0000         0000         0000         0000         0000         0000         0000         0000         0000         0000         0000         0000         0000         0000         0000         0000         0000         0000         0000         0000         0000         0000         0000         0000         0000         0000         0000         0000         0000         0000         0000         0000         0000         0000         0000         0000         0000         0000         0000         0000         0000         0000         0000         0000         0000         0000         0000         0000         0000         0000         0000         0000         0000         0000         0000         0000         0000         0000         0000         0000         0000         0000         <t< th=""><th>1001         0002         0003         0004         0005         0004         0005         0004         0005         0004         0005         0004         0005         0004         0005         0004         0005         0004         0005         0005         0004         0005         0004         0005         0004         0005         0004         0005         0004         0005         0005         0006         0005         0005         0005         0005         0005         0005         0005         0005         0005         0005         0005         0005         0005         0005         0005         0005         0005         0005         0005         0005         0005         0005         0005         0005         0005         0005         0005         0005         0005         0005         0005         0005         0005         0005         0005         0005         0005         0005         0005         0005         0005         0005         0005         0005         0005         0005         0005         0005         0005         0005         0005         0005         0005         0005         0005         0005         0005         0005         0005         0005         <t< th=""><th>1001         0002         0003         0003         0003         0003         0003         0003         0003         0003         0003         0003         0003         0003         0003         0003         0003         0003         0003         0003         0003         0003         0003         0003         0003         0003         0003         0003         0003         0003         0003         0003         0003         0003         0003         0003         0003         0003         0003         0003         0003         0003         0003         0003         0003         0003         0003         0003         0003         0003         0003         0003         0003         0003         0003         0003         0003         0003         0003         0003         0003         0003         0003         0003         0003         0003         0003         0003         0003         0003         0003         0003         0003         0003         0003         0003         0003         0003         0003         0003         0003         0003         0003         0003         0003         0003         0003         0003         0003         0003         0003         0033         <t< th=""><th>1000         0002         0003         0003         0003         0003         0003         0003         0003         0003         0003         0003         0003         0003         0003         0003         0003         0003         0003         0003         0003         0003         0003         0003         0003         0003         0003         0003         0003         0003         0003         0003         0003         0003         0021         0022         0022         0024         0024         0025         0026         0027         0028         0024         0026         0020         0023         0024         0040         0041         0042         0043         0044         0045         0046         0047         0048         0049         0048         0048         0048         0048         0048         0048         0048         0048         0048         0048         0048         0048         0048         0048         0048         0048         0048         0048         0048         0048         0048         0048         0048         0048         0048         0048         0048         0048         0048         0048         0048         0048         0048         0048         <t< th=""><th>1001         0002         0003         0003         0003         0003         0003         0003         0003         0003         0003         0003         0003         0003         0003         0003         0003         0003         0003         0003         0003         0003         0003         0003         0003         0003         0003         0003         0003         0003         0003         0003         0003         0003         0003         0003         0003         0003         0003         0003         0003         0003         0003         0003         0003         0003         0003         0003         0003         0003         0003         0003         0003         0003         0003         0003         0003         0003         0003         0003         0003         0003         0003         0003         0003         0003         0004         0044         0044         0044         0044         0044         0044         0044         0044         0044         0044         0044         0044         0044         0044         0044         0044         0044         0044         0044         0044         0044         0044         0044         0044         0044         <t< th=""><th>1001         0002         0003         0004         0005         0005         0005         0006         0006         0006         0006         0006         0006         0006         0006         0006         0006         0006         0006         0006         0006         0006         0006         0006         0006         0006         0006         0006         0006         0006         0006         0006         0006         0006         0006         0006         0006         0006         0006         0006         0006         0006         0006         0006         0006         0006         0006         0006         0006         0006         0006         0006         0006         0006         0006         0006         0006         0006         0006         0006         0006         0006         0006         0006         0006         0006         0006         0006         0006         0006         0006         0006         0006         0006         0006         0006         0006         0006         0006         0006         0006         0006         0006         0006         0006         0006         0006         0006         0006         0006         0006         0006         <t< th=""><th>1001         0002         0003         0003         0003         0003         0003         0003         0003         0003         0003         0003         0003         0003         0003         0003         0003         0003         0003         0003         0003         0003         0003         0003         0003         0003         0003         0003         0003         0003         0003         0003         0003         0003         0003         0003         0003         0003         0003         0003         0003         0003         0003         0003         0003         0003         0003         0003         0003         0003         0003         0003         0003         0003         0003         0003         0003         0003         0003         0003         0003         0003         0003         0003         0003         0003         0003         0003         0003         0003         0003         0003         0003         0003         0003         0003         0003         0003         0003         0003         0003         0003         0003         0003         0003         0003         0003         0003         0003         0003         0003         0003         <t< th=""><th>1001         0002         0003         0004         0003         0003         0003         0003         0003         0003         0003         0003         0003         0003         0003         0003         0003         0003         0003         0003         0013         0013         0013         0013         0013         0013         0013         0013         0013         0013         0013         0013         0013         0013         0013         0013         0013         0013         0013         0013         0013         0013         0013         0013         0013         0013         0013         0013         0013         0013         0013         0013         0013         0013         0013         0013         0013         0013         0013         0013         0013         0013         0013         0013         0013         0013         0013         0013         0013         0013         0013         0013         0013         0013         0013         0013         0013         0013         0013         0013         0013         0013         0013         0013         0013         0013         0013         0013         0013         0013         0013         0013         <t< th=""><th>1000         0002         0002         0002         0002         0002         0002         0002         0002         0002         0002         0002         0002         0002         0002         0002         0002         0002         0002         0002         0002         0002         0002         0002         0002         0002         0002         0002         0002         0002         0002         0002         0002         0002         0002         0002         0002         0002         0002         0002         0002         0002         0002         0002         0002         0002         0002         0002         0002         0002         0002         0002         0002         0002         0002         0002         0002         0002         0002         0002         0002         0002         0002         0002         0002         0002         0002         0002         0002         0002         0002         0002         0002         0002         0002         0002         0002         0002         0002         0002         0002         0002         0002         0002         0002         0002         0002         0002         0002         0002         0002         0002         <t< th=""><th>0002         0002         0002         0002         0003         0003         0003         0003         0003         0003         0003         0003         0003         0003         0003         0003         0003         0003         0003         0003         0013         0011         0112         0113         0113         0113         0113         0113         0113         0113         0113         0113         0113         0113         0113         0113         0113         0113         0113         0113         0113         0113         0113         0113         0113         0113         0113         0113         0113         0013         0033         0033         0034         0035         0030         0031         0032         0033         0034         0035         0030         0031         0032         0033         0031         0032         0033         0031         0032         0033         0031         0032         0033         0031         0032         0033         0034         0035         0030         0032         0033         0034         0035         0030         0032         0031         0032         0031         0032         0032         0034         0040         <th< th=""><th><math display="block"> \begin{array}{cccccccccccccccccccccccccccccccccccc</math></th><th>0000         0000         0000         0000         0000         0000         0000         0000         0000         0000         0000         0000         0000         0000         0000         0000         0000         0000         0000         0000         0000         0000         0000         0000         0000         0000         0000         0000         0000         0000         0000         0000         0000         0000         0000         0000         0000         0000         0000         0000         0000         0000         0000         0000         0000         0000         0000         0000         0000         0000         0000         0000         0000         0000         0000         0000         0000         0000         0000         0000         0000         0000         0000         0000         0000         0000         0000         0000         0000         0000         0000         0000         0000         0000         0000         0000         0000         0000         0000         0000         0000         0000         0000         0000         0000         0000         0000         0000         0000         0000         0000         0000         <th< th=""><th>Onc.         Onc.         <th< th=""><th>Cond         Cond         <th< th=""><th>0000         0000         0000         0000         0000         0000         0000         0000         0000         0000         0000         0000         0000         0000         0000         0000         0000         0000         0000         0000         0000         0000         0000         0000         0000         0000         0000         0000         0000         0000         0000         0000         0000         0000         0000         0000         0000         0000         0000         0000         0000         0000         0000         0000         0000         0000         0000         0000         0000         0000         0000         0000         0000         0000         0000         0000         0000         0000         0000         0000         0000         0000         0000         0000         0000         0000         0000         0000         0000         0000         0000         0000         0000         0000         0000         0000         0000         0000         0000         0000         0000         0000         0000         0000         0000         0000         0000         0000         0000         00000         0000         0000         <t< th=""></t<></th></th<></th></th<></th></th<></th></th<></th></t<></th></t<></th></t<></th></t<></th></t<></th></t<></th></t<></th></t<></th></t<></th></td<></th></t<></th></t<></th> | 1001         0002         0003         0004         0005         0006         0007         0003           I         "         #         \$         %         &         '         (           001F         0020         0021         0022         0023         0024         0024         0026         0028           ?         @         A         B         C         D         E         F           003D         003E         003F         0040         0041         0042         0043         0044           ]         ^         _         `         a         b         C         d         d           003D         003E         003F         0040         0041         0042         0043         0044           ]         ^         _         `         a         b         C         d         d           003D         003E         0050         0050         0055         0057         0060         0068         0080         0080         0080         0080         0080         0080         0080         0080         0080         0080         0080         0080         0080         0080         0080 | 1000         0000         0000         0000         0000         0000         0000         0000         0000         0000         0000         0000         0000         0000         0000         0000         0000         0000         0000         0000         0000         0000         0000         0000         0000         0000         0000         0000         0000         0000         0000         0000         0000         0000         0000         0000         0000         0000         0000         0000         0000         0000         0000         0000         0000         0000         0000         0000         0000         0000         0000         0000         0000         0000         0000         0000         0000         0000         0000         0000         0000         0000         0000         0000         0000         0000         0000         0000         0000         0000         0000         0000         0000         0000         0000         0000         0000         0000         0000         0000         0000         0000         0000         0000         0000         0000         0000         0000         0000         0000         0000         0000 <t< th=""><th>10001         0002         0003         0003         0003         0003         0003         0003         0003         0003         0003         0003         0003         0003         0003         0003         0003         0003         0003         0003         0003         0003         0003         0003         0003         0003         0003         0003         0003         0003         0003         0003         0003         0003         0003         0003         0003         0003         0003         0003         0003         0003         0003         0003         0003         0003         0003         0003         0003         0003         0003         0003         0003         0003         0003         0003         0004         0043         0044         0044         0045         0046           0         0         0         0         0         0         0         0         0         0         0         0         0         0         0         0         0         0         0         0         0         0         0         0         0         0         0         0         0         0         0         0         0         0</th><th>1001         0002         0003         0004         0003         0003         0003         0003         0003         0003         0003         0003         0003         0003         0003         0003         0003         0003         0003         0003         0003         0003         0003         0003         0003         0003         0003         0003         0003         0003         0003         0003         0020         0021         0022         0023         0024         0025         0026         0027         0028         0029           <math>\mathcal{Q}</math> <math>\mathcal{A}</math> <math>\mathcal{B}</math> <math>\mathcal{C}</math> <math>\mathcal{D}</math> <math>\mathcal{E}</math> <math>\mathcal{F}</math> <math>\mathcal{G}</math> <math>\mathcal{H}</math> <math>\mathcal{I}</math>           0030         0035         0035         0040         0041         0042         0043         0044         0045         0046         0047           0030         0035         0055         0055         0055         0050         0051         0043         0044         0045         0046         0047           0050         0070         0070         0075         0076         0076         0076         0091         0091         0091         00001         00011</th><th>1000         0000         0000         0000         0000         0000         0000         0000         0000         0000         0000         0000         0000         0000         0000         0000         0000         0000         0000         0000         0000         0000         0000         0000         0000         0000         0000         0000         0000         0000         0000         0000         0000         0000         0000         0000         0000         0000         0000         0000         0000         0000         0000         0000         0000         0000         0000         0000         0000         0000         0000         0000         0000         0000         0000         0000         0000         0000         0000         0000         0000         0000         0000         0000         0000         0000         0000         0000         0000         0000         0000         0000         0000         0000         0000         0000         0000         0000         0000         0000         0000         0000         0000         0000         0000         0000         0000         0000         0000         0000         0000         0000         <t< th=""><th>1001         0002         0003         0004         0005         0004         0005         0004         0005         0004         0005         0004         0005         0004         0005         0004         0005         0004         0005         0004         0005         0004         0005         0004         0005         0004         0005         0004         0005         0004         0005         0005         0004         0029         0020         0021         0021         0022         0023         0024         0026         0026         0027         0028         0029         0024         0028           0         0         A         B         C         D         E         F         G         H         I         J         K           00300         0035         0035         0040         0041         0042         0043         0044         0045         0046         0047         0048         0049           1         <math>^{-1}</math>         3         3         <math>^{-1}</math>         3         3         <math>^{-1}</math>         3         3         3         3         3         3         3         3         3         3         3         3         <td< th=""><th>1000         0000         0000         0000         0000         0000         0000         0000         0000         0000         0000         0000         0000         0000         0000         0000         0000         0000         0000         0000         0000         0000         0000         0000         0000         0000         0000         0000         0000         0000         0000         0000         0000         0000         0000         0000         0000         0000         0000         0000         0000         0000         0000         0000         0000         0000         0000         0000         0000         0000         0000         0000         0000         0000         0000         0000         0000         0000         0000         0000         0000         0000         0000         0000         0000         0000         0000         0000         0000         0000         0000         0000         0000         0000         0000         0000         0000         0000         0000         0000         0000         0000         0000         0000         0000         0000         0000         0000         0000         0000         0000         0000         <t< th=""><th>1001         0002         0003         0004         0005         0004         0005         0004         0005         0004         0005         0004         0005         0004         0005         0004         0005         0004         0005         0005         0004         0005         0004         0005         0004         0005         0004         0005         0004         0005         0005         0006         0005         0005         0005         0005         0005         0005         0005         0005         0005         0005         0005         0005         0005         0005         0005         0005         0005         0005         0005         0005         0005         0005         0005         0005         0005         0005         0005         0005         0005         0005         0005         0005         0005         0005         0005         0005         0005         0005         0005         0005         0005         0005         0005         0005         0005         0005         0005         0005         0005         0005         0005         0005         0005         0005         0005         0005         0005         0005         0005         0005         <t< th=""><th>1001         0002         0003         0003         0003         0003         0003         0003         0003         0003         0003         0003         0003         0003         0003         0003         0003         0003         0003         0003         0003         0003         0003         0003         0003         0003         0003         0003         0003         0003         0003         0003         0003         0003         0003         0003         0003         0003         0003         0003         0003         0003         0003         0003         0003         0003         0003         0003         0003         0003         0003         0003         0003         0003         0003         0003         0003         0003         0003         0003         0003         0003         0003         0003         0003         0003         0003         0003         0003         0003         0003         0003         0003         0003         0003         0003         0003         0003         0003         0003         0003         0003         0003         0003         0003         0003         0003         0003         0003         0003         0003         0033         <t< th=""><th>1000         0002         0003         0003         0003         0003         0003         0003         0003         0003         0003         0003         0003         0003         0003         0003         0003         0003         0003         0003         0003         0003         0003         0003         0003         0003         0003         0003         0003         0003         0003         0003         0003         0003         0021         0022         0022         0024         0024         0025         0026         0027         0028         0024         0026         0020         0023         0024         0040         0041         0042         0043         0044         0045         0046         0047         0048         0049         0048         0048         0048         0048         0048         0048         0048         0048         0048         0048         0048         0048         0048         0048         0048         0048         0048         0048         0048         0048         0048         0048         0048         0048         0048         0048         0048         0048         0048         0048         0048         0048         0048         0048         <t< th=""><th>1001         0002         0003         0003         0003         0003         0003         0003         0003         0003         0003         0003         0003         0003         0003         0003         0003         0003         0003         0003         0003         0003         0003         0003         0003         0003         0003         0003         0003         0003         0003         0003         0003         0003         0003         0003         0003         0003         0003         0003         0003         0003         0003         0003         0003         0003         0003         0003         0003         0003         0003         0003         0003         0003         0003         0003         0003         0003         0003         0003         0003         0003         0003         0003         0003         0003         0004         0044         0044         0044         0044         0044         0044         0044         0044         0044         0044         0044         0044         0044         0044         0044         0044         0044         0044         0044         0044         0044         0044         0044         0044         0044         <t< th=""><th>1001         0002         0003         0004         0005         0005         0005         0006         0006         0006         0006         0006         0006         0006         0006         0006         0006         0006         0006         0006         0006         0006         0006         0006         0006         0006         0006         0006         0006         0006         0006         0006         0006         0006         0006         0006         0006         0006         0006         0006         0006         0006         0006         0006         0006         0006         0006         0006         0006         0006         0006         0006         0006         0006         0006         0006         0006         0006         0006         0006         0006         0006         0006         0006         0006         0006         0006         0006         0006         0006         0006         0006         0006         0006         0006         0006         0006         0006         0006         0006         0006         0006         0006         0006         0006         0006         0006         0006         0006         0006         0006         0006         <t< th=""><th>1001         0002         0003         0003         0003         0003         0003         0003         0003         0003         0003         0003         0003         0003         0003         0003         0003         0003         0003         0003         0003         0003         0003         0003         0003         0003         0003         0003         0003         0003         0003         0003         0003         0003         0003         0003         0003         0003         0003         0003         0003         0003         0003         0003         0003         0003         0003         0003         0003         0003         0003         0003         0003         0003         0003         0003         0003         0003         0003         0003         0003         0003         0003         0003         0003         0003         0003         0003         0003         0003         0003         0003         0003         0003         0003         0003         0003         0003         0003         0003         0003         0003         0003         0003         0003         0003         0003         0003         0003         0003         0003         0003         <t< th=""><th>1001         0002         0003         0004         0003         0003         0003         0003         0003         0003         0003         0003         0003         0003         0003         0003         0003         0003         0003         0003         0013         0013         0013         0013         0013         0013         0013         0013         0013         0013         0013         0013         0013         0013         0013         0013         0013         0013         0013         0013         0013         0013         0013         0013         0013         0013         0013         0013         0013         0013         0013         0013         0013         0013         0013         0013         0013         0013         0013         0013         0013         0013         0013         0013         0013         0013         0013         0013         0013         0013         0013         0013         0013         0013         0013         0013         0013         0013         0013         0013         0013         0013         0013         0013         0013         0013         0013         0013         0013         0013         0013         0013         <t< th=""><th>1000         0002         0002         0002         0002         0002         0002         0002         0002         0002         0002         0002         0002         0002         0002         0002         0002         0002         0002         0002         0002         0002         0002         0002         0002         0002         0002         0002         0002         0002         0002         0002         0002         0002         0002         0002         0002         0002         0002         0002         0002         0002         0002         0002         0002         0002         0002         0002         0002         0002         0002         0002         0002         0002         0002         0002         0002         0002         0002         0002         0002         0002         0002         0002         0002         0002         0002         0002         0002         0002         0002         0002         0002         0002         0002         0002         0002         0002         0002         0002         0002         0002         0002         0002         0002         0002         0002         0002         0002         0002         0002         0002         <t< th=""><th>0002         0002         0002         0002         0003         0003         0003         0003         0003         0003         0003         0003         0003         0003         0003         0003         0003         0003         0003         0003         0013         0011         0112         0113         0113         0113         0113         0113         0113         0113         0113         0113         0113         0113         0113         0113         0113         0113         0113         0113         0113         0113         0113         0113         0113         0113         0113         0113         0113         0013         0033         0033         0034         0035         0030         0031         0032         0033         0034         0035         0030         0031         0032         0033         0031         0032         0033         0031         0032         0033         0031         0032         0033         0031         0032         0033         0034         0035         0030         0032         0033         0034         0035         0030         0032         0031         0032         0031         0032         0032         0034         0040         <th< th=""><th><math display="block"> \begin{array}{cccccccccccccccccccccccccccccccccccc</math></th><th>0000         0000         0000         0000         0000         0000         0000         0000         0000         0000         0000         0000         0000         0000         0000         0000         0000         0000         0000         0000         0000         0000         0000         0000         0000         0000         0000         0000         0000         0000         0000         0000         0000         0000         0000         0000         0000         0000         0000         0000         0000         0000         0000         0000         0000         0000         0000         0000         0000         0000         0000         0000         0000         0000         0000         0000         0000         0000         0000         0000         0000         0000         0000         0000         0000         0000         0000         0000         0000         0000         0000         0000         0000         0000         0000         0000         0000         0000         0000         0000         0000         0000         0000         0000         0000         0000         0000         0000         0000         0000         0000         0000         <th< th=""><th>Onc.         Onc.         <th< th=""><th>Cond         Cond         <th< th=""><th>0000         0000         0000         0000         0000         0000         0000         0000         0000         0000         0000         0000         0000         0000         0000         0000         0000         0000         0000         0000         0000         0000         0000         0000         0000         0000         0000         0000         0000         0000         0000         0000         0000         0000         0000         0000         0000         0000         0000         0000         0000         0000         0000         0000         0000         0000         0000         0000         0000         0000         0000         0000         0000         0000         0000         0000         0000         0000         0000         0000         0000         0000         0000         0000         0000         0000         0000         0000         0000         0000         0000         0000         0000         0000         0000         0000         0000         0000         0000         0000         0000         0000         0000         0000         0000         0000         0000         0000         0000         00000         0000         0000         <t< th=""></t<></th></th<></th></th<></th></th<></th></th<></th></t<></th></t<></th></t<></th></t<></th></t<></th></t<></th></t<></th></t<></th></t<></th></td<></th></t<></th></t<> | 10001         0002         0003         0003         0003         0003         0003         0003         0003         0003         0003         0003         0003         0003         0003         0003         0003         0003         0003         0003         0003         0003         0003         0003         0003         0003         0003         0003         0003         0003         0003         0003         0003         0003         0003         0003         0003         0003         0003         0003         0003         0003         0003         0003         0003         0003         0003         0003         0003         0003         0003         0003         0003         0003         0003         0003         0004         0043         0044         0044         0045         0046           0         0         0         0         0         0         0         0         0         0         0         0         0         0         0         0         0         0         0         0         0         0         0         0         0         0         0         0         0         0         0         0         0         0 | 1001         0002         0003         0004         0003         0003         0003         0003         0003         0003         0003         0003         0003         0003         0003         0003         0003         0003         0003         0003         0003         0003         0003         0003         0003         0003         0003         0003         0003         0003         0003         0003         0020         0021         0022         0023         0024         0025         0026         0027         0028         0029 $\mathcal{Q}$ $\mathcal{A}$ $\mathcal{B}$ $\mathcal{C}$ $\mathcal{D}$ $\mathcal{E}$ $\mathcal{F}$ $\mathcal{G}$ $\mathcal{H}$ $\mathcal{I}$ 0030         0035         0035         0040         0041         0042         0043         0044         0045         0046         0047           0030         0035         0055         0055         0055         0050         0051         0043         0044         0045         0046         0047           0050         0070         0070         0075         0076         0076         0076         0091         0091         0091         00001         00011 | 1000         0000         0000         0000         0000         0000         0000         0000         0000         0000         0000         0000         0000         0000         0000         0000         0000         0000         0000         0000         0000         0000         0000         0000         0000         0000         0000         0000         0000         0000         0000         0000         0000         0000         0000         0000         0000         0000         0000         0000         0000         0000         0000         0000         0000         0000         0000         0000         0000         0000         0000         0000         0000         0000         0000         0000         0000         0000         0000         0000         0000         0000         0000         0000         0000         0000         0000         0000         0000         0000         0000         0000         0000         0000         0000         0000         0000         0000         0000         0000         0000         0000         0000         0000         0000         0000         0000         0000         0000         0000         0000         0000 <t< th=""><th>1001         0002         0003         0004         0005         0004         0005         0004         0005         0004         0005         0004         0005         0004         0005         0004         0005         0004         0005         0004         0005         0004         0005         0004         0005         0004         0005         0004         0005         0004         0005         0005         0004         0029         0020         0021         0021         0022         0023         0024         0026         0026         0027         0028         0029         0024         0028           0         0         A         B         C         D         E         F         G         H         I         J         K           00300         0035         0035         0040         0041         0042         0043         0044         0045         0046         0047         0048         0049           1         <math>^{-1}</math>         3         3         <math>^{-1}</math>         3         3         <math>^{-1}</math>         3         3         3         3         3         3         3         3         3         3         3         3         <td< th=""><th>1000         0000         0000         0000         0000         0000         0000         0000         0000         0000         0000         0000         0000         0000         0000         0000         0000         0000         0000         0000         0000         0000         0000         0000         0000         0000         0000         0000         0000         0000         0000         0000         0000         0000         0000         0000         0000         0000         0000         0000         0000         0000         0000         0000         0000         0000         0000         0000         0000         0000         0000         0000         0000         0000         0000         0000         0000         0000         0000         0000         0000         0000         0000         0000         0000         0000         0000         0000         0000         0000         0000         0000         0000         0000         0000         0000         0000         0000         0000         0000         0000         0000         0000         0000         0000         0000         0000         0000         0000         0000         0000         0000         <t< th=""><th>1001         0002         0003         0004         0005         0004         0005         0004         0005         0004         0005         0004         0005         0004         0005         0004         0005         0004         0005         0005         0004         0005         0004         0005         0004         0005         0004         0005         0004         0005         0005         0006         0005         0005         0005         0005         0005         0005         0005         0005         0005         0005         0005         0005         0005         0005         0005         0005         0005         0005         0005         0005         0005         0005         0005         0005         0005         0005         0005         0005         0005         0005         0005         0005         0005         0005         0005         0005         0005         0005         0005         0005         0005         0005         0005         0005         0005         0005         0005         0005         0005         0005         0005         0005         0005         0005         0005         0005         0005         0005         0005         0005         <t< th=""><th>1001         0002         0003         0003         0003         0003         0003         0003         0003         0003         0003         0003         0003         0003         0003         0003         0003         0003         0003         0003         0003         0003         0003         0003         0003         0003         0003         0003         0003         0003         0003         0003         0003         0003         0003         0003         0003         0003         0003         0003         0003         0003         0003         0003         0003         0003         0003         0003         0003         0003         0003         0003         0003         0003         0003         0003         0003         0003         0003         0003         0003         0003         0003         0003         0003         0003         0003         0003         0003         0003         0003         0003         0003         0003         0003         0003         0003         0003         0003         0003         0003         0003         0003         0003         0003         0003         0003         0003         0003         0003         0003         0033         <t< th=""><th>1000         0002         0003         0003         0003         0003         0003         0003         0003         0003         0003         0003         0003         0003         0003         0003         0003         0003         0003         0003         0003         0003         0003         0003         0003         0003         0003         0003         0003         0003         0003         0003         0003         0003         0021         0022         0022         0024         0024         0025         0026         0027         0028         0024         0026         0020         0023         0024         0040         0041         0042         0043         0044         0045         0046         0047         0048         0049         0048         0048         0048         0048         0048         0048         0048         0048         0048         0048         0048         0048         0048         0048         0048         0048         0048         0048         0048         0048         0048         0048         0048         0048         0048         0048         0048         0048         0048         0048         0048         0048         0048         0048         <t< th=""><th>1001         0002         0003         0003         0003         0003         0003         0003         0003         0003         0003         0003         0003         0003         0003         0003         0003         0003         0003         0003         0003         0003         0003         0003         0003         0003         0003         0003         0003         0003         0003         0003         0003         0003         0003         0003         0003         0003         0003         0003         0003         0003         0003         0003         0003         0003         0003         0003         0003         0003         0003         0003         0003         0003         0003         0003         0003         0003         0003         0003         0003         0003         0003         0003         0003         0003         0004         0044         0044         0044         0044         0044         0044         0044         0044         0044         0044         0044         0044         0044         0044         0044         0044         0044         0044         0044         0044         0044         0044         0044         0044         0044         <t< th=""><th>1001         0002         0003         0004         0005         0005         0005         0006         0006         0006         0006         0006         0006         0006         0006         0006         0006         0006         0006         0006         0006         0006         0006         0006         0006         0006         0006         0006         0006         0006         0006         0006         0006         0006         0006         0006         0006         0006         0006         0006         0006         0006         0006         0006         0006         0006         0006         0006         0006         0006         0006         0006         0006         0006         0006         0006         0006         0006         0006         0006         0006         0006         0006         0006         0006         0006         0006         0006         0006         0006         0006         0006         0006         0006         0006         0006         0006         0006         0006         0006         0006         0006         0006         0006         0006         0006         0006         0006         0006         0006         0006         0006         <t< th=""><th>1001         0002         0003         0003         0003         0003         0003         0003         0003         0003         0003         0003         0003         0003         0003         0003         0003         0003         0003         0003         0003         0003         0003         0003         0003         0003         0003         0003         0003         0003         0003         0003         0003         0003         0003         0003         0003         0003         0003         0003         0003         0003         0003         0003         0003         0003         0003         0003         0003         0003         0003         0003         0003         0003         0003         0003         0003         0003         0003         0003         0003         0003         0003         0003         0003         0003         0003         0003         0003         0003         0003         0003         0003         0003         0003         0003         0003         0003         0003         0003         0003         0003         0003         0003         0003         0003         0003         0003         0003         0003         0003         0003         <t< th=""><th>1001         0002         0003         0004         0003         0003         0003         0003         0003         0003         0003         0003         0003         0003         0003         0003         0003         0003         0003         0003         0013         0013         0013         0013         0013         0013         0013         0013         0013         0013         0013         0013         0013         0013         0013         0013         0013         0013         0013         0013         0013         0013         0013         0013         0013         0013         0013         0013         0013         0013         0013         0013         0013         0013         0013         0013         0013         0013         0013         0013         0013         0013         0013         0013         0013         0013         0013         0013         0013         0013         0013         0013         0013         0013         0013         0013         0013         0013         0013         0013         0013         0013         0013         0013         0013         0013         0013         0013         0013         0013         0013         0013         <t< th=""><th>1000         0002         0002         0002         0002         0002         0002         0002         0002         0002         0002         0002         0002         0002         0002         0002         0002         0002         0002         0002         0002         0002         0002         0002         0002         0002         0002         0002         0002         0002         0002         0002         0002         0002         0002         0002         0002         0002         0002         0002         0002         0002         0002         0002         0002         0002         0002         0002         0002         0002         0002         0002         0002         0002         0002         0002         0002         0002         0002         0002         0002         0002         0002         0002         0002         0002         0002         0002         0002         0002         0002         0002         0002         0002         0002         0002         0002         0002         0002         0002         0002         0002         0002         0002         0002         0002         0002         0002         0002         0002         0002         0002         <t< th=""><th>0002         0002         0002         0002         0003         0003         0003         0003         0003         0003         0003         0003         0003         0003         0003         0003         0003         0003         0003         0003         0013         0011         0112         0113         0113         0113         0113         0113         0113         0113         0113         0113         0113         0113         0113         0113         0113         0113         0113         0113         0113         0113         0113         0113         0113         0113         0113         0113         0113         0013         0033         0033         0034         0035         0030         0031         0032         0033         0034         0035         0030         0031         0032         0033         0031         0032         0033         0031         0032         0033         0031         0032         0033         0031         0032         0033         0034         0035         0030         0032         0033         0034         0035         0030         0032         0031         0032         0031         0032         0032         0034         0040         <th< th=""><th><math display="block"> \begin{array}{cccccccccccccccccccccccccccccccccccc</math></th><th>0000         0000         0000         0000         0000         0000         0000         0000         0000         0000         0000         0000         0000         0000         0000         0000         0000         0000         0000         0000         0000         0000         0000         0000         0000         0000         0000         0000         0000         0000         0000         0000         0000         0000         0000         0000         0000         0000         0000         0000         0000         0000         0000         0000         0000         0000         0000         0000         0000         0000         0000         0000         0000         0000         0000         0000         0000         0000         0000         0000         0000         0000         0000         0000         0000         0000         0000         0000         0000         0000         0000         0000         0000         0000         0000         0000         0000         0000         0000         0000         0000         0000         0000         0000         0000         0000         0000         0000         0000         0000         0000         0000         <th< th=""><th>Onc.         Onc.         <th< th=""><th>Cond         Cond         <th< th=""><th>0000         0000         0000         0000         0000         0000         0000         0000         0000         0000         0000         0000         0000         0000         0000         0000         0000         0000         0000         0000         0000         0000         0000         0000         0000         0000         0000         0000         0000         0000         0000         0000         0000         0000         0000         0000         0000         0000         0000         0000         0000         0000         0000         0000         0000         0000         0000         0000         0000         0000         0000         0000         0000         0000         0000         0000         0000         0000         0000         0000         0000         0000         0000         0000         0000         0000         0000         0000         0000         0000         0000         0000         0000         0000         0000         0000         0000         0000         0000         0000         0000         0000         0000         0000         0000         0000         0000         0000         0000         00000         0000         0000         <t< th=""></t<></th></th<></th></th<></th></th<></th></th<></th></t<></th></t<></th></t<></th></t<></th></t<></th></t<></th></t<></th></t<></th></t<></th></td<></th></t<> | 1001         0002         0003         0004         0005         0004         0005         0004         0005         0004         0005         0004         0005         0004         0005         0004         0005         0004         0005         0004         0005         0004         0005         0004         0005         0004         0005         0004         0005         0004         0005         0005         0004         0029         0020         0021         0021         0022         0023         0024         0026         0026         0027         0028         0029         0024         0028           0         0         A         B         C         D         E         F         G         H         I         J         K           00300         0035         0035         0040         0041         0042         0043         0044         0045         0046         0047         0048         0049           1 $^{-1}$ 3         3 $^{-1}$ 3         3 $^{-1}$ 3         3         3         3         3         3         3         3         3         3         3         3 <td< th=""><th>1000         0000         0000         0000         0000         0000         0000         0000         0000         0000         0000         0000         0000         0000         0000         0000         0000         0000         0000         0000         0000         0000         0000         0000         0000         0000         0000         0000         0000         0000         0000         0000         0000         0000         0000         0000         0000         0000         0000         0000         0000         0000         0000         0000         0000         0000         0000         0000         0000         0000         0000         0000         0000         0000         0000         0000         0000         0000         0000         0000         0000         0000         0000         0000         0000         0000         0000         0000         0000         0000         0000         0000         0000         0000         0000         0000         0000         0000         0000         0000         0000         0000         0000         0000         0000         0000         0000         0000         0000         0000         0000         0000         <t< th=""><th>1001         0002         0003         0004         0005         0004         0005         0004         0005         0004         0005         0004         0005         0004         0005         0004         0005         0004         0005         0005         0004         0005         0004         0005         0004         0005         0004         0005         0004         0005         0005         0006         0005         0005         0005         0005         0005         0005         0005         0005         0005         0005         0005         0005         0005         0005         0005         0005         0005         0005         0005         0005         0005         0005         0005         0005         0005         0005         0005         0005         0005         0005         0005         0005         0005         0005         0005         0005         0005         0005         0005         0005         0005         0005         0005         0005         0005         0005         0005         0005         0005         0005         0005         0005         0005         0005         0005         0005         0005         0005         0005         0005         <t< th=""><th>1001         0002         0003         0003         0003         0003         0003         0003         0003         0003         0003         0003         0003         0003         0003         0003         0003         0003         0003         0003         0003         0003         0003         0003         0003         0003         0003         0003         0003         0003         0003         0003         0003         0003         0003         0003         0003         0003         0003         0003         0003         0003         0003         0003         0003         0003         0003         0003         0003         0003         0003         0003         0003         0003         0003         0003         0003         0003         0003         0003         0003         0003         0003         0003         0003         0003         0003         0003         0003         0003         0003         0003         0003         0003         0003         0003         0003         0003         0003         0003         0003         0003         0003         0003         0003         0003         0003         0003         0003         0003         0003         0033         <t< th=""><th>1000         0002         0003         0003         0003         0003         0003         0003         0003         0003         0003         0003         0003         0003         0003         0003         0003         0003         0003         0003         0003         0003         0003         0003         0003         0003         0003         0003         0003         0003         0003         0003         0003         0003         0021         0022         0022         0024         0024         0025         0026         0027         0028         0024         0026         0020         0023         0024         0040         0041         0042         0043         0044         0045         0046         0047         0048         0049         0048         0048         0048         0048         0048         0048         0048         0048         0048         0048         0048         0048         0048         0048         0048         0048         0048         0048         0048         0048         0048         0048         0048         0048         0048         0048         0048         0048         0048         0048         0048         0048         0048         0048         <t< th=""><th>1001         0002         0003         0003         0003         0003         0003         0003         0003         0003         0003         0003         0003         0003         0003         0003         0003         0003         0003         0003         0003         0003         0003         0003         0003         0003         0003         0003         0003         0003         0003         0003         0003         0003         0003         0003         0003         0003         0003         0003         0003         0003         0003         0003         0003         0003         0003         0003         0003         0003         0003         0003         0003         0003         0003         0003         0003         0003         0003         0003         0003         0003         0003         0003         0003         0003         0004         0044         0044         0044         0044         0044         0044         0044         0044         0044         0044         0044         0044         0044         0044         0044         0044         0044         0044         0044         0044         0044         0044         0044         0044         0044         <t< th=""><th>1001         0002         0003         0004         0005         0005         0005         0006         0006         0006         0006         0006         0006         0006         0006         0006         0006         0006         0006         0006         0006         0006         0006         0006         0006         0006         0006         0006         0006         0006         0006         0006         0006         0006         0006         0006         0006         0006         0006         0006         0006         0006         0006         0006         0006         0006         0006         0006         0006         0006         0006         0006         0006         0006         0006         0006         0006         0006         0006         0006         0006         0006         0006         0006         0006         0006         0006         0006         0006         0006         0006         0006         0006         0006         0006         0006         0006         0006         0006         0006         0006         0006         0006         0006         0006         0006         0006         0006         0006         0006         0006         0006         <t< th=""><th>1001         0002         0003         0003         0003         0003         0003         0003         0003         0003         0003         0003         0003         0003         0003         0003         0003         0003         0003         0003         0003         0003         0003         0003         0003         0003         0003         0003         0003         0003         0003         0003         0003         0003         0003         0003         0003         0003         0003         0003         0003         0003         0003         0003         0003         0003         0003         0003         0003         0003         0003         0003         0003         0003         0003         0003         0003         0003         0003         0003         0003         0003         0003         0003         0003         0003         0003         0003         0003         0003         0003         0003         0003         0003         0003         0003         0003         0003         0003         0003         0003         0003         0003         0003         0003         0003         0003         0003         0003         0003         0003         0003         <t< th=""><th>1001         0002         0003         0004         0003         0003         0003         0003         0003         0003         0003         0003         0003         0003         0003         0003         0003         0003         0003         0003         0013         0013         0013         0013         0013         0013         0013         0013         0013         0013         0013         0013         0013         0013         0013         0013         0013         0013         0013         0013         0013         0013         0013         0013         0013         0013         0013         0013         0013         0013         0013         0013         0013         0013         0013         0013         0013         0013         0013         0013         0013         0013         0013         0013         0013         0013         0013         0013         0013         0013         0013         0013         0013         0013         0013         0013         0013         0013         0013         0013         0013         0013         0013         0013         0013         0013         0013         0013         0013         0013         0013         0013         <t< th=""><th>1000         0002         0002         0002         0002         0002         0002         0002         0002         0002         0002         0002         0002         0002         0002         0002         0002         0002         0002         0002         0002         0002         0002         0002         0002         0002         0002         0002         0002         0002         0002         0002         0002         0002         0002         0002         0002         0002         0002         0002         0002         0002         0002         0002         0002         0002         0002         0002         0002         0002         0002         0002         0002         0002         0002         0002         0002         0002         0002         0002         0002         0002         0002         0002         0002         0002         0002         0002         0002         0002         0002         0002         0002         0002         0002         0002         0002         0002         0002         0002         0002         0002         0002         0002         0002         0002         0002         0002         0002         0002         0002         0002         <t< th=""><th>0002         0002         0002         0002         0003         0003         0003         0003         0003         0003         0003         0003         0003         0003         0003         0003         0003         0003         0003         0003         0013         0011         0112         0113         0113         0113         0113         0113         0113         0113         0113         0113         0113         0113         0113         0113         0113         0113         0113         0113         0113         0113         0113         0113         0113         0113         0113         0113         0113         0013         0033         0033         0034         0035         0030         0031         0032         0033         0034         0035         0030         0031         0032         0033         0031         0032         0033         0031         0032         0033         0031         0032         0033         0031         0032         0033         0034         0035         0030         0032         0033         0034         0035         0030         0032         0031         0032         0031         0032         0032         0034         0040         <th< th=""><th><math display="block"> \begin{array}{cccccccccccccccccccccccccccccccccccc</math></th><th>0000         0000         0000         0000         0000         0000         0000         0000         0000         0000         0000         0000         0000         0000         0000         0000         0000         0000         0000         0000         0000         0000         0000         0000         0000         0000         0000         0000         0000         0000         0000         0000         0000         0000         0000         0000         0000         0000         0000         0000         0000         0000         0000         0000         0000         0000         0000         0000         0000         0000         0000         0000         0000         0000         0000         0000         0000         0000         0000         0000         0000         0000         0000         0000         0000         0000         0000         0000         0000         0000         0000         0000         0000         0000         0000         0000         0000         0000         0000         0000         0000         0000         0000         0000         0000         0000         0000         0000         0000         0000         0000         0000         <th< th=""><th>Onc.         Onc.         <th< th=""><th>Cond         Cond         <th< th=""><th>0000         0000         0000         0000         0000         0000         0000         0000         0000         0000         0000         0000         0000         0000         0000         0000         0000         0000         0000         0000         0000         0000         0000         0000         0000         0000         0000         0000         0000         0000         0000         0000         0000         0000         0000         0000         0000         0000         0000         0000         0000         0000         0000         0000         0000         0000         0000         0000         0000         0000         0000         0000         0000         0000         0000         0000         0000         0000         0000         0000         0000         0000         0000         0000         0000         0000         0000         0000         0000         0000         0000         0000         0000         0000         0000         0000         0000         0000         0000         0000         0000         0000         0000         0000         0000         0000         0000         0000         0000         00000         0000         0000         <t< th=""></t<></th></th<></th></th<></th></th<></th></th<></th></t<></th></t<></th></t<></th></t<></th></t<></th></t<></th></t<></th></t<></th></t<></th></td<> | 1000         0000         0000         0000         0000         0000         0000         0000         0000         0000         0000         0000         0000         0000         0000         0000         0000         0000         0000         0000         0000         0000         0000         0000         0000         0000         0000         0000         0000         0000         0000         0000         0000         0000         0000         0000         0000         0000         0000         0000         0000         0000         0000         0000         0000         0000         0000         0000         0000         0000         0000         0000         0000         0000         0000         0000         0000         0000         0000         0000         0000         0000         0000         0000         0000         0000         0000         0000         0000         0000         0000         0000         0000         0000         0000         0000         0000         0000         0000         0000         0000         0000         0000         0000         0000         0000         0000         0000         0000         0000         0000         0000 <t< th=""><th>1001         0002         0003         0004         0005         0004         0005         0004         0005         0004         0005         0004         0005         0004         0005         0004         0005         0004         0005         0005         0004         0005         0004         0005         0004         0005         0004         0005         0004         0005         0005         0006         0005         0005         0005         0005         0005         0005         0005         0005         0005         0005         0005         0005         0005         0005         0005         0005         0005         0005         0005         0005         0005         0005         0005         0005         0005         0005         0005         0005         0005         0005         0005         0005         0005         0005         0005         0005         0005         0005         0005         0005         0005         0005         0005         0005         0005         0005         0005         0005         0005         0005         0005         0005         0005         0005         0005         0005         0005         0005         0005         0005         <t< th=""><th>1001         0002         0003         0003         0003         0003         0003         0003         0003         0003         0003         0003         0003         0003         0003         0003         0003         0003         0003         0003         0003         0003         0003         0003         0003         0003         0003         0003         0003         0003         0003         0003         0003         0003         0003         0003         0003         0003         0003         0003         0003         0003         0003         0003         0003         0003         0003         0003         0003         0003         0003         0003         0003         0003         0003         0003         0003         0003         0003         0003         0003         0003         0003         0003         0003         0003         0003         0003         0003         0003         0003         0003         0003         0003         0003         0003         0003         0003         0003         0003         0003         0003         0003         0003         0003         0003         0003         0003         0003         0003         0003         0033         <t< th=""><th>1000         0002         0003         0003         0003         0003         0003         0003         0003         0003         0003         0003         0003         0003         0003         0003         0003         0003         0003         0003         0003         0003         0003         0003         0003         0003         0003         0003         0003         0003         0003         0003         0003         0003         0021         0022         0022         0024         0024         0025         0026         0027         0028         0024         0026         0020         0023         0024         0040         0041         0042         0043         0044         0045         0046         0047         0048         0049         0048         0048         0048         0048         0048         0048         0048         0048         0048         0048         0048         0048         0048         0048         0048         0048         0048         0048         0048         0048         0048         0048         0048         0048         0048         0048         0048         0048         0048         0048         0048         0048         0048         0048         <t< th=""><th>1001         0002         0003         0003         0003         0003         0003         0003         0003         0003         0003         0003         0003         0003         0003         0003         0003         0003         0003         0003         0003         0003         0003         0003         0003         0003         0003         0003         0003         0003         0003         0003         0003         0003         0003         0003         0003         0003         0003         0003         0003         0003         0003         0003         0003         0003         0003         0003         0003         0003         0003         0003         0003         0003         0003         0003         0003         0003         0003         0003         0003         0003         0003         0003         0003         0003         0004         0044         0044         0044         0044         0044         0044         0044         0044         0044         0044         0044         0044         0044         0044         0044         0044         0044         0044         0044         0044         0044         0044         0044         0044         0044         <t< th=""><th>1001         0002         0003         0004         0005         0005         0005         0006         0006         0006         0006         0006         0006         0006         0006         0006         0006         0006         0006         0006         0006         0006         0006         0006         0006         0006         0006         0006         0006         0006         0006         0006         0006         0006         0006         0006         0006         0006         0006         0006         0006         0006         0006         0006         0006         0006         0006         0006         0006         0006         0006         0006         0006         0006         0006         0006         0006         0006         0006         0006         0006         0006         0006         0006         0006         0006         0006         0006         0006         0006         0006         0006         0006         0006         0006         0006         0006         0006         0006         0006         0006         0006         0006         0006         0006         0006         0006         0006         0006         0006         0006         0006         <t< th=""><th>1001         0002         0003         0003         0003         0003         0003         0003         0003         0003         0003         0003         0003         0003         0003         0003         0003         0003         0003         0003         0003         0003         0003         0003         0003         0003         0003         0003         0003         0003         0003         0003         0003         0003         0003         0003         0003         0003         0003         0003         0003         0003         0003         0003         0003         0003         0003         0003         0003         0003         0003         0003         0003         0003         0003         0003         0003         0003         0003         0003         0003         0003         0003         0003         0003         0003         0003         0003         0003         0003         0003         0003         0003         0003         0003         0003         0003         0003         0003         0003         0003         0003         0003         0003         0003         0003         0003         0003         0003         0003         0003         0003         <t< th=""><th>1001         0002         0003         0004         0003         0003         0003         0003         0003         0003         0003         0003         0003         0003         0003         0003         0003         0003         0003         0003         0013         0013         0013         0013         0013         0013         0013         0013         0013         0013         0013         0013         0013         0013         0013         0013         0013         0013         0013         0013         0013         0013         0013         0013         0013         0013         0013         0013         0013         0013         0013         0013         0013         0013         0013         0013         0013         0013         0013         0013         0013         0013         0013         0013         0013         0013         0013         0013         0013         0013         0013         0013         0013         0013         0013         0013         0013         0013         0013         0013         0013         0013         0013         0013         0013         0013         0013         0013         0013         0013         0013         0013         <t< th=""><th>1000         0002         0002         0002         0002         0002         0002         0002         0002         0002         0002         0002         0002         0002         0002         0002         0002         0002         0002         0002         0002         0002         0002         0002         0002         0002         0002         0002         0002         0002         0002         0002         0002         0002         0002         0002         0002         0002         0002         0002         0002         0002         0002         0002         0002         0002         0002         0002         0002         0002         0002         0002         0002         0002         0002         0002         0002         0002         0002         0002         0002         0002         0002         0002         0002         0002         0002         0002         0002         0002         0002         0002         0002         0002         0002         0002         0002         0002         0002         0002         0002         0002         0002         0002         0002         0002         0002         0002         0002         0002         0002         0002         <t< th=""><th>0002         0002         0002         0002         0003         0003         0003         0003         0003         0003         0003         0003         0003         0003         0003         0003         0003         0003         0003         0003         0013         0011         0112         0113         0113         0113         0113         0113         0113         0113         0113         0113         0113         0113         0113         0113         0113         0113         0113         0113         0113         0113         0113         0113         0113         0113         0113         0113         0113         0013         0033         0033         0034         0035         0030         0031         0032         0033         0034         0035         0030         0031         0032         0033         0031         0032         0033         0031         0032         0033         0031         0032         0033         0031         0032         0033         0034         0035         0030         0032         0033         0034         0035         0030         0032         0031         0032         0031         0032         0032         0034         0040         <th< th=""><th><math display="block"> \begin{array}{cccccccccccccccccccccccccccccccccccc</math></th><th>0000         0000         0000         0000         0000         0000         0000         0000         0000         0000         0000         0000         0000         0000         0000         0000         0000         0000         0000         0000         0000         0000         0000         0000         0000         0000         0000         0000         0000         0000         0000         0000         0000         0000         0000         0000         0000         0000         0000         0000         0000         0000         0000         0000         0000         0000         0000         0000         0000         0000         0000         0000         0000         0000         0000         0000         0000         0000         0000         0000         0000         0000         0000         0000         0000         0000         0000         0000         0000         0000         0000         0000         0000         0000         0000         0000         0000         0000         0000         0000         0000         0000         0000         0000         0000         0000         0000         0000         0000         0000         0000         0000         <th< th=""><th>Onc.         Onc.         <th< th=""><th>Cond         Cond         <th< th=""><th>0000         0000         0000         0000         0000         0000         0000         0000         0000         0000         0000         0000         0000         0000         0000         0000         0000         0000         0000         0000         0000         0000         0000         0000         0000         0000         0000         0000         0000         0000         0000         0000         0000         0000         0000         0000         0000         0000         0000         0000         0000         0000         0000         0000         0000         0000         0000         0000         0000         0000         0000         0000         0000         0000         0000         0000         0000         0000         0000         0000         0000         0000         0000         0000         0000         0000         0000         0000         0000         0000         0000         0000         0000         0000         0000         0000         0000         0000         0000         0000         0000         0000         0000         0000         0000         0000         0000         0000         0000         00000         0000         0000         <t< th=""></t<></th></th<></th></th<></th></th<></th></th<></th></t<></th></t<></th></t<></th></t<></th></t<></th></t<></th></t<></th></t<></th></t<> | 1001         0002         0003         0004         0005         0004         0005         0004         0005         0004         0005         0004         0005         0004         0005         0004         0005         0004         0005         0005         0004         0005         0004         0005         0004         0005         0004         0005         0004         0005         0005         0006         0005         0005         0005         0005         0005         0005         0005         0005         0005         0005         0005         0005         0005         0005         0005         0005         0005         0005         0005         0005         0005         0005         0005         0005         0005         0005         0005         0005         0005         0005         0005         0005         0005         0005         0005         0005         0005         0005         0005         0005         0005         0005         0005         0005         0005         0005         0005         0005         0005         0005         0005         0005         0005         0005         0005         0005         0005         0005         0005         0005 <t< th=""><th>1001         0002         0003         0003         0003         0003         0003         0003         0003         0003         0003         0003         0003         0003         0003         0003         0003         0003         0003         0003         0003         0003         0003         0003         0003         0003         0003         0003         0003         0003         0003         0003         0003         0003         0003         0003         0003         0003         0003         0003         0003         0003         0003         0003         0003         0003         0003         0003         0003         0003         0003         0003         0003         0003         0003         0003         0003         0003         0003         0003         0003         0003         0003         0003         0003         0003         0003         0003         0003         0003         0003         0003         0003         0003         0003         0003         0003         0003         0003         0003         0003         0003         0003         0003         0003         0003         0003         0003         0003         0003         0003         0033         <t< th=""><th>1000         0002         0003         0003         0003         0003         0003         0003         0003         0003         0003         0003         0003         0003         0003         0003         0003         0003         0003         0003         0003         0003         0003         0003         0003         0003         0003         0003         0003         0003         0003         0003         0003         0003         0021         0022         0022         0024         0024         0025         0026         0027         0028         0024         0026         0020         0023         0024         0040         0041         0042         0043         0044         0045         0046         0047         0048         0049         0048         0048         0048         0048         0048         0048         0048         0048         0048         0048         0048         0048         0048         0048         0048         0048         0048         0048         0048         0048         0048         0048         0048         0048         0048         0048         0048         0048         0048         0048         0048         0048         0048         0048         <t< th=""><th>1001         0002         0003         0003         0003         0003         0003         0003         0003         0003         0003         0003         0003         0003         0003         0003         0003         0003         0003         0003         0003         0003         0003         0003         0003         0003         0003         0003         0003         0003         0003         0003         0003         0003         0003         0003         0003         0003         0003         0003         0003         0003         0003         0003         0003         0003         0003         0003         0003         0003         0003         0003         0003         0003         0003         0003         0003         0003         0003         0003         0003         0003         0003         0003         0003         0003         0004         0044         0044         0044         0044         0044         0044         0044         0044         0044         0044         0044         0044         0044         0044         0044         0044         0044         0044         0044         0044         0044         0044         0044         0044         0044         <t< th=""><th>1001         0002         0003         0004         0005         0005         0005         0006         0006         0006         0006         0006         0006         0006         0006         0006         0006         0006         0006         0006         0006         0006         0006         0006         0006         0006         0006         0006         0006         0006         0006         0006         0006         0006         0006         0006         0006         0006         0006         0006         0006         0006         0006         0006         0006         0006         0006         0006         0006         0006         0006         0006         0006         0006         0006         0006         0006         0006         0006         0006         0006         0006         0006         0006         0006         0006         0006         0006         0006         0006         0006         0006         0006         0006         0006         0006         0006         0006         0006         0006         0006         0006         0006         0006         0006         0006         0006         0006         0006         0006         0006         0006         <t< th=""><th>1001         0002         0003         0003         0003         0003         0003         0003         0003         0003         0003         0003         0003         0003         0003         0003         0003         0003         0003         0003         0003         0003         0003         0003         0003         0003         0003         0003         0003         0003         0003         0003         0003         0003         0003         0003         0003         0003         0003         0003         0003         0003         0003         0003         0003         0003         0003         0003         0003         0003         0003         0003         0003         0003         0003         0003         0003         0003         0003         0003         0003         0003         0003         0003         0003         0003         0003         0003         0003         0003         0003         0003         0003         0003         0003         0003         0003         0003         0003         0003         0003         0003         0003         0003         0003         0003         0003         0003         0003         0003         0003         0003         <t< th=""><th>1001         0002         0003         0004         0003         0003         0003         0003         0003         0003         0003         0003         0003         0003         0003         0003         0003         0003         0003         0003         0013         0013         0013         0013         0013         0013         0013         0013         0013         0013         0013         0013         0013         0013         0013         0013         0013         0013         0013         0013         0013         0013         0013         0013         0013         0013         0013         0013         0013         0013         0013         0013         0013         0013         0013         0013         0013         0013         0013         0013         0013         0013         0013         0013         0013         0013         0013         0013         0013         0013         0013         0013         0013         0013         0013         0013         0013         0013         0013         0013         0013         0013         0013         0013         0013         0013         0013         0013         0013         0013         0013         0013         <t< th=""><th>1000         0002         0002         0002         0002         0002         0002         0002         0002         0002         0002         0002         0002         0002         0002         0002         0002         0002         0002         0002         0002         0002         0002         0002         0002         0002         0002         0002         0002         0002         0002         0002         0002         0002         0002         0002         0002         0002         0002         0002         0002         0002         0002         0002         0002         0002         0002         0002         0002         0002         0002         0002         0002         0002         0002         0002         0002         0002         0002         0002         0002         0002         0002         0002         0002         0002         0002         0002         0002         0002         0002         0002         0002         0002         0002         0002         0002         0002         0002         0002         0002         0002         0002         0002         0002         0002         0002         0002         0002         0002         0002         0002         <t< th=""><th>0002         0002         0002         0002         0003         0003         0003         0003         0003         0003         0003         0003         0003         0003         0003         0003         0003         0003         0003         0003         0013         0011         0112         0113         0113         0113         0113         0113         0113         0113         0113         0113         0113         0113         0113         0113         0113         0113         0113         0113         0113         0113         0113         0113         0113         0113         0113         0113         0113         0013         0033         0033         0034         0035         0030         0031         0032         0033         0034         0035         0030         0031         0032         0033         0031         0032         0033         0031         0032         0033         0031         0032         0033         0031         0032         0033         0034         0035         0030         0032         0033         0034         0035         0030         0032         0031         0032         0031         0032         0032         0034         0040         <th< th=""><th><math display="block"> \begin{array}{cccccccccccccccccccccccccccccccccccc</math></th><th>0000         0000         0000         0000         0000         0000         0000         0000         0000         0000         0000         0000         0000         0000         0000         0000         0000         0000         0000         0000         0000         0000         0000         0000         0000         0000         0000         0000         0000         0000         0000         0000         0000         0000         0000         0000         0000         0000         0000         0000         0000         0000         0000         0000         0000         0000         0000         0000         0000         0000         0000         0000         0000         0000         0000         0000         0000         0000         0000         0000         0000         0000         0000         0000         0000         0000         0000         0000         0000         0000         0000         0000         0000         0000         0000         0000         0000         0000         0000         0000         0000         0000         0000         0000         0000         0000         0000         0000         0000         0000         0000         0000         <th< th=""><th>Onc.         Onc.         <th< th=""><th>Cond         Cond         <th< th=""><th>0000         0000         0000         0000         0000         0000         0000         0000         0000         0000         0000         0000         0000         0000         0000         0000         0000         0000         0000         0000         0000         0000         0000         0000         0000         0000         0000         0000         0000         0000         0000         0000         0000         0000         0000         0000         0000         0000         0000         0000         0000         0000         0000         0000         0000         0000         0000         0000         0000         0000         0000         0000         0000         0000         0000         0000         0000         0000         0000         0000         0000         0000         0000         0000         0000         0000         0000         0000         0000         0000         0000         0000         0000         0000         0000         0000         0000         0000         0000         0000         0000         0000         0000         0000         0000         0000         0000         0000         0000         00000         0000         0000         <t< th=""></t<></th></th<></th></th<></th></th<></th></th<></th></t<></th></t<></th></t<></th></t<></th></t<></th></t<></th></t<></th></t<> | 1001         0002         0003         0003         0003         0003         0003         0003         0003         0003         0003         0003         0003         0003         0003         0003         0003         0003         0003         0003         0003         0003         0003         0003         0003         0003         0003         0003         0003         0003         0003         0003         0003         0003         0003         0003         0003         0003         0003         0003         0003         0003         0003         0003         0003         0003         0003         0003         0003         0003         0003         0003         0003         0003         0003         0003         0003         0003         0003         0003         0003         0003         0003         0003         0003         0003         0003         0003         0003         0003         0003         0003         0003         0003         0003         0003         0003         0003         0003         0003         0003         0003         0003         0003         0003         0003         0003         0003         0003         0003         0003         0033 <t< th=""><th>1000         0002         0003         0003         0003         0003         0003         0003         0003         0003         0003         0003         0003         0003         0003         0003         0003         0003         0003         0003         0003         0003         0003         0003         0003         0003         0003         0003         0003         0003         0003         0003         0003         0003         0021         0022         0022         0024         0024         0025         0026         0027         0028         0024         0026         0020         0023         0024         0040         0041         0042         0043         0044         0045         0046         0047         0048         0049         0048         0048         0048         0048         0048         0048         0048         0048         0048         0048         0048         0048         0048         0048         0048         0048         0048         0048         0048         0048         0048         0048         0048         0048         0048         0048         0048         0048         0048         0048         0048         0048         0048         0048         <t< th=""><th>1001         0002         0003         0003         0003         0003         0003         0003         0003         0003         0003         0003         0003         0003         0003         0003         0003         0003         0003         0003         0003         0003         0003         0003         0003         0003         0003         0003         0003         0003         0003         0003         0003         0003         0003         0003         0003         0003         0003         0003         0003         0003         0003         0003         0003         0003         0003         0003         0003         0003         0003         0003         0003         0003         0003         0003         0003         0003         0003         0003         0003         0003         0003         0003         0003         0003         0004         0044         0044         0044         0044         0044         0044         0044         0044         0044         0044         0044         0044         0044         0044         0044         0044         0044         0044         0044         0044         0044         0044         0044         0044         0044         <t< th=""><th>1001         0002         0003         0004         0005         0005         0005         0006         0006         0006         0006         0006         0006         0006         0006         0006         0006         0006         0006         0006         0006         0006         0006         0006         0006         0006         0006         0006         0006         0006         0006         0006         0006         0006         0006         0006         0006         0006         0006         0006         0006         0006         0006         0006         0006         0006         0006         0006         0006         0006         0006         0006         0006         0006         0006         0006         0006         0006         0006         0006         0006         0006         0006         0006         0006         0006         0006         0006         0006         0006         0006         0006         0006         0006         0006         0006         0006         0006         0006         0006         0006         0006         0006         0006         0006         0006         0006         0006         0006         0006         0006         0006         <t< th=""><th>1001         0002         0003         0003         0003         0003         0003         0003         0003         0003         0003         0003         0003         0003         0003         0003         0003         0003         0003         0003         0003         0003         0003         0003         0003         0003         0003         0003         0003         0003         0003         0003         0003         0003         0003         0003         0003         0003         0003         0003         0003         0003         0003         0003         0003         0003         0003         0003         0003         0003         0003         0003         0003         0003         0003         0003         0003         0003         0003         0003         0003         0003         0003         0003         0003         0003         0003         0003         0003         0003         0003         0003         0003         0003         0003         0003         0003         0003         0003         0003         0003         0003         0003         0003         0003         0003         0003         0003         0003         0003         0003         0003         <t< th=""><th>1001         0002         0003         0004         0003         0003         0003         0003         0003         0003         0003         0003         0003         0003         0003         0003         0003         0003         0003         0003         0013         0013         0013         0013         0013         0013         0013         0013         0013         0013         0013         0013         0013         0013         0013         0013         0013         0013         0013         0013         0013         0013         0013         0013         0013         0013         0013         0013         0013         0013         0013         0013         0013         0013         0013         0013         0013         0013         0013         0013         0013         0013         0013         0013         0013         0013         0013         0013         0013         0013         0013         0013         0013         0013         0013         0013         0013         0013         0013         0013         0013         0013         0013         0013         0013         0013         0013         0013         0013         0013         0013         0013         <t< th=""><th>1000         0002         0002         0002         0002         0002         0002         0002         0002         0002         0002         0002         0002         0002         0002         0002         0002         0002         0002         0002         0002         0002         0002         0002         0002         0002         0002         0002         0002         0002         0002         0002         0002         0002         0002         0002         0002         0002         0002         0002         0002         0002         0002         0002         0002         0002         0002         0002         0002         0002         0002         0002         0002         0002         0002         0002         0002         0002         0002         0002         0002         0002         0002         0002         0002         0002         0002         0002         0002         0002         0002         0002         0002         0002         0002         0002         0002         0002         0002         0002         0002         0002         0002         0002         0002         0002         0002         0002         0002         0002         0002         0002         <t< th=""><th>0002         0002         0002         0002         0003         0003         0003         0003         0003         0003         0003         0003         0003         0003         0003         0003         0003         0003         0003         0003         0013         0011         0112         0113         0113         0113         0113         0113         0113         0113         0113         0113         0113         0113         0113         0113         0113         0113         0113         0113         0113         0113         0113         0113         0113         0113         0113         0113         0113         0013         0033         0033         0034         0035         0030         0031         0032         0033         0034         0035         0030         0031         0032         0033         0031         0032         0033         0031         0032         0033         0031         0032         0033         0031         0032         0033         0034         0035         0030         0032         0033         0034         0035         0030         0032         0031         0032         0031         0032         0032         0034         0040         <th< th=""><th><math display="block"> \begin{array}{cccccccccccccccccccccccccccccccccccc</math></th><th>0000         0000         0000         0000         0000         0000         0000         0000         0000         0000         0000         0000         0000         0000         0000         0000         0000         0000         0000         0000         0000         0000         0000         0000         0000         0000         0000         0000         0000         0000         0000         0000         0000         0000         0000         0000         0000         0000         0000         0000         0000         0000         0000         0000         0000         0000         0000         0000         0000         0000         0000         0000         0000         0000         0000         0000         0000         0000         0000         0000         0000         0000         0000         0000         0000         0000         0000         0000         0000         0000         0000         0000         0000         0000         0000         0000         0000         0000         0000         0000         0000         0000         0000         0000         0000         0000         0000         0000         0000         0000         0000         0000         <th< th=""><th>Onc.         Onc.         <th< th=""><th>Cond         Cond         <th< th=""><th>0000         0000         0000         0000         0000         0000         0000         0000         0000         0000         0000         0000         0000         0000         0000         0000         0000         0000         0000         0000         0000         0000         0000         0000         0000         0000         0000         0000         0000         0000         0000         0000         0000         0000         0000         0000         0000         0000         0000         0000         0000         0000         0000         0000         0000         0000         0000         0000         0000         0000         0000         0000         0000         0000         0000         0000         0000         0000         0000         0000         0000         0000         0000         0000         0000         0000         0000         0000         0000         0000         0000         0000         0000         0000         0000         0000         0000         0000         0000         0000         0000         0000         0000         0000         0000         0000         0000         0000         0000         00000         0000         0000         <t< th=""></t<></th></th<></th></th<></th></th<></th></th<></th></t<></th></t<></th></t<></th></t<></th></t<></th></t<></th></t<> | 1000         0002         0003         0003         0003         0003         0003         0003         0003         0003         0003         0003         0003         0003         0003         0003         0003         0003         0003         0003         0003         0003         0003         0003         0003         0003         0003         0003         0003         0003         0003         0003         0003         0003         0021         0022         0022         0024         0024         0025         0026         0027         0028         0024         0026         0020         0023         0024         0040         0041         0042         0043         0044         0045         0046         0047         0048         0049         0048         0048         0048         0048         0048         0048         0048         0048         0048         0048         0048         0048         0048         0048         0048         0048         0048         0048         0048         0048         0048         0048         0048         0048         0048         0048         0048         0048         0048         0048         0048         0048         0048         0048 <t< th=""><th>1001         0002         0003         0003         0003         0003         0003         0003         0003         0003         0003         0003         0003         0003         0003         0003         0003         0003         0003         0003         0003         0003         0003         0003         0003         0003         0003         0003         0003         0003         0003         0003         0003         0003         0003         0003         0003         0003         0003         0003         0003         0003         0003         0003         0003         0003         0003         0003         0003         0003         0003         0003         0003         0003         0003         0003         0003         0003         0003         0003         0003         0003         0003         0003         0003         0003         0004         0044         0044         0044         0044         0044         0044         0044         0044         0044         0044         0044         0044         0044         0044         0044         0044         0044         0044         0044         0044         0044         0044         0044         0044         0044         <t< th=""><th>1001         0002         0003         0004         0005         0005         0005         0006         0006         0006         0006         0006         0006         0006         0006         0006         0006         0006         0006         0006         0006         0006         0006         0006         0006         0006         0006         0006         0006         0006         0006         0006         0006         0006         0006         0006         0006         0006         0006         0006         0006         0006         0006         0006         0006         0006         0006         0006         0006         0006         0006         0006         0006         0006         0006         0006         0006         0006         0006         0006         0006         0006         0006         0006         0006         0006         0006         0006         0006         0006         0006         0006         0006         0006         0006         0006         0006         0006         0006         0006         0006         0006         0006         0006         0006         0006         0006         0006         0006         0006         0006         0006         <t< th=""><th>1001         0002         0003         0003         0003         0003         0003         0003         0003         0003         0003         0003         0003         0003         0003         0003         0003         0003         0003         0003         0003         0003         0003         0003         0003         0003         0003         0003         0003         0003         0003         0003         0003         0003         0003         0003         0003         0003         0003         0003         0003         0003         0003         0003         0003         0003         0003         0003         0003         0003         0003         0003         0003         0003         0003         0003         0003         0003         0003         0003         0003         0003         0003         0003         0003         0003         0003         0003         0003         0003         0003         0003         0003         0003         0003         0003         0003         0003         0003         0003         0003         0003         0003         0003         0003         0003         0003         0003         0003         0003         0003         0003         <t< th=""><th>1001         0002         0003         0004         0003         0003         0003         0003         0003         0003         0003         0003         0003         0003         0003         0003         0003         0003         0003         0003         0013         0013         0013         0013         0013         0013         0013         0013         0013         0013         0013         0013         0013         0013         0013         0013         0013         0013         0013         0013         0013         0013         0013         0013         0013         0013         0013         0013         0013         0013         0013         0013         0013         0013         0013         0013         0013         0013         0013         0013         0013         0013         0013         0013         0013         0013         0013         0013         0013         0013         0013         0013         0013         0013         0013         0013         0013         0013         0013         0013         0013         0013         0013         0013         0013         0013         0013         0013         0013         0013         0013         0013         <t< th=""><th>1000         0002         0002         0002         0002         0002         0002         0002         0002         0002         0002         0002         0002         0002         0002         0002         0002         0002         0002         0002         0002         0002         0002         0002         0002         0002         0002         0002         0002         0002         0002         0002         0002         0002         0002         0002         0002         0002         0002         0002         0002         0002         0002         0002         0002         0002         0002         0002         0002         0002         0002         0002         0002         0002         0002         0002         0002         0002         0002         0002         0002         0002         0002         0002         0002         0002         0002         0002         0002         0002         0002         0002         0002         0002         0002         0002         0002         0002         0002         0002         0002         0002         0002         0002         0002         0002         0002         0002         0002         0002         0002         0002         <t< th=""><th>0002         0002         0002         0002         0003         0003         0003         0003         0003         0003         0003         0003         0003         0003         0003         0003         0003         0003         0003         0003         0013         0011         0112         0113         0113         0113         0113         0113         0113         0113         0113         0113         0113         0113         0113         0113         0113         0113         0113         0113         0113         0113         0113         0113         0113         0113         0113         0113         0113         0013         0033         0033         0034         0035         0030         0031         0032         0033         0034         0035         0030         0031         0032         0033         0031         0032         0033         0031         0032         0033         0031         0032         0033         0031         0032         0033         0034         0035         0030         0032         0033         0034         0035         0030         0032         0031         0032         0031         0032         0032         0034         0040         <th< th=""><th><math display="block"> \begin{array}{cccccccccccccccccccccccccccccccccccc</math></th><th>0000         0000         0000         0000         0000         0000         0000         0000         0000         0000         0000         0000         0000         0000         0000         0000         0000         0000         0000         0000         0000         0000         0000         0000         0000         0000         0000         0000         0000         0000         0000         0000         0000         0000         0000         0000         0000         0000         0000         0000         0000         0000         0000         0000         0000         0000         0000         0000         0000         0000         0000         0000         0000         0000         0000         0000         0000         0000         0000         0000         0000         0000         0000         0000         0000         0000         0000         0000         0000         0000         0000         0000         0000         0000         0000         0000         0000         0000         0000         0000         0000         0000         0000         0000         0000         0000         0000         0000         0000         0000         0000         0000         <th< th=""><th>Onc.         Onc.         <th< th=""><th>Cond         Cond         <th< th=""><th>0000         0000         0000         0000         0000         0000         0000         0000         0000         0000         0000         0000         0000         0000         0000         0000         0000         0000         0000         0000         0000         0000         0000         0000         0000         0000         0000         0000         0000         0000         0000         0000         0000         0000         0000         0000         0000         0000         0000         0000         0000         0000         0000         0000         0000         0000         0000         0000         0000         0000         0000         0000         0000         0000         0000         0000         0000         0000         0000         0000         0000         0000         0000         0000         0000         0000         0000         0000         0000         0000         0000         0000         0000         0000         0000         0000         0000         0000         0000         0000         0000         0000         0000         0000         0000         0000         0000         0000         0000         00000         0000         0000         <t< th=""></t<></th></th<></th></th<></th></th<></th></th<></th></t<></th></t<></th></t<></th></t<></th></t<></th></t<> | 1001         0002         0003         0003         0003         0003         0003         0003         0003         0003         0003         0003         0003         0003         0003         0003         0003         0003         0003         0003         0003         0003         0003         0003         0003         0003         0003         0003         0003         0003         0003         0003         0003         0003         0003         0003         0003         0003         0003         0003         0003         0003         0003         0003         0003         0003         0003         0003         0003         0003         0003         0003         0003         0003         0003         0003         0003         0003         0003         0003         0003         0003         0003         0003         0003         0003         0004         0044         0044         0044         0044         0044         0044         0044         0044         0044         0044         0044         0044         0044         0044         0044         0044         0044         0044         0044         0044         0044         0044         0044         0044         0044 <t< th=""><th>1001         0002         0003         0004         0005         0005         0005         0006         0006         0006         0006         0006         0006         0006         0006         0006         0006         0006         0006         0006         0006         0006         0006         0006         0006         0006         0006         0006         0006         0006         0006         0006         0006         0006         0006         0006         0006         0006         0006         0006         0006         0006         0006         0006         0006         0006         0006         0006         0006         0006         0006         0006         0006         0006         0006         0006         0006         0006         0006         0006         0006         0006         0006         0006         0006         0006         0006         0006         0006         0006         0006         0006         0006         0006         0006         0006         0006         0006         0006         0006         0006         0006         0006         0006         0006         0006         0006         0006         0006         0006         0006         0006         <t< th=""><th>1001         0002         0003         0003         0003         0003         0003         0003         0003         0003         0003         0003         0003         0003         0003         0003         0003         0003         0003         0003         0003         0003         0003         0003         0003         0003         0003         0003         0003         0003         0003         0003         0003         0003         0003         0003         0003         0003         0003         0003         0003         0003         0003         0003         0003         0003         0003         0003         0003         0003         0003         0003         0003         0003         0003         0003         0003         0003         0003         0003         0003         0003         0003         0003         0003         0003         0003         0003         0003         0003         0003         0003         0003         0003         0003         0003         0003         0003         0003         0003         0003         0003         0003         0003         0003         0003         0003         0003         0003         0003         0003         0003         <t< th=""><th>1001         0002         0003         0004         0003         0003         0003         0003         0003         0003         0003         0003         0003         0003         0003         0003         0003         0003         0003         0003         0013         0013         0013         0013         0013         0013         0013         0013         0013         0013         0013         0013         0013         0013         0013         0013         0013         0013         0013         0013         0013         0013         0013         0013         0013         0013         0013         0013         0013         0013         0013         0013         0013         0013         0013         0013         0013         0013         0013         0013         0013         0013         0013         0013         0013         0013         0013         0013         0013         0013         0013         0013         0013         0013         0013         0013         0013         0013         0013         0013         0013         0013         0013         0013         0013         0013         0013         0013         0013         0013         0013         0013         <t< th=""><th>1000         0002         0002         0002         0002         0002         0002         0002         0002         0002         0002         0002         0002         0002         0002         0002         0002         0002         0002         0002         0002         0002         0002         0002         0002         0002         0002         0002         0002         0002         0002         0002         0002         0002         0002         0002         0002         0002         0002         0002         0002         0002         0002         0002         0002         0002         0002         0002         0002         0002         0002         0002         0002         0002         0002         0002         0002         0002         0002         0002         0002         0002         0002         0002         0002         0002         0002         0002         0002         0002         0002         0002         0002         0002         0002         0002         0002         0002         0002         0002         0002         0002         0002         0002         0002         0002         0002         0002         0002         0002         0002         0002         <t< th=""><th>0002         0002         0002         0002         0003         0003         0003         0003         0003         0003         0003         0003         0003         0003         0003         0003         0003         0003         0003         0003         0013         0011         0112         0113         0113         0113         0113         0113         0113         0113         0113         0113         0113         0113         0113         0113         0113         0113         0113         0113         0113         0113         0113         0113         0113         0113         0113         0113         0113         0013         0033         0033         0034         0035         0030         0031         0032         0033         0034         0035         0030         0031         0032         0033         0031         0032         0033         0031         0032         0033         0031         0032         0033         0031         0032         0033         0034         0035         0030         0032         0033         0034         0035         0030         0032         0031         0032         0031         0032         0032         0034         0040         <th< th=""><th><math display="block"> \begin{array}{cccccccccccccccccccccccccccccccccccc</math></th><th>0000         0000         0000         0000         0000         0000         0000         0000         0000         0000         0000         0000         0000         0000         0000         0000         0000         0000         0000         0000         0000         0000         0000         0000         0000         0000         0000         0000         0000         0000         0000         0000         0000         0000         0000         0000         0000         0000         0000         0000         0000         0000         0000         0000         0000         0000         0000         0000         0000         0000         0000         0000         0000         0000         0000         0000         0000         0000         0000         0000         0000         0000         0000         0000         0000         0000         0000         0000         0000         0000         0000         0000         0000         0000         0000         0000         0000         0000         0000         0000         0000         0000         0000         0000         0000         0000         0000         0000         0000         0000         0000         0000         <th< th=""><th>Onc.         Onc.         <th< th=""><th>Cond         Cond         <th< th=""><th>0000         0000         0000         0000         0000         0000         0000         0000         0000         0000         0000         0000         0000         0000         0000         0000         0000         0000         0000         0000         0000         0000         0000         0000         0000         0000         0000         0000         0000         0000         0000         0000         0000         0000         0000         0000         0000         0000         0000         0000         0000         0000         0000         0000         0000         0000         0000         0000         0000         0000         0000         0000         0000         0000         0000         0000         0000         0000         0000         0000         0000         0000         0000         0000         0000         0000         0000         0000         0000         0000         0000         0000         0000         0000         0000         0000         0000         0000         0000         0000         0000         0000         0000         0000         0000         0000         0000         0000         0000         00000         0000         0000         <t< th=""></t<></th></th<></th></th<></th></th<></th></th<></th></t<></th></t<></th></t<></th></t<></th></t<> | 1001         0002         0003         0004         0005         0005         0005         0006         0006         0006         0006         0006         0006         0006         0006         0006         0006         0006         0006         0006         0006         0006         0006         0006         0006         0006         0006         0006         0006         0006         0006         0006         0006         0006         0006         0006         0006         0006         0006         0006         0006         0006         0006         0006         0006         0006         0006         0006         0006         0006         0006         0006         0006         0006         0006         0006         0006         0006         0006         0006         0006         0006         0006         0006         0006         0006         0006         0006         0006         0006         0006         0006         0006         0006         0006         0006         0006         0006         0006         0006         0006         0006         0006         0006         0006         0006         0006         0006         0006         0006         0006         0006 <t< th=""><th>1001         0002         0003         0003         0003         0003         0003         0003         0003         0003         0003         0003         0003         0003         0003         0003         0003         0003         0003         0003         0003         0003         0003         0003         0003         0003         0003         0003         0003         0003         0003         0003         0003         0003         0003         0003         0003         0003         0003         0003         0003         0003         0003         0003         0003         0003         0003         0003         0003         0003         0003         0003         0003         0003         0003         0003         0003         0003         0003         0003         0003         0003         0003         0003         0003         0003         0003         0003         0003         0003         0003         0003         0003         0003         0003         0003         0003         0003         0003         0003         0003         0003         0003         0003         0003         0003         0003         0003         0003         0003         0003         0003         <t< th=""><th>1001         0002         0003         0004         0003         0003         0003         0003         0003         0003         0003         0003         0003         0003         0003         0003         0003         0003         0003         0003         0013         0013         0013         0013         0013         0013         0013         0013         0013         0013         0013         0013         0013         0013         0013         0013         0013         0013         0013         0013         0013         0013         0013         0013         0013         0013         0013         0013         0013         0013         0013         0013         0013         0013         0013         0013         0013         0013         0013         0013         0013         0013         0013         0013         0013         0013         0013         0013         0013         0013         0013         0013         0013         0013         0013         0013         0013         0013         0013         0013         0013         0013         0013         0013         0013         0013         0013         0013         0013         0013         0013         0013         <t< th=""><th>1000         0002         0002         0002         0002         0002         0002         0002         0002         0002         0002         0002         0002         0002         0002         0002         0002         0002         0002         0002         0002         0002         0002         0002         0002         0002         0002         0002         0002         0002         0002         0002         0002         0002         0002         0002         0002         0002         0002         0002         0002         0002         0002         0002         0002         0002         0002         0002         0002         0002         0002         0002         0002         0002         0002         0002         0002         0002         0002         0002         0002         0002         0002         0002         0002         0002         0002         0002         0002         0002         0002         0002         0002         0002         0002         0002         0002         0002         0002         0002         0002         0002         0002         0002         0002         0002         0002         0002         0002         0002         0002         0002         <t< th=""><th>0002         0002         0002         0002         0003         0003         0003         0003         0003         0003         0003         0003         0003         0003         0003         0003         0003         0003         0003         0003         0013         0011         0112         0113         0113         0113         0113         0113         0113         0113         0113         0113         0113         0113         0113         0113         0113         0113         0113         0113         0113         0113         0113         0113         0113         0113         0113         0113         0113         0013         0033         0033         0034         0035         0030         0031         0032         0033         0034         0035         0030         0031         0032         0033         0031         0032         0033         0031         0032         0033         0031         0032         0033         0031         0032         0033         0034         0035         0030         0032         0033         0034         0035         0030         0032         0031         0032         0031         0032         0032         0034         0040         <th< th=""><th><math display="block"> \begin{array}{cccccccccccccccccccccccccccccccccccc</math></th><th>0000         0000         0000         0000         0000         0000         0000         0000         0000         0000         0000         0000         0000         0000         0000         0000         0000         0000         0000         0000         0000         0000         0000         0000         0000         0000         0000         0000         0000         0000         0000         0000         0000         0000         0000         0000         0000         0000         0000         0000         0000         0000         0000         0000         0000         0000         0000         0000         0000         0000         0000         0000         0000         0000         0000         0000         0000         0000         0000         0000         0000         0000         0000         0000         0000         0000         0000         0000         0000         0000         0000         0000         0000         0000         0000         0000         0000         0000         0000         0000         0000         0000         0000         0000         0000         0000         0000         0000         0000         0000         0000         0000         <th< th=""><th>Onc.         Onc.         <th< th=""><th>Cond         Cond         <th< th=""><th>0000         0000         0000         0000         0000         0000         0000         0000         0000         0000         0000         0000         0000         0000         0000         0000         0000         0000         0000         0000         0000         0000         0000         0000         0000         0000         0000         0000         0000         0000         0000         0000         0000         0000         0000         0000         0000         0000         0000         0000         0000         0000         0000         0000         0000         0000         0000         0000         0000         0000         0000         0000         0000         0000         0000         0000         0000         0000         0000         0000         0000         0000         0000         0000         0000         0000         0000         0000         0000         0000         0000         0000         0000         0000         0000         0000         0000         0000         0000         0000         0000         0000         0000         0000         0000         0000         0000         0000         0000         00000         0000         0000         <t< th=""></t<></th></th<></th></th<></th></th<></th></th<></th></t<></th></t<></th></t<></th></t<> | 1001         0002         0003         0003         0003         0003         0003         0003         0003         0003         0003         0003         0003         0003         0003         0003         0003         0003         0003         0003         0003         0003         0003         0003         0003         0003         0003         0003         0003         0003         0003         0003         0003         0003         0003         0003         0003         0003         0003         0003         0003         0003         0003         0003         0003         0003         0003         0003         0003         0003         0003         0003         0003         0003         0003         0003         0003         0003         0003         0003         0003         0003         0003         0003         0003         0003         0003         0003         0003         0003         0003         0003         0003         0003         0003         0003         0003         0003         0003         0003         0003         0003         0003         0003         0003         0003         0003         0003         0003         0003         0003         0003 <t< th=""><th>1001         0002         0003         0004         0003         0003         0003         0003         0003         0003         0003         0003         0003         0003         0003         0003         0003         0003         0003         0003         0013         0013         0013         0013         0013         0013         0013         0013         0013         0013         0013         0013         0013         0013         0013         0013         0013         0013         0013         0013         0013         0013         0013         0013         0013         0013         0013         0013         0013         0013         0013         0013         0013         0013         0013         0013         0013         0013         0013         0013         0013         0013         0013         0013         0013         0013         0013         0013         0013         0013         0013         0013         0013         0013         0013         0013         0013         0013         0013         0013         0013         0013         0013         0013         0013         0013         0013         0013         0013         0013         0013         0013         <t< th=""><th>1000         0002         0002         0002         0002         0002         0002         0002         0002         0002         0002         0002         0002         0002         0002         0002         0002         0002         0002         0002         0002         0002         0002         0002         0002         0002         0002         0002         0002         0002         0002         0002         0002         0002         0002         0002         0002         0002         0002         0002         0002         0002         0002         0002         0002         0002         0002         0002         0002         0002         0002         0002         0002         0002         0002         0002         0002         0002         0002         0002         0002         0002         0002         0002         0002         0002         0002         0002         0002         0002         0002         0002         0002         0002         0002         0002         0002         0002         0002         0002         0002         0002         0002         0002         0002         0002         0002         0002         0002         0002         0002         0002         <t< th=""><th>0002         0002         0002         0002         0003         0003         0003         0003         0003         0003         0003         0003         0003         0003         0003         0003         0003         0003         0003         0003         0013         0011         0112         0113         0113         0113         0113         0113         0113         0113         0113         0113         0113         0113         0113         0113         0113         0113         0113         0113         0113         0113         0113         0113         0113         0113         0113         0113         0113         0013         0033         0033         0034         0035         0030         0031         0032         0033         0034         0035         0030         0031         0032         0033         0031         0032         0033         0031         0032         0033         0031         0032         0033         0031         0032         0033         0034         0035         0030         0032         0033         0034         0035         0030         0032         0031         0032         0031         0032         0032         0034         0040         <th< th=""><th><math display="block"> \begin{array}{cccccccccccccccccccccccccccccccccccc</math></th><th>0000         0000         0000         0000         0000         0000         0000         0000         0000         0000         0000         0000         0000         0000         0000         0000         0000         0000         0000         0000         0000         0000         0000         0000         0000         0000         0000         0000         0000         0000         0000         0000         0000         0000         0000         0000         0000         0000         0000         0000         0000         0000         0000         0000         0000         0000         0000         0000         0000         0000         0000         0000         0000         0000         0000         0000         0000         0000         0000         0000         0000         0000         0000         0000         0000         0000         0000         0000         0000         0000         0000         0000         0000         0000         0000         0000         0000         0000         0000         0000         0000         0000         0000         0000         0000         0000         0000         0000         0000         0000         0000         0000         <th< th=""><th>Onc.         Onc.         <th< th=""><th>Cond         Cond         <th< th=""><th>0000         0000         0000         0000         0000         0000         0000         0000         0000         0000         0000         0000         0000         0000         0000         0000         0000         0000         0000         0000         0000         0000         0000         0000         0000         0000         0000         0000         0000         0000         0000         0000         0000         0000         0000         0000         0000         0000         0000         0000         0000         0000         0000         0000         0000         0000         0000         0000         0000         0000         0000         0000         0000         0000         0000         0000         0000         0000         0000         0000         0000         0000         0000         0000         0000         0000         0000         0000         0000         0000         0000         0000         0000         0000         0000         0000         0000         0000         0000         0000         0000         0000         0000         0000         0000         0000         0000         0000         0000         00000         0000         0000         <t< th=""></t<></th></th<></th></th<></th></th<></th></th<></th></t<></th></t<></th></t<> | 1001         0002         0003         0004         0003         0003         0003         0003         0003         0003         0003         0003         0003         0003         0003         0003         0003         0003         0003         0003         0013         0013         0013         0013         0013         0013         0013         0013         0013         0013         0013         0013         0013         0013         0013         0013         0013         0013         0013         0013         0013         0013         0013         0013         0013         0013         0013         0013         0013         0013         0013         0013         0013         0013         0013         0013         0013         0013         0013         0013         0013         0013         0013         0013         0013         0013         0013         0013         0013         0013         0013         0013         0013         0013         0013         0013         0013         0013         0013         0013         0013         0013         0013         0013         0013         0013         0013         0013         0013         0013         0013         0013 <t< th=""><th>1000         0002         0002         0002         0002         0002         0002         0002         0002         0002         0002         0002         0002         0002         0002         0002         0002         0002         0002         0002         0002         0002         0002         0002         0002         0002         0002         0002         0002         0002         0002         0002         0002         0002         0002         0002         0002         0002         0002         0002         0002         0002         0002         0002         0002         0002         0002         0002         0002         0002         0002         0002         0002         0002         0002         0002         0002         0002         0002         0002         0002         0002         0002         0002         0002         0002         0002         0002         0002         0002         0002         0002         0002         0002         0002         0002         0002         0002         0002         0002         0002         0002         0002         0002         0002         0002         0002         0002         0002         0002         0002         0002         <t< th=""><th>0002         0002         0002         0002         0003         0003         0003         0003         0003         0003         0003         0003         0003         0003         0003         0003         0003         0003         0003         0003         0013         0011         0112         0113         0113         0113         0113         0113         0113         0113         0113         0113         0113         0113         0113         0113         0113         0113         0113         0113         0113         0113         0113         0113         0113         0113         0113         0113         0113         0013         0033         0033         0034         0035         0030         0031         0032         0033         0034         0035         0030         0031         0032         0033         0031         0032         0033         0031         0032         0033         0031         0032         0033         0031         0032         0033         0034         0035         0030         0032         0033         0034         0035         0030         0032         0031         0032         0031         0032         0032         0034         0040         <th< th=""><th><math display="block"> \begin{array}{cccccccccccccccccccccccccccccccccccc</math></th><th>0000         0000         0000         0000         0000         0000         0000         0000         0000         0000         0000         0000         0000         0000         0000         0000         0000         0000         0000         0000         0000         0000         0000         0000         0000         0000         0000         0000         0000         0000         0000         0000         0000         0000         0000         0000         0000         0000         0000         0000         0000         0000         0000         0000         0000         0000         0000         0000         0000         0000         0000         0000         0000         0000         0000         0000         0000         0000         0000         0000         0000         0000         0000         0000         0000         0000         0000         0000         0000         0000         0000         0000         0000         0000         0000         0000         0000         0000         0000         0000         0000         0000         0000         0000         0000         0000         0000         0000         0000         0000         0000         0000         <th< th=""><th>Onc.         Onc.         <th< th=""><th>Cond         Cond         <th< th=""><th>0000         0000         0000         0000         0000         0000         0000         0000         0000         0000         0000         0000         0000         0000         0000         0000         0000         0000         0000         0000         0000         0000         0000         0000         0000         0000         0000         0000         0000         0000         0000         0000         0000         0000         0000         0000         0000         0000         0000         0000         0000         0000         0000         0000         0000         0000         0000         0000         0000         0000         0000         0000         0000         0000         0000         0000         0000         0000         0000         0000         0000         0000         0000         0000         0000         0000         0000         0000         0000         0000         0000         0000         0000         0000         0000         0000         0000         0000         0000         0000         0000         0000         0000         0000         0000         0000         0000         0000         0000         00000         0000         0000         <t< th=""></t<></th></th<></th></th<></th></th<></th></th<></th></t<></th></t<> | 1000         0002         0002         0002         0002         0002         0002         0002         0002         0002         0002         0002         0002         0002         0002         0002         0002         0002         0002         0002         0002         0002         0002         0002         0002         0002         0002         0002         0002         0002         0002         0002         0002         0002         0002         0002         0002         0002         0002         0002         0002         0002         0002         0002         0002         0002         0002         0002         0002         0002         0002         0002         0002         0002         0002         0002         0002         0002         0002         0002         0002         0002         0002         0002         0002         0002         0002         0002         0002         0002         0002         0002         0002         0002         0002         0002         0002         0002         0002         0002         0002         0002         0002         0002         0002         0002         0002         0002         0002         0002         0002         0002 <t< th=""><th>0002         0002         0002         0002         0003         0003         0003         0003         0003         0003         0003         0003         0003         0003         0003         0003         0003         0003         0003         0003         0013         0011         0112         0113         0113         0113         0113         0113         0113         0113         0113         0113         0113         0113         0113         0113         0113         0113         0113         0113         0113         0113         0113         0113         0113         0113         0113         0113         0113         0013         0033         0033         0034         0035         0030         0031         0032         0033         0034         0035         0030         0031         0032         0033         0031         0032         0033         0031         0032         0033         0031         0032         0033         0031         0032         0033         0034         0035         0030         0032         0033         0034         0035         0030         0032         0031         0032         0031         0032         0032         0034         0040         <th< th=""><th><math display="block"> \begin{array}{cccccccccccccccccccccccccccccccccccc</math></th><th>0000         0000         0000         0000         0000         0000         0000         0000         0000         0000         0000         0000         0000         0000         0000         0000         0000         0000         0000         0000         0000         0000         0000         0000         0000         0000         0000         0000         0000         0000         0000         0000         0000         0000         0000         0000         0000         0000         0000         0000         0000         0000         0000         0000         0000         0000         0000         0000         0000         0000         0000         0000         0000         0000         0000         0000         0000         0000         0000         0000         0000         0000         0000         0000         0000         0000         0000         0000         0000         0000         0000         0000         0000         0000         0000         0000         0000         0000         0000         0000         0000         0000         0000         0000         0000         0000         0000         0000         0000         0000         0000         0000         <th< th=""><th>Onc.         Onc.         <th< th=""><th>Cond         Cond         <th< th=""><th>0000         0000         0000         0000         0000         0000         0000         0000         0000         0000         0000         0000         0000         0000         0000         0000         0000         0000         0000         0000         0000         0000         0000         0000         0000         0000         0000         0000         0000         0000         0000         0000         0000         0000         0000         0000         0000         0000         0000         0000         0000         0000         0000         0000         0000         0000         0000         0000         0000         0000         0000         0000         0000         0000         0000         0000         0000         0000         0000         0000         0000         0000         0000         0000         0000         0000         0000         0000         0000         0000         0000         0000         0000         0000         0000         0000         0000         0000         0000         0000         0000         0000         0000         0000         0000         0000         0000         0000         0000         00000         0000         0000         <t< th=""></t<></th></th<></th></th<></th></th<></th></th<></th></t<> | 0002         0002         0002         0002         0003         0003         0003         0003         0003         0003         0003         0003         0003         0003         0003         0003         0003         0003         0003         0003         0013         0011         0112         0113         0113         0113         0113         0113         0113         0113         0113         0113         0113         0113         0113         0113         0113         0113         0113         0113         0113         0113         0113         0113         0113         0113         0113         0113         0113         0013         0033         0033         0034         0035         0030         0031         0032         0033         0034         0035         0030         0031         0032         0033         0031         0032         0033         0031         0032         0033         0031         0032         0033         0031         0032         0033         0034         0035         0030         0032         0033         0034         0035         0030         0032         0031         0032         0031         0032         0032         0034         0040 <th< th=""><th><math display="block"> \begin{array}{cccccccccccccccccccccccccccccccccccc</math></th><th>0000         0000         0000         0000         0000         0000         0000         0000         0000         0000         0000         0000         0000         0000         0000         0000         0000         0000         0000         0000         0000         0000         0000         0000         0000         0000         0000         0000         0000         0000         0000         0000         0000         0000         0000         0000         0000         0000         0000         0000         0000         0000         0000         0000         0000         0000         0000         0000         0000         0000         0000         0000         0000         0000         0000         0000         0000         0000         0000         0000         0000         0000         0000         0000         0000         0000         0000         0000         0000         0000         0000         0000         0000         0000         0000         0000         0000         0000         0000         0000         0000         0000         0000         0000         0000         0000         0000         0000         0000         0000         0000         0000         <th< th=""><th>Onc.         Onc.         <th< th=""><th>Cond         Cond         <th< th=""><th>0000         0000         0000         0000         0000         0000         0000         0000         0000         0000         0000         0000         0000         0000         0000         0000         0000         0000         0000         0000         0000         0000         0000         0000         0000         0000         0000         0000         0000         0000         0000         0000         0000         0000         0000         0000         0000         0000         0000         0000         0000         0000         0000         0000         0000         0000         0000         0000         0000         0000         0000         0000         0000         0000         0000         0000         0000         0000         0000         0000         0000         0000         0000         0000         0000         0000         0000         0000         0000         0000         0000         0000         0000         0000         0000         0000         0000         0000         0000         0000         0000         0000         0000         0000         0000         0000         0000         0000         0000         00000         0000         0000         <t< th=""></t<></th></th<></th></th<></th></th<></th></th<> | $ \begin{array}{cccccccccccccccccccccccccccccccccccc$ | 0000         0000         0000         0000         0000         0000         0000         0000         0000         0000         0000         0000         0000         0000         0000         0000         0000         0000         0000         0000         0000         0000         0000         0000         0000         0000         0000         0000         0000         0000         0000         0000         0000         0000         0000         0000         0000         0000         0000         0000         0000         0000         0000         0000         0000         0000         0000         0000         0000         0000         0000         0000         0000         0000         0000         0000         0000         0000         0000         0000         0000         0000         0000         0000         0000         0000         0000         0000         0000         0000         0000         0000         0000         0000         0000         0000         0000         0000         0000         0000         0000         0000         0000         0000         0000         0000         0000         0000         0000         0000         0000         0000 <th< th=""><th>Onc.         Onc.         <th< th=""><th>Cond         Cond         <th< th=""><th>0000         0000         0000         0000         0000         0000         0000         0000         0000         0000         0000         0000         0000         0000         0000         0000         0000         0000         0000         0000         0000         0000         0000         0000         0000         0000         0000         0000         0000         0000         0000         0000         0000         0000         0000         0000         0000         0000         0000         0000         0000         0000         0000         0000         0000         0000         0000         0000         0000         0000         0000         0000         0000         0000         0000         0000         0000         0000         0000         0000         0000         0000         0000         0000         0000         0000         0000         0000         0000         0000         0000         0000         0000         0000         0000         0000         0000         0000         0000         0000         0000         0000         0000         0000         0000         0000         0000         0000         0000         00000         0000         0000         <t< th=""></t<></th></th<></th></th<></th></th<> | Onc.         Onc.         Onc. <th< th=""><th>Cond         Cond         <th< th=""><th>0000         0000         0000         0000         0000         0000         0000         0000         0000         0000         0000         0000         0000         0000         0000         0000         0000         0000         0000         0000         0000         0000         0000         0000         0000         0000         0000         0000         0000         0000         0000         0000         0000         0000         0000         0000         0000         0000         0000         0000         0000         0000         0000         0000         0000         0000         0000         0000         0000         0000         0000         0000         0000         0000         0000         0000         0000         0000         0000         0000         0000         0000         0000         0000         0000         0000         0000         0000         0000         0000         0000         0000         0000         0000         0000         0000         0000         0000         0000         0000         0000         0000         0000         0000         0000         0000         0000         0000         0000         00000         0000         0000         <t< th=""></t<></th></th<></th></th<> | Cond         Cond         Cond <th< th=""><th>0000         0000         0000         0000         0000         0000         0000         0000         0000         0000         0000         0000         0000         0000         0000         0000         0000         0000         0000         0000         0000         0000         0000         0000         0000         0000         0000         0000         0000         0000         0000         0000         0000         0000         0000         0000         0000         0000         0000         0000         0000         0000         0000         0000         0000         0000         0000         0000         0000         0000         0000         0000         0000         0000         0000         0000         0000         0000         0000         0000         0000         0000         0000         0000         0000         0000         0000         0000         0000         0000         0000         0000         0000         0000         0000         0000         0000         0000         0000         0000         0000         0000         0000         0000         0000         0000         0000         0000         0000         00000         0000         0000         <t< th=""></t<></th></th<> | 0000         0000         0000         0000         0000         0000         0000         0000         0000         0000         0000         0000         0000         0000         0000         0000         0000         0000         0000         0000         0000         0000         0000         0000         0000         0000         0000         0000         0000         0000         0000         0000         0000         0000         0000         0000         0000         0000         0000         0000         0000         0000         0000         0000         0000         0000         0000         0000         0000         0000         0000         0000         0000         0000         0000         0000         0000         0000         0000         0000         0000         0000         0000         0000         0000         0000         0000         0000         0000         0000         0000         0000         0000         0000         0000         0000         0000         0000         0000         0000         0000         0000         0000         0000         0000         0000         0000         0000         0000         00000         0000         0000 <t< th=""></t<> |

#### **Hindi Font Table**

Commands that need to be sent shall be based on the Hindi font table given above. For e.g:

अ →6B क →7D का→7D,F5 की→7D,F5,13E कि→F4,7D,13B कू→7D,11C को→7D,F5,100 कँ→7D,F7

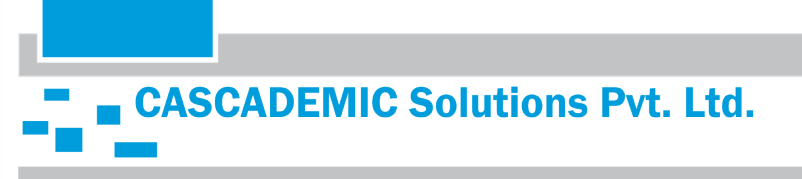

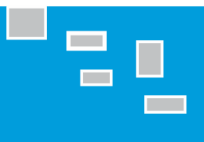

# अ <del>→</del>6B

6B is a value as required to print as given in the above image

To print above character give command \$1551mn<Space>6B

This letter (का) requires combination of two values and this letter (की) requires combination of three values.

Each Unicode separated by a comma (,). For e.g.

\$1551mn<Space>F4,7D,13B,

You can send various combinations based on Hindi text that you want to print.

**Note:** Make sure you have sent the Hindi Font selection command before sending the data and also you can print English with Hindi using this command (\$1550<Space>English). Bar code and line alignment commands are not supported in Hindi print. Updated Hindi Font table attached as a separate document. Refer the document for Hindi Print.

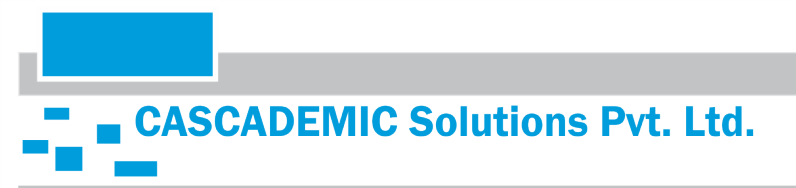

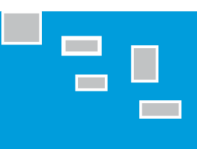

## 4.11. TO PRINT LOGO:

# PROCEDURE TO CONVERT A PICTURE TO PRINT ON 2" THERMAL PRINTER:

Step 1) Select the image that you would need to print

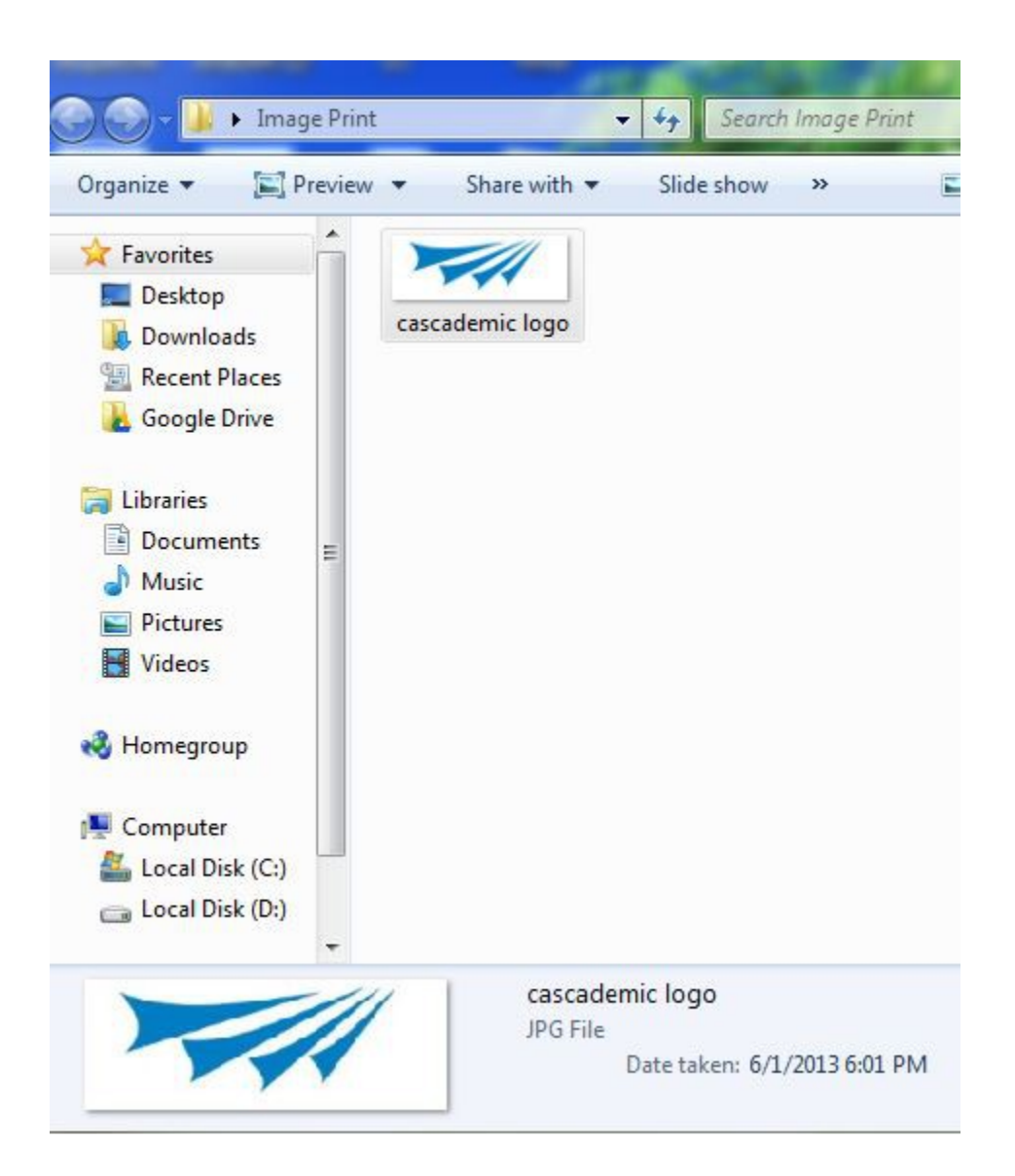

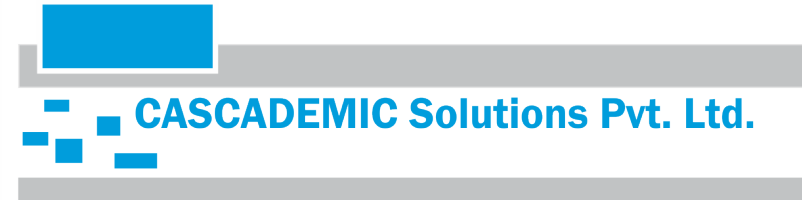

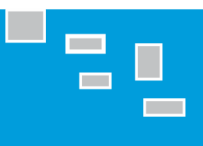

#### Step 2) Right click and open with paint

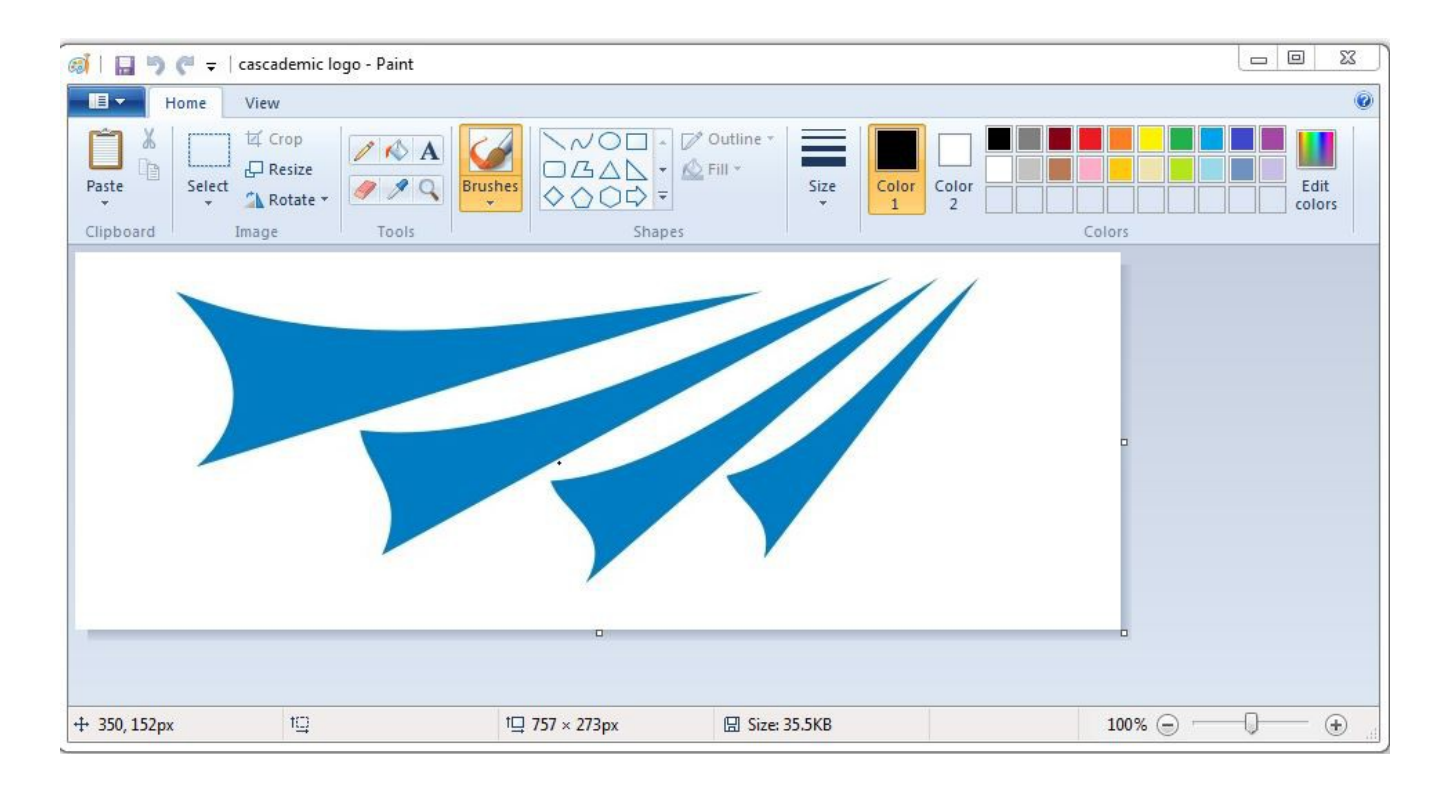

#### Step 3) Select and crop the exact image that you would need to print without extra white space

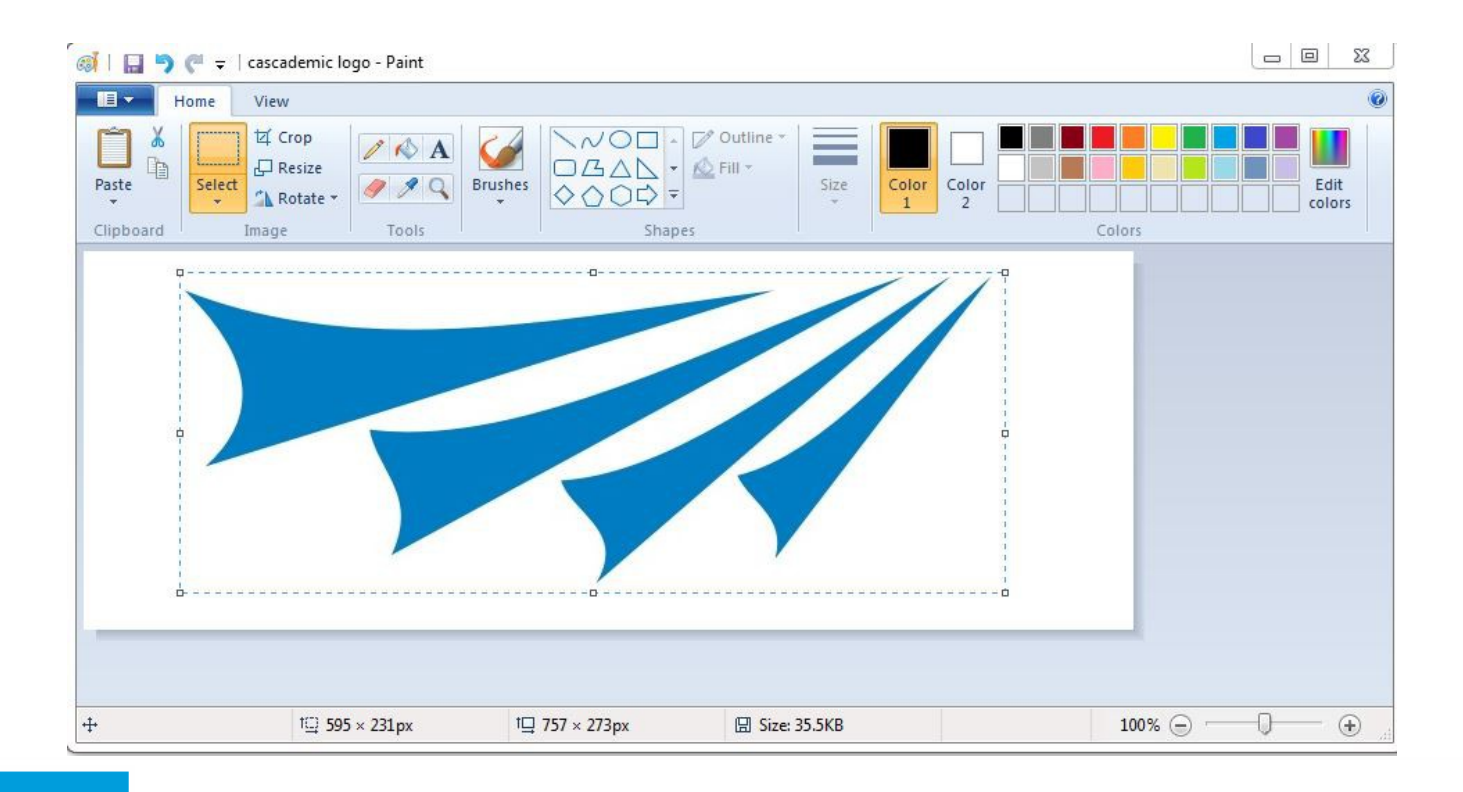

# **CASCADEMIC** Solutions Pvt. Ltd.

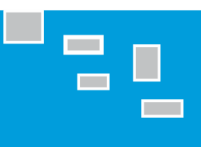

Page no: 18

#### Step 4) Image after cropping

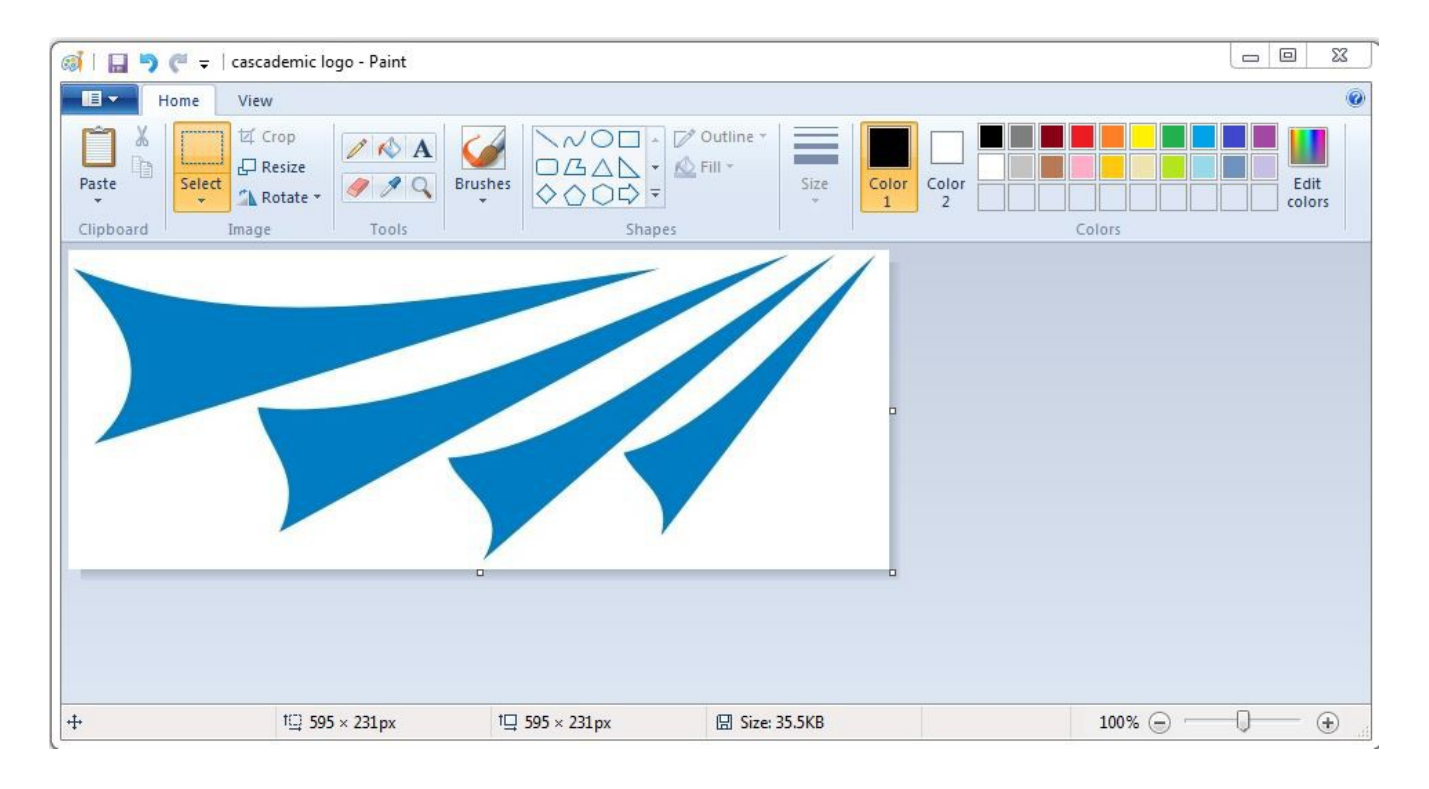

#### Step 5)

- i. Click Resize option
- ii. Under Resize, Select Pixels

**CASCADEMIC** Solutions Pvt. Ltd.

| ai I 🖬 🤊           | 🤎 👳   cascademic logo - Paint |                        |              |                    | <b>XX</b> |
|--------------------|-------------------------------|------------------------|--------------|--------------------|-----------|
| • • •              | lome View                     |                        |              |                    | 0         |
| Paste<br>Clipboard | Image                         | Brushes                | Fill * Size  | Resize and Skew 53 | t<br>rs   |
|                    |                               |                        | 111          | By: ○ Percentage   |           |
|                    |                               |                        |              | Horizontal: 595    |           |
|                    |                               |                        |              | Vertical: 231      |           |
|                    |                               |                        |              | Skew (Degrees)     |           |
|                    |                               |                        |              | Horizontal: 0      |           |
|                    |                               | -                      |              | Vertical: 0        |           |
|                    |                               |                        |              | OK Cancel          |           |
| +                  | 1 <b>□ 595 × 231px</b>        | † <b>⊒ 595</b> × 231px | Size: 35.5KB | 100% 🕞 — 🗍 —       | •         |

#### Step 6)

- i. Under Resize and Skew, Uncheck Maintain aspect ratio
- ii. Reduce the Image size by using stretch/skew option
- iii. Image width (Horizontal) should be equal to 192 pixels
- iv. Image Height (Vertical) should be less than or equal to 48 pixels

| 🚳 । 🖬 🏓 🥙 न | cascademic logo - Paint |                |                |                                    |                        |
|-------------|-------------------------|----------------|----------------|------------------------------------|------------------------|
| Home        | View                    |                |                |                                    | 0                      |
| Paste       | t⊈ Crop                 | Brushes        | Fill * Size    | Color<br>1<br>Resize               | <u>ES</u><br>it<br>ors |
|             |                         |                | ///            | By: OPercentage O<br>Horizontal: 1 | 92                     |
|             |                         |                |                | Vertical: 4                        | 18                     |
|             |                         |                |                | Skew (Degrees)                     |                        |
|             |                         |                |                | Horizontal: 0                      |                        |
|             |                         |                |                | Vertical: C                        |                        |
|             |                         |                |                | ОК                                 | Cancel                 |
| +           | 1 <u>□</u> 595 × 231px  | 1⊑ 595 × 231px | 🖾 Size: 35.5KB | 100% 😑 -                           |                        |

#### Step 7)

i. Click OK

**CASCADEMIC Solutions Pvt. Ltd.** 

ii. In our example the Width is 192 (equal to 192) and Height is 48( less than or equal to 48) as shown above.

| 🐼   🔚 🍤 🍋 🤿   cascademic logo - Paint |                                                                                                    |              |              |
|---------------------------------------|----------------------------------------------------------------------------------------------------|--------------|--------------|
| Home View                             |                                                                                                    |              | 0            |
| Paste Select Select Tools             | Contine →<br>Contine →<br>Contine → | Size         | Colors       |
|                                       |                                                                                                    |              |              |
|                                       |                                                                                                    |              |              |
|                                       |                                                                                                    |              |              |
|                                       |                                                                                                    |              |              |
| ++ 1⊡ 595 × 231px                     | 1⊒ 192 × 48px                                                                                                    | Size: 35.5KB | 100% 😑 🖳 🕀 📑 |

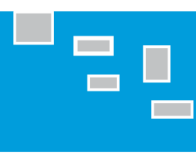

#### Step 8)

Select Save as type "Monochrome Bitmap" and Save the image.

| 👩   🔚 🍤 🥐 🚽   cascademic logo - Pain |                                                                                                    |          | 1 23 |
|--------------------------------------|----------------------------------------------------------------------------------------------------|----------|------|
| Home View                            | 👩 Save As                                                                                                    | <u> </u> | 0    |
| Clipboard Image                      | Image Print       Search Image Print         Organize       New folder         Favorites       No items match your search.         Desktop       Downloads         Recent Places       E         Google Drive       E | م<br>• @ |      |
|                                      | Cibraries<br>Documents<br>Music<br>Simplify Pictures<br>Videos                                                                                                    |          |      |
|                                      | File name: cascademic logo                                                                                                    |          |      |
|                                      | Save as type: Monochrome Bitmap (*.bmp;*.dib)                                                                                                    | •        |      |
| 4· 10                                | Hide Folders     Save                                                                                                    | Cancel   | +    |

Step 9) Click on OK option, it will ask confirmation for the changes and select yes option, your Image will change to Black and white as shown below.

| 🐻 🛛 🔚 🍤 🍋 🗢 🛛 cascademic logo - P | aint                                                          |                                                               |              |
|-----------------------------------|---------------------------------------------------------------|---------------------------------------------------------------|--------------|
| Home View                         |                                                               |                                                               | Ô            |
| Paste                             | Brushes<br>→ ○ ○ □ □ □ □ □ □ □ □ □ □ □ □ □ □ □ □ □            | utline *<br>ill *<br>Size<br>*<br>Color<br>1<br>Color<br>2    | Edit colors  |
| Clipboard Image Tools             | Shapes                                                        |                                                               | Colors       |
|                                   | Paint The color quality might format. Do you want to continue | be reduced if you save the picture in this<br>e?<br>OK Cancel | X            |
| + 1 <u>C</u>                      | 1 <u>□</u> 192 × 48px                                         | Size: 35.5KB                                                  | 100% 😑 🕕 🕀 🖽 |

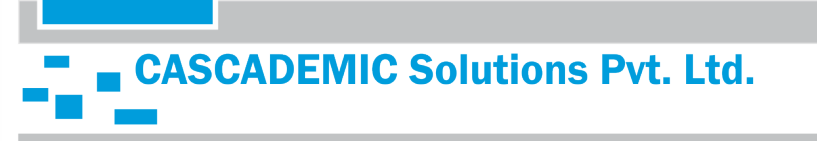

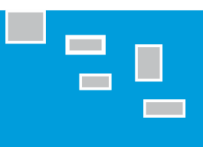

Page no: 21

#### Step 10) Black and white Image.

| 🚳 i 🖬 🤊 🦱 =   | cascademic logo - Paint                                                                                                    |                                                                                 |             |            |                |
|---------------|----------------------------------------------------------------------------------------------------|---------------------------------------------------------------------------------|-------------|------------|----------------|
| Home          | View                                                                                                    |                                                                                 |             |            | 0              |
| Paste         | Image: Constraint of the second second se | ✓     ✓     ✓     Outline *       ✓     ✓     ✓     ✓       ✓     ✓     ✓     ✓ | Size        |            | Edit<br>colors |
| Clipboard Ima | ige Tools                                                                                                    | Shapes                                                                          |             | Colors     | 2              |
|               |                                                                                                    |                                                                                 |             |            |                |
|               |                                                                                                    |                                                                                 |             |            |                |
|               |                                                                                                    |                                                                                 |             |            |                |
| +             | tQ                                                                                                    | † <b>⊒ 1</b> 92 × <mark>4</mark> 8px [                                          | Size: 1.2KB | 100% 🕞 🖳 🗍 | - •            |

#### Step 11)

i. Again select Save as type "JPEG"

CASCADEMIC Solutions Pvt. Ltd.

ii. Change the File Name and Save the image.

| 🚳   🔛 🍤 🏴 🗢   cascademic logo - Pain |                                                            |        | <u>1</u> 23 |
|--------------------------------------|------------------------------------------------------------|--------|-------------|
| Home View                            | Save As                                                    | 23     | 0           |
| Paste<br>Clipboard Image Tools       | Organize ▼     New folder                                  | م<br>و | t<br>rs     |
|                                      | Cibraries<br>Documents<br>Music<br>Pictures<br>Videos<br>▼ |        |             |
|                                      | File name: cascademic logo_new                             | •      |             |
|                                      | Save as type: JPEG (*,jpg;*,jpeg;*,jpe;*,jfif)             | -      |             |
| + 1 <u>0</u>                         | Hide Folders                                               | ncel   | •           |

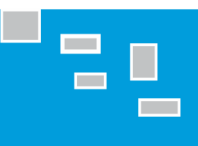

#### Step 12) From Left Side,

- i. Image (1) is bmp image
- ii. Image (2) is Original image in JPEG format
- iii. Image (3) is Black and White image in JPEG format.

| 🔊 🗸 🕨 🕨 Image Print                                                                                                    |                      |                   |                        |            |  |
|----------------------------------------------------------------------------------------------------|----------------------|-------------------|------------------------|------------|--|
| Organize 👻 Include                                                                                                    | in library 🔻 Share w | vith 🔻 Slide show | / Burn                 | New folder |  |
| <ul> <li>☆ Favorites</li> <li>■ Desktop</li> <li>▶ Downloads</li> <li>™ Recent Places</li> <li>▲ Google Drive</li> </ul> | cascademic logo      | cascademic logo   | cascademic<br>logo_new | ~          |  |
| <ul> <li>Libraries</li> <li>Documents</li> <li>Music</li> <li>Pictures</li> </ul>                                        |                      |                   |                        |            |  |

#### Step 13) Go to the following link

http://www.digole.com/tools/PicturetoC\_Hex\_converter.php

| software will strech the shorter side.                                                                                                    |
|----------------------------------------------------------------------------------------------------|
| Resize Width Height: (Note: leave one field<br>blank will lock the ratio)<br>Used<br>For Black/White for all draw image function<br>Submit |
| t<br>t                                                                                                    |

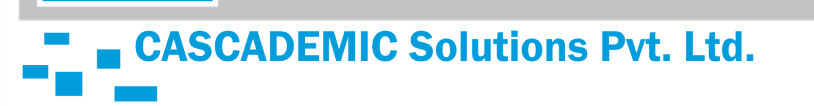

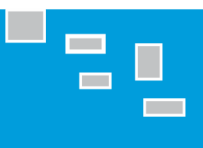

#### Step 14)

- i. Upload image(3)
- ii. Enter the value of width of Image(192) in the box of Width
- iii. Submit

| This tool is converting your .gif/.jpg/.jpeg/.png file       | to C code style array or string: {HEX: \x,0x}                                                                                                    |
|--------------------------------------------------------------|----------------------------------------------------------------------------------------------------|
| You can resize the image to fit your requirement, it         | f you only input "width" or "height", the software will calculate                                                                                                    |
| other side automatically, if you input both fields, th       | e software will strech the shorter side.                                                                                                    |
| Towser<br>your<br>mage<br>ile<br>Code<br>format:<br>HEX:0x • | Resize Width       192       Height:       (Note: leave one field         to       blank will lock the ratio)         Used       Black/White for all draw image function         Submit |

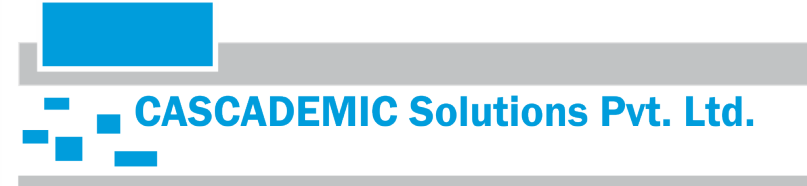

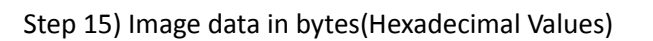

| Digole serial module command(x,y position is reference to top-left of image where you expedimentation), (Y position), 0xc0, 0x30,           Image data:           ,0x00, 0x0f, 0xff, 0xf0, 0x00, 0x07, 0xff, 0xff, 0xff, 0xff, 0xff, 0xff, 0xff, 0xff, 0x80, 0x           ,0x00, 0x0f, 0xff, 0xf0, 0x00, 0x07, 0xff, 0xff, 0xff, 0xff, 0xff, 0xff, 0xff, 0x80, 0x           ,0x00, 0x1f, 0xfe, 0x00, 0x00, 0x07, 0xff, 0xff, 0xff, 0xff, 0xff, 0xff, 0xff, 0x80, 0x           ,0x00, 0x1f, 0xfe, 0x00, 0x00, 0x07, 0xff, 0xff, 0xff, 0xff, 0xff, 0xff, 0x60, 0x00, 0x00, 0x00, 0x00, 0x01, 0xff, 0xff, 0xff, 0xff, 0xff, 0xfe, 0x00, 0x00, 0x00, 0x00, 0x00, 0x01, 0xff, 0xff, 0xff, 0xff, 0xff, 0xfe, 0x00, 0x00, 0x00, 0x00, 0x00, 0x00, 0x00, 0x00, 0x00, 0x00, 0x00, 0x00, 0x00, 0x00, 0x00, 0x00, 0x00, 0x00, 0x00, 0x00, 0x00, 0x00, 0x00, 0x00, 0x00, 0x00, 0x00, 0x00, 0x00, 0x1f, 0xff, 0xff, 0xff, 0xff, 0x00, 0x01, 0xff, 0xff, 0x00, 0x00, 0x00, 0x00, 0x00, 0x00, 0x00, 0x00, 0x1f, 0xff, 0xff, 0xff, 0x00, 0x1f, 0xff, 0x00, 0x00, 0x00, 0x00, 0x00, 0x00, 0x00, 0x00, 0x00, 0x00, 0x1f, 0xff, 0xff, 0x1f, 0x00, 0x01, 0xff, 0xff, 0x00, 0x00, 0x00, 0x00, 0x00, 0x00, 0x00, 0x00, 0x01, 0xff, 0xff, 0x1f, 0x00, 0x00, 0x01, 0xff, 0x00, 0x00, 0x                                                                                                    | :   |
|----------------------------------------------------------------------------------------------------|-----|
| Submit<br>Digole serial module command(x,y position is reference to top-left of image where you exper<br>DIM, (X position), (Y position), 0xc0, 0x30,<br>mage data:<br>,0x00, 0x0f, 0xff, 0xf0, 0x00, 0x07, 0xff, 0xff, 0xff, 0xff, 0xff, 0xff, 0xff, 0xff, 0xff, 0xf0, 0x0, 0x                                                                                                    |     |
| Digole serial module command(x,y position is reference to top-left of image where you experience of the position), (Y position), 0xc0, 0x30,<br>mage data:<br>0x00, 0x0f, 0xff, 0xf0, 0x00, 0x07, 0xff, 0xff, 0xff, 0xff, 0xff, 0xff, 0xff, 0xff, 0xff, 0xf0, 0x0, 0x                                                                                                    |     |
| Digole serial module command(x,y position is reference to top-left of image where you experience of the serience of the serience serin serience of the serience of the serience of the                                                                                    |     |
| DIM, (X position), (Y position), 0xc0, 0x30,<br>mage data:<br>0x000, 0x0f, 0xff, 0xf0, 0x00, 0x07, 0xff, 0xff, 0xff, 0xff, 0xff, 0xff, 0xff, 0xf0, 0xx<br>0x00, 0x1f, 0xfe, 0x00, 0x00, 0x07, 0xff, 0xff, 0xff, 0xff, 0xff, 0xff, 0x86, 0xx<br>0x00, 0x35, 0xc0, 0x00, 0x00, 0x01, 0xff, 0xff, 0xff, 0xff, 0xff, 0xfo, 0x00, 0xx<br>0x00, 0x00, 0x00, 0x00, 0x00, 0x01, 0xff, 0xff, 0xff, 0xff, 0xff, 0xfo, 0x00, 0xx<br>0x00, 0x00, 0x00, 0x00, 0x00, 0x01, 0xff, 0xff, 0xff, 0xff, 0xff, 0xfo, 0x00, 0x0<br>0x00, 0x00, 0x00, 0x00, 0x00, 0x01, 0xff, 0xff, 0xff, 0xff, 0xfo, 0x00, 0x00, 0x00, 0x00, 0x00, 0x00, 0x01, 0xff, 0xff, 0xff, 0xff, 0xfo, 0x00, 0x00, 0x00, 0x00, 0x00, 0x00, 0x07, 0xff, 0xff, 0xff, 0xff, 0xfo, 0x00, 0x1, 0xf0, 0x00, 0x00, 0x00, 0x00, 0x00, 0x00, 0x1f, 0xff, 0xff, 0xff, 0xff, 0x7f, 0xff, 0x<br>0x00, 0x00, 0x00, 0x00, 0x00, 0x00, 0x3f, 0xff, 0xff, 0xff, 0xff, 0x00, 0x3f, 0xff, 0x<br>0x00, 0x00, 0x00, 0x00, 0x00, 0x00, 0x1f, 0xff, 0xff, 0xff, 0x00, 0x03, 0xff, 0x<br>0x00, 0x00, 0x00, 0x00, 0x00, 0x00, 0x1f, 0xff, 0xff, 0x00, 0x00, 0x01, 0xff, 0x<br>0x00, 0x00, 0x00, 0x00, 0x00, 0x00, 0x0f, 0xff, 0xf0, 0x00, 0x00, 0x01, 0xff, 0x<br>0x00, 0x00, 0x00, 0x00, 0x00, 0x00, 0x0f, 0xff, 0x00, 0x00, 0x00, 0x01, 0xff, 0x<br>0x00, 0x00, 0x00, 0x00, 0x00, 0x00, 0x0f, 0xff, 0x00, 0x00, 0x00, 0x01, 0xff, 0x<br>0x00, 0x00, 0x00, 0x00, 0x00, 0x00, 0x1f, 0xf0, 0x00, 0x00, 0x00, 0x1f, 0x<br>0x00, 0x00, 0x00, 0x00, 0x00, 0x00, 0x1f, 0x50, 0x00, 0x00, 0x00, 0x1f, 0x<br>0x00, 0x00, 0x00, 0x00, 0x00, 0x00, 0x1c, 0x00, 0x00, 0x00, 0x00, 0x1f, 0x<br>0x00, 0x00, 0x00, 0x00, 0x00, 0x00, 0x00, 0x00, 0x00, 0x00, 0x00, 0x1f, 0x<br>0x00, 0x00, 0x00, 0x00, 0x00, 0x00, 0x00, 0x00, 0x00, 0x00, 0x00, 0x00, 0x1f, 0x<br>0x00, 0x00, 0x00, 0x00, 0x00, 0x00, 0x00, 0x00, 0x00, 0x00, 0x00, 0x1f, 0x<br>0x00, 0x00, 0x00, 0x00, 0x00, 0x00, 0x00, 0x00, 0x00, 0x00, 0x00, 0x00, 0x00, 0x00, 0x00, 0x00, 0x00, 0x00, 0x00, 0x00, 0x00, 0x00, 0x00, 0x00, 0x00, 0x00, 0x00, 0x00, 0x00, 0x00, 0x00, 0x00, 0x00, 0x00, 0x00, 0x00, 0x00, 0x00, 0x00, 0x00, 0x00, 0x00, 0x00, 0x00, 0x00, 0x00, 0x00, 0x00, 0x00, 0x0                    | ct  |
| mage data:           0x00, 0x0f, 0xff, 0xf0, 0x00, 0x07, 0xff, 0xff, 0xff, 0xff, 0xff, 0xff, 0xff, 0xff, 0xf0, 0x           0x00, 0x1f, 0xfe, 0x00, 0x00, 0x07, 0xff, 0xff, 0xff, 0xff, 0xff, 0xff, 0xff, 0xf0, 0x           0x00, 0x3f, 0xc0, 0x00, 0x00, 0x01, 0xff, 0xff, 0xff, 0xff, 0xff, 0xff, 0xc0, 0x           0x00, 0x78, 0x00, 0x00, 0x00, 0x01, 0xff, 0xff, 0xff, 0xff, 0xff, 0xff, 0xc0, 0x00, 0x00, 0x00, 0x00, 0x00, 0x01, 0xff, 0xff, 0xff, 0xff, 0xff, 0xc0, 0x00, 0x00, 0x00, 0x00, 0x00, 0x01, 0xff, 0xff, 0xff, 0xff, 0xfc, 0x00, 0x0           0x00, 0x00, 0x00, 0x00, 0x00, 0x01, 0xff, 0xff, 0xff, 0xff, 0xff, 0x00, 0x00, 0x00, 0x00, 0x00, 0x00, 0x00, 0x77, 0xff, 0xff, 0xff, 0xff, 0x77, 0xff, 0x           0x00, 0x00, 0x00, 0x00, 0x00, 0x3f, 0xff, 0xff, 0xff, 0xff, 0x00, 0x77, 0xff, 0x           0x00, 0x00, 0x00, 0x00, 0x00, 0x10, 0x1f, 0xff, 0xff, 0xff, 0x00, 0x1f, 0xff, 0x           0x00, 0x00, 0x00, 0x00, 0x00, 0x1f, 0xff, 0xff, 0xff, 0x00, 0x1f, 0xff, 0x           0x00, 0x00, 0x00, 0x00, 0x00, 0x01, 0x1f, 0xff, 0x00, 0x00, 0x01, 0xff, 0x           0x00, 0x00, 0x00, 0x00, 0x00, 0x01, 0xff, 0xff, 0x00, 0x00, 0x01, 0xff, 0x           0x00, 0x00, 0x00, 0x00, 0x00, 0x01, 0xff, 0x1f, 0x00, 0x00, 0x00, 0x01, 0xff, 0x           0x00, 0x00, 0x00, 0x00, 0x00, 0x01, 0x1f, 0x1f, 0x00, 0x00, 0x00, 0x00, 0x00, 0x00, 0x00, 0x00, 0x00, 0x00, 0x00, 0x00, 0x00, 0x00, 0x00, 0x00, 0x1f, 0x           0x00, 0x00, 0x00, 0x00, 0x00, 0x01, 0x1f, 0x1f, 0x00, 0x00, 0x00, 0x00, 0x1f, 0x           0x00, 0x00, 0x00, 0x00, 0x00, 0x00, 0x00, 0x00, 0x00, 0x00, 0x00, 0x1f, 0x           0x00, 0x00, 0x00, 0x00, 0x00, 0x00, 0x00, 0x00, 0x00, 0x00, 0x00, 0x00, 0x1f, 0x <th></th>                                                                                                    |     |
| 0x00, 0x0f, 0xff, 0xf0, 0x00, 0x07, 0xff, 0xff, 0xff, 0xff, 0xff, 0xff, 0xff, 0xff, 0xff, 0xff, 0xff, 0xff, 0xff, 0xff, 0xff, 0xff, 0xff, 0xff, 0xff, 0xff, 0xff, 0x00, 0x00, 0x00, 0x00, 0x00, 0x01, 0xff, 0xff, 0xff, 0xff, 0xff, 0xff, 0xff, 0x00, 0x00, 0x00, 0x00, 0x00, 0x01, 0xff, 0xff, 0xff, 0xff, 0xff, 0xff, 0xff, 0x00, 0x00, 0x00, 0x00, 0x00, 0x00, 0x00, 0x00, 0x00, 0x00, 0x00, 0x00, 0x00, 0x00, 0x00, 0x00, 0x00, 0x01, 0xff, 0xff, 0xff, 0xff, 0xff, 0xff, 0xff, 0x00, 0x00, 0x00, 0x00, 0x00, 0x00, 0x00, 0x01, 0xff, 0xff, 0xff, 0xff, 0xff, 0xff, 0xff, 0x00, 0x00, 0x00, 0x00, 0x00, 0x00, 0x01, 0xff, 0xff, 0xff, 0xff, 0xff, 0xff, 0xff, 0xff, 0x00, 0x00, 0x00, 0x00, 0x00, 0x00, 0x01, 0xff, 0xff, 0xff, 0xff, 0xff, 0xff, 0xff, 0x00, 0x00, 0x00, 0x00, 0x00, 0x00, 0x01, 0xff, 0xff, 0xff, 0xff, 0x00, 0x01, 0x00, 0x00, 0x00, 0x00, 0x01, 0xff, 0xff, 0xff, 0xff, 0x00, 0x01, 0x00, 0x00, 0x00, 0x00, 0x01, 0xff, 0xff, 0xff, 0xf0, 0x00, 0x1f, 0xff, 0x00, 0x00, 0x00, 0x00, 0x00, 0x01, 0xff, 0xff, 0xf0, 0x00, 0x01, 0xff, 0x00, 0x00, 0x00, 0x00, 0x00, 0x01, 0xff, 0xff, 0xf0, 0x00, 0x00, 0x00, 0x00, 0x00, 0x01, 0xff, 0xff, 0xf0, 0x00, 0x00,                                                             |     |
| 0x00, 0x1f, 0xfe, 0x00, 0x00, 0x07, 0xff, 0xff, 0xff, 0xff, 0xff, 0xff, 0xff, 0x86, 0x<br>0x00, 0x3f, 0xc0, 0x00, 0x00, 0x03, 0xff, 0xff, 0xff, 0xff, 0xff, 0xfc, 0x00, 0x<br>0x00, 0x78, 0x00, 0x00, 0x00, 0x11, 0xff, 0xff, 0xff, 0xff, 0xff, 0x60, 0x00, 0x<br>0x00, 0x00, 0x00, 0x00, 0x00, 0x01, 0xff, 0xff, 0xff, 0xff, 0xff, 0xff, 0x00, 0x00, 0x<br>0x00, 0x00, 0x00, 0x00, 0x00, 0x00, 0xff, 0xff, 0xff, 0xff, 0xff, 0xc0, 0x00, 0x00, 0x00, 0x00, 0x00, 0x00, 0x00, 0x00, 0x00, 0x00, 0x00, 0x00, 0x00, 0x00, 0x00, 0x00, 0x00, 0x16, 0xff, 0xff, 0xff, 0xff, 0xff, 0xff, 0x<br>0x00, 0x00, 0x00, 0x00, 0x00, 0x00, 0x3f, 0xff, 0xff, 0xff, 0xff, 0x00, 0x7f, 0xff, 0x<br>0x00, 0x00, 0x00, 0x00, 0x00, 0x00, 0x3f, 0xff, 0xff, 0xff, 0x60, 0x3f, 0xff, 0x<br>0x00, 0x00, 0x00, 0x00, 0x00, 0x00, 0x1f, 0xff, 0xff, 0xf6, 0x00, 0x3f, 0xff, 0x<br>0x00, 0x00, 0x00, 0x00, 0x00, 0x01, 0xff, 0xff, 0xf0, 0x00, 0x01, 0xff, 0x<br>0x00, 0x00, 0x00, 0x00, 0x00, 0x01, 0xff, 0xf0, 0x00, 0x00, 0x01, 0xff, 0x<br>0x00, 0x00, 0x00, 0x00, 0x00, 0x01, 0xff, 0xf0, 0x00, 0x00, 0x01, 0xff, 0x<br>0x00, 0x00, 0x00, 0x00, 0x00, 0x01, 0xff, 0xf0, 0x00, 0x00, 0x00, 0x1f, 0xf<br>0x00, 0x00, 0x00, 0x00, 0x00, 0x01, 0xff, 0xf0, 0x00, 0x00, 0x00, 0x3f, 0x<br>0x00, 0x00, 0x00, 0x00, 0x00, 0x01, 0xff, 0x00, 0x00, 0x00, 0x00, 0x3f, 0x<br>0x00, 0x00, 0x00, 0x00, 0x00, 0x00, 0x01, 0xf0, 0x00, 0x00, 0x00, 0x00, 0x1f, 0x<br>0x00, 0x00, 0x00, 0x00, 0x00, 0x00, 0x00, 0x00, 0x00, 0x00, 0x00, 0x1f, 0x<br>0x00, 0x00, 0x00, 0x00, 0x00, 0x00, 0x00, 0x00, 0x00, 0x00, 0x00, 0x1f, 0x<br>0x00, 0x00, 0x00, 0x00, 0x00, 0x00, 0x00, 0x00, 0x00, 0x00, 0x00, 0x1f, 0x<br>0x00, 0x00, 0x00, 0x00, 0x00, 0x00, 0x00, 0x00, 0x00, 0x00, 0x00, 0x00, 0x1f, 0x<br>0x00, 0x00, 0x   | 00  |
| 0x00, 0x3f, 0xc0, 0x00, 0x00, 0x03, 0xff, 0xff, 0xff, 0xff, 0xff, 0xff, 0xfc, 0x00, 0x<br>0x00, 0x78, 0x00, 0x00, 0x00, 0x01, 0xff, 0xff, 0xff, 0xff, 0xff, 0xff, 0x00, 0x00, 0x00, 0x00, 0x00, 0x00, 0x01, 0xff, 0xff, 0xff, 0xff, 0xff, 0x00, 0x00, 0x00, 0x00, 0x00, 0x00, 0x01, 0xff, 0xff, 0xff, 0xff, 0xfc, 0x00, 0x00, 0x00, 0x00, 0x00, 0x01, 0xff, 0xff, 0xff, 0xff, 0xff, 0x00, 0x00, 0x00, 0x00, 0x00, 0x00, 0x01, 0xff, 0xff, 0xff, 0xff, 0x0, 0x00, 0x16, 0x00, 0x00, 0x00, 0x00, 0x00, 0x00, 0x00, 0x00, 0x01, 0xff, 0xff, 0xff, 0xff, 0x0, 0x7f, 0xff, 0x<br>0x00, 0x00, 0x00, 0x00, 0x00, 0x00, 0x3f, 0xff, 0xff, 0xff, 0x00, 0x3f, 0xff, 0x<br>0x00, 0x00, 0x00, 0x00, 0x00, 0x00, 0x1f, 0xff, 0xff, 0x00, 0x00, 0x1f, 0xff, 0x<br>0x00, 0x00, 0x00, 0x00, 0x00, 0x01, 0xff, 0xff, 0xf0, 0x00, 0x01, 0xff, 0x<br>0x00, 0x00, 0x00, 0x00, 0x00, 0x01, 0xff, 0xff, 0x00, 0x00, 0x01, 0xff, 0x<br>0x00, 0x00, 0x00, 0x00, 0x00, 0x01, 0xff, 0xf0, 0x00, 0x00, 0x01, 0xff, 0x<br>0x00, 0x00, 0x00, 0x00, 0x00, 0x01, 0xff, 0xf0, 0x00, 0x00, 0x00, 0x1f, 0x<br>0x00, 0x00, 0x00, 0x00, 0x00, 0x01, 0xff, 0x00, 0x00, 0x00, 0x00, 0x3f, 0x<br>0x00, 0x00, 0x00, 0x00, 0x00, 0x01, 0xff, 0x00, 0x00, 0x00, 0x00, 0x3f, 0x<br>0x00, 0x00, 0x00, 0x00, 0x00, 0x00, 0x1f, 0x80, 0x00, 0x00, 0x00, 0x3f, 0x<br>0x00, 0x00, 0x00, 0x00, 0x00, 0x00, 0x00, 0x00, 0x00, 0x00, 0x00, 0x1f, 0x<br>0x00, 0x00, 0x00, 0x00, 0x00, 0x00, 0x00, 0x00, 0x00, 0x00, 0x00, 0x1f, 0x<br>0x00, 0x00, 0x00, 0x00, 0x00, 0x00, 0x00, 0x00, 0x00, 0x00, 0x00, 0x1f, 0x<br>0x00, 0x00, 0x00, 0x00, 0x00, 0x00, 0x00, 0x00, 0x00, 0x00, 0x00, 0x1f, 0x<br>0x00, 0x00, 0x00, 0x00, 0x00, 0x00, 0x00, 0x00, 0x00, 0x00, 0x00, 0x00, 0x1f, 0x<br>0x00, 0x00, 0x00, 0x00, 0x00, 0x00, 0x00, 0x00, 0x00, 0x00, 0x00, 0x1f, 0x<br>0x00, 0x00,         | 00  |
| 0x00, 0x78, 0x00, 0x00, 0x00, 0x01, 0xff, 0xff, 0xff, 0xff, 0xff, 0xef, 0x00, 0x00, 0x00, 0x00, 0x00, 0x01, 0xff, 0xff, 0xff, 0xff, 0xff, 0x00, 0x00, 0x00, 0x00, 0x00, 0x00, 0x01, 0xff, 0xff, 0xff, 0xff, 0xff, 0x00, 0x00, 0x00, 0x00, 0x00, 0x00, 0x77, 0xff, 0xff, 0xff, 0xef, 0x00, 0x00, 0x10, 0x00, 0x00, 0x00, 0x00, 0x31, 0xff, 0xff, 0xff, 0x00, 0x77, 0xff, 0x00, 0x00, 0x00, 0x00, 0x00, 0x00, 0x31, 0xff, 0xff, 0xff, 0x00, 0x77, 0xff, 0x00, 0x00, 0x00, 0x00, 0x00, 0x00, 0x11, 0xff, 0xff, 0xff, 0x00, 0x00, 0x00, 0x00, 0x00, 0x11, 0xff, 0xff, 0xff, 0x00, 0x00, 0x00, 0x00, 0x00, 0x00, 0x11, 0xff, 0xff, 0xfe, 0x00, 0x00, 0x01, 0x00, 0x00, 0x00, 0x00, 0x01, 0xff, 0xff, 0xf0, 0x00, 0x00, 0x00, 0x00, 0x00, 0x01, 0xff, 0xff, 0xf0, 0x00, 0x00, 0x00, 0x00, 0x00, 0x01, 0xff, 0xf0, 0x00, 0x00, 0x00, 0x00, 0x00, 0x01, 0xff, 0xf0, 0x00, 0x00, 0x00, 0x00, 0x00, 0x00, 0x01, 0xff, 0xf0, 0x00, 0x00, 0x1f, 0x80, 0x00, 0x00, 0x00, 0x1f, 0x80, 0x00, 0x00, 0x00, 0x1f, 0x80, 0x00, 0x00, 0x00, 0x1f, 0x80, 0x00, 0x00, 0x00, 0x00, 0x1f, 0x80, 0x00, 0x00, 0x00, 0x00, 0x1f, 0x80, 0x00, 0x00, 0x00, 0x00, 0x1f, 0x80, 0x00, 0x00,                                                             | 00  |
| 0x00, 0x00, 0x00, 0x00, 0x00, 0x01, 0xff, 0xff, 0xff, 0xff, 0xff, 0x00, 0x00, 0x00, 0x00, 0x00, 0x00, 0x00, 0x00, 0x00, 0x00, 0x00, 0x00, 0x00, 0x00, 0x00, 0x00, 0x00, 0x00, 0x00, 0x00, 0x00, 0x00, 0x00, 0x00, 0x01, 0xff, 0xff, 0xff, 0x00, 0x01, 0x00, 0x00, 0x00, 0x00, 0x00, 0x01, 0xff, 0xff, 0xff, 0x00, 0x01, 0x00, 0x00, 0x00, 0x00, 0x01, 0xff, 0xff, 0xff, 0x00, 0x00, 0x00, 0x00, 0x00, 0x00, 0x01, 0xff, 0xff, 0xff, 0x00, 0x00, 0x10, 0x00, 0x00, 0x00, 0x00, 0x01, 0xff, 0xff, 0xff, 0x00, 0x00, 0x00, 0x00, 0x00, 0x00, 0x1f, 0xff, 0xff, 0xf0, 0x00, 0x00, 0x00, 0x00, 0x00, 0x00, 0x01, 0xff, 0xff, 0xf0, 0x00, 0x00, 0x00, 0x00, 0x00, 0x01, 0xff, 0xf0, 0x00, 0x00, 0x00, 0x00, 0x00, 0x00, 0x01, 0xff, 0xf0, 0x00, 0x00, 0x00, 0x00, 0x00, 0x01, 0xff, 0xf0, 0x00, 0x00, 0x00, 0x00, 0x00, 0x00, 0x01, 0xff, 0xf0, 0x00, 0x00,                                                             | 00  |
| 0x00, 0x00, 0x00, 0x00, 0x00, 0x00, 0xff, 0xff, 0xff, 0xff, 0xfc, 0x00, 0x00, 0x00, 0x00, 0x00, 0x00, 0x00, 0x00, 0x00, 0x00, 0x00, 0x00, 0x00, 0x00, 0x01, 0xff, 0xff, 0xff, 0x00, 0x01, 0x01, 0x00, 0x00, 0x00, 0x00, 0x01, 0xff, 0xff, 0xff, 0x00, 0x01, 0x01, 0x00, 0x00, 0x00, 0x00, 0x11, 0xff, 0xff, 0xff, 0x00, 0x01, 0x01, 0x00, 0x00, 0x00, 0x11, 0xff, 0xff, 0xc0, 0x00, 0x01, 0xff, 0x00, 0x00, 0x00, 0x00, 0x00, 0x11, 0xff, 0xff, 0xc0, 0x00, 0x01, 0xff, 0x00, 0x00, 0x00, 0x00, 0x00, 0x01, 0xff, 0xff, 0xc0, 0x00, 0x01, 0xff, 0x00, 0x00, 0x00, 0x00, 0x00, 0x01, 0xff, 0xff, 0xc0, 0x00, 0x00, 0x00, 0x00, 0x00, 0x01, 0xff, 0xc0, 0x00, 0x00,                                                             | 07  |
| 0x00, 0x00, 0x00, 0x00, 0x00, 0x00, 0x7f, 0xff, 0xff, 0xff, 0xe0, 0x00, 0x1f, 0x<br>0x00, 0x00, 0x00, 0x00, 0x00, 0x00, 0x3f, 0xff, 0xff, 0xff, 0x00, 0x7f, 0xff, 0x<br>0x00, 0x00, 0x00, 0x00, 0x00, 0x00, 0x3f, 0xff, 0xff, 0xf8, 0x00, 0x3f, 0xff, 0x<br>0x00, 0x00, 0x00, 0x00, 0x00, 0x01, 0xff, 0xff, 0xc0, 0x00, 0x1f, 0xff, 0x<br>0x00, 0x00, 0x00, 0x00, 0x00, 0x01, 0xff, 0xff, 0xc0, 0x00, 0x00, 0x0f, 0xff, 0x<br>0x00, 0x00, 0x00, 0x00, 0x00, 0x0f, 0xff, 0xf0, 0x00, 0x00, 0x03, 0xff, 0x<br>0x00, 0x00, 0x00, 0x00, 0x00, 0x0f, 0xff, 0xc0, 0x00, 0x00, 0x01, 0xff, 0x<br>0x00, 0x00, 0x00, 0x00, 0x00, 0x00, 0x0f, 0xff, 0xc0, 0x00, 0x00, 0x00, 0x1f, 0x<br>0x00, 0x00, 0x00, 0x00, 0x00, 0x00, 0x0f, 0xff, 0x00, 0x00, 0x00, 0x00, 0x1f, 0x<br>0x00, 0x00, 0x00, 0x00, 0x00, 0x01, 0xf0, 0x00, 0x00, 0x00, 0x00, 0x3f, 0x<br>0x00, 0x00, 0x00, 0x00, 0x00, 0x01, 0x1f, 0x80, 0x00, 0x00, 0x00, 0x3f, 0x<br>0x00, 0x00, 0x00, 0x00, 0x00, 0x1f, 0x80, 0x00, 0x00, 0x00, 0x1f, 0x<br>0x00, 0x00, 0x00, 0x00, 0x00, 0x1f, 0x80, 0x00, 0x00, 0x00, 0x1f, 0x<br>0x00, 0x00, 0x00, 0x00, 0x00, 0x00, 0x00, 0x00, 0x00, 0x00, 0x1f, 0x<br>0x00, 0x00, 0x00, 0x00, 0x00, 0x00, 0x00, 0x00, 0x00, 0x00, 0x1f, 0x<br>0x00, 0x00, 0x00, 0x00, 0x00, 0x00, 0x00, 0x00, 0x00, 0x00, 0x1f, 0x<br>0x00, 0x00, 0x00, 0x00, 0x00, 0x00, 0x00, 0x00, 0x00, 0x00, 0x1f, 0x<br>0x00, 0x00, 0x00, 0x00, 0x00, 0x00, 0x00, 0x00, 0x00, 0x00, 0x00, 0x1f, 0x<br>0x00, 0x00, 0x00, 0x00, 0x00, 0x00, 0x00, 0x00, 0x00, 0x00, 0x00, 0x1f, 0x<br>0x00, 0x00, 0x00, 0x00, 0x00, 0x00, 0x00, 0x00, 0x00, 0x00, 0x00, 0x1f, 0x<br>0x00, 0x00, | ff  |
| 0x00, 0x00, 0x00, 0x00, 0x00, 0x00, 0x3f, 0xff, 0xff, 0xff, 0x00, 0x7f, 0xff, 0x<br>0x00, 0x00, 0x00, 0x00, 0x00, 0x00, 0x3f, 0xff, 0xff, 0xff, 0xf8, 0x00, 0x3f, 0xff, 0x<br>0x00, 0x00, 0x00, 0x00, 0x00, 0x00, 0x1f, 0xff, 0xff, 0xc0, 0x00, 0x0f, 0xff, 0x<br>0x00, 0x00, 0x00, 0x00, 0x00, 0x00, 0x0f, 0xff, 0xf0, 0x00, 0x00, 0x03, 0xff, 0x<br>0x00, 0x00, 0x00, 0x00, 0x00, 0x00, 0x0f, 0xff, 0xc0, 0x00, 0x00, 0x03, 0xff, 0x<br>0x00, 0x00, 0x00, 0x00, 0x00, 0x00, 0x0f, 0xff, 0xc0, 0x00, 0x00, 0x01, 0xff, 0x<br>0x00, 0x00, 0x00, 0x00, 0x00, 0x00, 0x0f, 0xff, 0xc0, 0x00, 0x00, 0x00, 0x1f, 0x<br>0x00, 0x00, 0x00, 0x00, 0x00, 0x00, 0x0f, 0xf0, 0x00, 0x00, 0x00, 0x3f, 0x<br>0x00, 0x00, 0x00, 0x00, 0x00, 0x00, 0x1f, 0x80, 0x00, 0x00, 0x00, 0x3f, 0x<br>0x00, 0x00, 0x00, 0x00, 0x00, 0x1c, 0x00, 0x00, 0x00, 0x00, 0x1f, 0x<br>0x00, 0x00, 0x00, 0x00, 0x00, 0x00, 0x00, 0x00, 0x00, 0x00, 0x1f, 0x<br>0x00, 0x00, 0x00, 0x00, 0x00, 0x00, 0x00, 0x00, 0x00, 0x00, 0x1f, 0x<br>0x00, 0x00, 0x00, 0x00, 0x00, 0x00, 0x00, 0x00, 0x00, 0x00, 0x1f, 0x<br>0x00, 0x00, 0x00, 0x00, 0x00, 0x00, 0x00, 0x00, 0x00, 0x00, 0x1f, 0x<br>0x00, 0x00, 0x00, 0x00, 0x00, 0x00, 0x00, 0x00, 0x00, 0x00, 0x1f, 0x<br>0x00, 0x00, 0x00, 0x00, 0x00, 0x00, 0x00, 0x00, 0x00, 0x00, 0x00, 0x1f, 0x<br>0x00, 0x00, 0x00, 0x00, 0x00, 0x00, 0x00, 0x00, 0x00, 0x00, 0x00, 0x1f, 0x<br>0x00, 0x00, 0x00, 0x00, 0x00, 0x00, 0x00, 0x00, 0x00, 0x00, 0x00, 0x1f, 0x<br>0x00, 0x00,       | ff  |
| 0x00, 0x00, 0x00, 0x00, 0x00, 0x00, 0x3f, 0xff, 0xff, 0xf8, 0x00, 0x3f, 0xff, 0x<br>0x00, 0x00, 0x00, 0x00, 0x00, 0x00, 0x1f, 0xff, 0xff, 0xc0, 0x00, 0x01, 0xff, 0x<br>0x00, 0x00, 0x00, 0x00, 0x00, 0x00, 0x1f, 0xff, 0xf0, 0x00, 0x00, 0x03, 0xff, 0x<br>0x00, 0x00, 0x00, 0x00, 0x00, 0x01, 0xff, 0xf0, 0x00, 0x00, 0x01, 0xff, 0x<br>0x00, 0x00, 0x00, 0x00, 0x00, 0x01, 0xff, 0xc0, 0x00, 0x00, 0x01, 0xff, 0x<br>0x00, 0x00, 0x00, 0x00, 0x00, 0x01, 0xff, 0xc0, 0x00, 0x00, 0x00, 0xff, 0x<br>0x00, 0x00, 0x00, 0x00, 0x00, 0x01, 0xf0, 0x00, 0x00, 0x00, 0x00, 0x1f, 0x<br>0x00, 0x00, 0x00, 0x00, 0x00, 0x01, 0xf0, 0x00, 0x00, 0x00, 0x00, 0x3f, 0x<br>0x00, 0x00, 0x00, 0x00, 0x00, 0x1f, 0x80, 0x00, 0x00, 0x00, 0x00, 0x3f, 0x<br>0x00, 0x00, 0x00, 0x00, 0x00, 0x1c, 0x00, 0x00, 0x00, 0x00, 0x1f, 0x<br>0x00, 0x00, 0x00, 0x00, 0x00, 0x00, 0x00, 0x00, 0x00, 0x00, 0x1f, 0x<br>0x00, 0x00, 0x00, 0x00, 0x00, 0x00, 0x00, 0x00, 0x00, 0x00, 0x1f, 0x<br>0x00, 0x00, 0x00, 0x00, 0x00, 0x00, 0x00, 0x00, 0x00, 0x00, 0x1f, 0x<br>0x00, 0x00, 0x00, 0x00, 0x00, 0x00, 0x00, 0x00, 0x00, 0x00, 0x1f, 0x<br>0x00, 0x00, 0x00, 0x00, 0x00, 0x00, 0x00, 0x00, 0x00, 0x00, 0x00, 0x1f, 0x<br>0x00, 0x00, 0x00, 0x00, 0x00, 0x00, 0x00, 0x00, 0x00, 0x00, 0x00, 0x1f, 0x<br>0x00, 0x00, 0x00, 0x00, 0x00, 0x00, 0x00, 0x00, 0x00, 0x00, 0x00, 0x1f, 0x<br>0x00, 0x00, 0x00, 0x00, 0x00, 0x00, 0x00, 0x00, 0x00, 0x00, 0x00, 0x1f, 0x<br>0x00, 0x00,       | ff  |
| 0x00, 0x00, 0x00, 0x00, 0x00, 0x00, 0x1f, 0xff, 0xff, 0xc0, 0x00, 0x1f, 0xff, 0x<br>0x00, 0x00, 0x00, 0x00, 0x00, 0x00, 0x01, 0xff, 0xfe, 0x00, 0x00, 0x03, 0xff, 0x<br>0x00, 0x00, 0x00, 0x00, 0x00, 0x00, 0x0f, 0xff, 0xc0, 0x00, 0x00, 0x01, 0xff, 0x<br>0x00, 0x00, 0x00, 0x00, 0x00, 0x00, 0x0f, 0xfe, 0x00, 0x00, 0x00, 0x00, 0xff, 0x<br>0x00, 0x00, 0x00, 0x00, 0x00, 0x01, 0xf0, 0x00, 0x00, 0x00, 0x00, 0x3f, 0x<br>0x00, 0x00, 0x00, 0x00, 0x00, 0x01, 0xf0, 0x00, 0x00, 0x00, 0x00, 0x3f, 0x<br>0x00, 0x00, 0x00, 0x00, 0x00, 0x1f, 0x80, 0x00, 0x00, 0x00, 0x00, 0x3f, 0x<br>0x00, 0x00, 0x00, 0x00, 0x00, 0x1c, 0x00, 0x00, 0x00, 0x00, 0x00, 0x1f, 0x<br>0x00, 0x00, 0x00, 0x00, 0x00, 0x00, 0x20, 0x00, 0x00, 0x00, 0x00, 0x1f, 0x<br>0x00, 0x00, 0x00, 0x00, 0x00, 0x00, 0x00, 0x00, 0x00, 0x00, 0x00, 0x1f, 0x<br>0x00, 0x00, 0x00, 0x00, 0x00, 0x00, 0x00, 0x00, 0x00, 0x00, 0x00, 0x1f, 0x<br>0x00, 0x00, 0x00, 0x00, 0x00, 0x00, 0x00, 0x00, 0x00, 0x00, 0x00, 0x1f, 0x<br>0x00, 0x00, 0x00, 0x00, 0x00, 0x00, 0x00, 0x00, 0x00, 0x00, 0x00, 0x1f, 0x<br>0x00, 0x00, 0x00, 0x00, 0x00, 0x00, 0x00, 0x00, 0x00, 0x00, 0x00, 0x1f, 0x<br>0x00, 0x00, 0x00, 0x00, 0x00, 0x00, 0x00, 0x00, 0x00, 0x00, 0x00, 0x00, 0x1f, 0x<br>0x00, 0x00, 0x00, 0x00, 0x00, 0x00, 0x00, 0x00, 0x00, 0x00, 0x00, 0x00, 0x00, 0x1f, 0x<br>0x00, 0x00, 0x00, 0x00, 0x00, 0x00, 0x00, 0x00, 0x00, 0x00, 0x00, 0x00, 0x00, 0x10, 0x<br>0x00, 0x00, 0x0         | ff  |
| 0x00, 0x00, 0x00, 0x00, 0x00, 0x00, 0x1f, 0xff, 0xfe, 0x00, 0x00, 0x0f, 0xff, 0x<br>0x00, 0x00, 0x00, 0x00, 0x00, 0x00, 0x0f, 0xff, 0xf0, 0x00, 0x00, 0x01, 0xff, 0x<br>0x00, 0x00, 0x00, 0x00, 0x00, 0x00, 0x0f, 0xfe, 0x00, 0x00, 0x00, 0x00, 0xff, 0x<br>0x00, 0x00, 0x00, 0x00, 0x00, 0x00, 0x0f, 0xf0, 0x00, 0x00, 0x00, 0x00, 0x3f, 0x<br>0x00, 0x00, 0x00, 0x00, 0x00, 0x01f, 0xf0, 0x00, 0x00, 0x00, 0x3f, 0x<br>0x00, 0x00, 0x00, 0x00, 0x00, 0x1f, 0x80, 0x00, 0x00, 0x00, 0x3f, 0x<br>0x00, 0x00, 0x00, 0x00, 0x00, 0x1c, 0x00, 0x00, 0x00, 0x00, 0x00, 0x3f, 0x<br>0x00, 0x00, 0x00, 0x00, 0x00, 0x00, 0x1c, 0x00, 0x00, 0x00, 0x00, 0x00, 0x1f, 0x<br>0x00, 0x00, 0x00, 0x00, 0x00, 0x00, 0x00, 0x00, 0x00, 0x00, 0x00, 0x1f, 0x<br>0x00, 0x00, 0x00, 0x00, 0x00, 0x00, 0x00, 0x00, 0x00, 0x00, 0x00, 0x1f, 0x<br>0x00, 0x00, 0x00, 0x00, 0x00, 0x00, 0x00, 0x00, 0x00, 0x00, 0x00, 0x1f, 0x<br>0x00, 0x00, 0x00, 0x00, 0x00, 0x00, 0x00, 0x00, 0x00, 0x00, 0x00, 0x1f, 0x<br>0x00, 0x00, 0x00, 0x00, 0x00, 0x00, 0x00, 0x00, 0x00, 0x00, 0x00, 0x1f, 0x<br>0x00, 0x00, 0x00, 0x00, 0x00, 0x00, 0x00, 0x00, 0x00, 0x00, 0x00, 0x1f, 0x<br>0x00, 0x00, 0x00, 0x00, 0x00, 0x00, 0x00, 0x00, 0x00, 0x00, 0x00, 0x1f, 0x<br>0x00, 0x00, 0x00, 0x00, 0x00, 0x00, 0x00, 0x00, 0x00, 0x00, 0x00, 0x00, 0x1f, 0x<br>0x00, 0x00, 0x00, 0x00, 0x00, 0x00, 0x00, 0x00, 0x00, 0x00, 0x00, 0x00, 0x10, 0x<br>0x00, 0x00, 0x         | ff  |
| 0x00, 0x00, 0x00, 0x00, 0x00, 0x00, 0x0f, 0xff, 0xff, 0x00, 0x00, 0x03, 0xff, 0x<br>0x00, 0x00, 0x00, 0x00, 0x00, 0x00, 0x0f, 0xff, 0xc0, 0x00, 0x00, 0x01, 0xff, 0x<br>0x00, 0x00, 0x00, 0x00, 0x00, 0x0f, 0xfe, 0x00, 0x00, 0x00, 0x00, 0x3f, 0x<br>0x00, 0x00, 0x00, 0x00, 0x00, 0x0f, 0xf0, 0x00, 0x00, 0x00, 0x00, 0x3f, 0x<br>0x00, 0x00, 0x00, 0x00, 0x00, 0x1f, 0x80, 0x00, 0x00, 0x00, 0x00, 0x3f, 0x<br>0x00, 0x00, 0x00, 0x00, 0x00, 0x1c, 0x00, 0x00, 0x00, 0x00, 0x00, 0x1f, 0x<br>0x00, 0x00, 0x00, 0x00, 0x00, 0x00, 0x00, 0x00, 0x00, 0x00, 0x00, 0x1f, 0x<br>0x00, 0x00, 0x00, 0x00, 0x00, 0x00, 0x00, 0x00, 0x00, 0x00, 0x00, 0x1f, 0x<br>0x00, 0x00, 0x00, 0x00, 0x00, 0x00, 0x00, 0x00, 0x00, 0x00, 0x00, 0x1f, 0x<br>0x00, 0x00, 0x00, 0x00, 0x00, 0x00, 0x00, 0x00, 0x00, 0x00, 0x00, 0x1f, 0x<br>0x00, 0x00, 0x00, 0x00, 0x00, 0x00, 0x00, 0x00, 0x00, 0x00, 0x00, 0x1f, 0x<br>0x00, 0x00, 0x00, 0x00, 0x00, 0x00, 0x00, 0x00, 0x00, 0x00, 0x00, 0x1f, 0x<br>0x00, 0x00, 0x00, 0x00, 0x00, 0x00, 0x00, 0x00, 0x00, 0x00, 0x00, 0x1f, 0x<br>0x00, 0x00, 0x00, 0x00, 0x00, 0x00, 0x00, 0x00, 0x00, 0x00, 0x00, 0x1f, 0x<br>0x00, 0x00, 0x00, 0x00, 0x00, 0x00, 0x00, 0x00, 0x00, 0x00, 0x00, 0x00, 0x1f, 0x<br>0x00, 0x00, 0x0               | ff  |
| 0x00, 0x00, 0x00, 0x00, 0x00, 0x00, 0x0f, 0xff, 0xc0, 0x00, 0x00, 0x01, 0xff, 0x<br>0x00, 0x00, 0x00, 0x00, 0x00, 0x00, 0x0f, 0xfe, 0x00, 0x00, 0x00, 0x00, 0x3f, 0x<br>0x00, 0x00, 0x00, 0x00, 0x00, 0x00, 0x1f, 0x80, 0x00, 0x00, 0x00, 0x00, 0x3f, 0x<br>0x00, 0x00, 0x00, 0x00, 0x00, 0x00, 0x1c, 0x00, 0x00, 0x00, 0x00, 0x1f, 0x<br>0x00, 0x00, 0x00, 0x00, 0x00, 0x00, 0x00, 0x00, 0x00, 0x00, 0x1f, 0x<br>0x00, 0x00, 0x00, 0x00, 0x00, 0x00, 0x00, 0x00, 0x00, 0x00, 0x1f, 0x<br>0x00, 0x00, 0x00, 0x00, 0x00, 0x00, 0x00, 0x00, 0x00, 0x00, 0x00, 0x1f, 0x<br>0x00, 0x00, 0x00, 0x00, 0x00, 0x00, 0x00, 0x00, 0x00, 0x00, 0x00, 0x1f, 0x<br>0x00, 0x00, 0x00, 0x00, 0x00, 0x00, 0x00, 0x00, 0x00, 0x00, 0x1c, 0x<br>0x00, 0x00, 0x00, 0x00, 0x00, 0x00, 0x00, 0x00, 0x00, 0x00, 0x1c, 0x<br>0x00, 0x00, 0x00, 0x00, 0x00, 0x00, 0x00, 0x00, 0x00, 0x00, 0x00, 0x1c, 0x<br>0x00, 0x00, 0x00, 0x00, 0x00, 0x00, 0x00, 0x00, 0x00, 0x00, 0x00, 0x1c, 0x<br>0x00, 0x00, 0x00, 0x00, 0x00, 0x00, 0x00, 0x00, 0x00, 0x00, 0x00, 0x1c, 0x<br>0x00, 0x00, 0x0                     | ff  |
| 0x00, 0x00, 0x00, 0x00, 0x00, 0x00, 0x0f, 0xfe, 0x00, 0x00, 0x00, 0x00, 0x00, 0x1f, 0x<br>0x00, 0x00, 0x00, 0x00, 0x00, 0x00, 0x0f, 0xf0, 0x00, 0x00, 0x00, 0x00, 0x3f, 0x<br>0x00, 0x00, 0x00, 0x00, 0x00, 0x00, 0x1f, 0x80, 0x00, 0x00, 0x00, 0x00, 0x3f, 0x<br>0x00, 0x00, 0x00, 0x00, 0x00, 0x00, 0x1c, 0x00, 0x00, 0x00, 0x00, 0x00, 0x1f, 0x<br>0x00, 0x00, 0x00, 0x00, 0x00, 0x00, 0x00, 0x00, 0x00, 0x00, 0x00, 0x1f, 0x<br>0x00, 0x00, 0x00, 0x00, 0x00, 0x00, 0x00, 0x00, 0x00, 0x00, 0x1f, 0x<br>0x00, 0x00, 0x00, 0x00, 0x00, 0x00, 0x00, 0x00, 0x00, 0x00, 0x00, 0x1f, 0x<br>0x00, 0x00, 0x00, 0x00, 0x00, 0x00, 0x00, 0x00, 0x00, 0x00, 0x00, 0x1c, 0x<br>0x00, 0x00, 0x00, 0x00, 0x00, 0x00, 0x00, 0x00, 0x00, 0x00, 0x00, 0x1c, 0x<br>0x00, 0x00, 0x00, 0x00, 0x00, 0x00, 0x00, 0x00, 0x00, 0x00, 0x00, 0x1c, 0x<br>0x00, 0x00, 0x00, 0x00, 0x00, 0x00, 0x00, 0x00, 0x00, 0x00, 0x00, 0x00, 0x10, 0x<br>0x00, 0x00, 0x0                           | ff  |
| 0x00, 0x00, 0x00, 0x00, 0x00, 0x00, 0x0f, 0xf0, 0x00, 0x00, 0x00, 0x00, 0x00, 0x3f, 0x<br>0x00, 0x00, 0x00, 0x00, 0x00, 0x00, 0x1f, 0x80, 0x00, 0x00, 0x00, 0x00, 0x3f, 0x<br>0x00, 0x00, 0x00, 0x00, 0x00, 0x00, 0x1c, 0x00, 0x00, 0x00, 0x00, 0x00, 0x1f, 0x<br>0x00, 0x00, 0x00, 0x00, 0x00, 0x00, 0x00, 0x00, 0x00, 0x00, 0x00, 0x1f, 0x<br>0x00, 0x00, 0x00, 0x00, 0x00, 0x00, 0x00, 0x00, 0x00, 0x00, 0x00, 0x1f, 0x<br>0x00, 0x00, 0x00, 0x00, 0x00, 0x00, 0x00, 0x00, 0x00, 0x00, 0x00, 0x1f, 0x<br>0x00, 0x00, 0x00, 0x00, 0x00, 0x00, 0x00, 0x00, 0x00, 0x00, 0x00, 0x1c, 0x<br>0x00, 0x00, 0x00, 0x00, 0x00, 0x00, 0x00, 0x00, 0x00, 0x00, 0x00, 0x1c, 0x<br>0x00, 0x00, 0x00, 0x00, 0x00, 0x00, 0x00, 0x00, 0x00, 0x00, 0x00, 0x10, 0x<br>0x00, 0x00, 0x0                                 | ff  |
| 0x00, 0x00, 0x00, 0x00, 0x00, 0x00, 0x1f, 0x80, 0x00, 0x00, 0x00, 0x00, 0x01, 0x00, 0x00,                                                             | fe  |
| 0x00,0x00,0x00,0x00,0x00,0x00,0x1c,0x00,0x00                                                                                                    | £8  |
| 0x00,0x00,0x00,0x00,0x00,0x00,0x20,0x00,0x00,0x00,0x00,0x00,0x00,0x1f,0x<br>0x00,0x00,0x00,0x00,0x00,0x00,0x00,                                                                                                    | EO  |
| 0x00,0x00,0x00,0x00,0x00,0x00,0x00,0x0                                                                                                    | c0  |
| 0x00,0x00,0x00,0x00,0x00,0x00,0x00,0x0                                                                                                    | 00  |
| 0x00, 0x00, 0x00, 0x00, 0x00, 0x00, 0x00, 0x00, 0x00, 0x00, 0x00, 0x00, 0x00, 0x10, 0x<br>0x00, 0x00, 0x00, 0x00, 0x00, 0x00, 0x00, 0x00, 0x00, 0x00, 0x00, 0x00, 0x20, 0x<br>0x00, 0x00,                                                       | 00  |
| 0x00, 0x00, 0x00, 0x00, 0x00, 0x00, 0x00, 0x00, 0x00, 0x00, 0x00, 0x00, 0x00, 0x20, 0x<br>0x00, 0x00, 0x00, 0x00, 0x00, 0x00, 0x00, 0x00, 0x00, 0x00, 0x00, 0x00, 0x00, 0x<br>0x00, 0x00, 0x00, 0x00, 0x00, 0x00, 0x00, 0x00, 0x00, 0x00, 0x00, 0x00, 0x<br>0x00, 0x00, 0x00, 0x00, 0x00, 0x00, 0x00, 0x00, 0x00, 0x00, 0x00, 0x00, 0x<br>0x00, 0x00, 0x00, 0x00, 0x00, 0x00, 0x00, 0x00, 0x00, 0x00, 0x00, 0x00, 0x<br>0x00, 0x00, 0x00, 0x00, 0x00, 0x00, 0x00, 0x00, 0x00, 0x00, 0x00, 0x00, 0x<br>0x00, 0x00, 0x00, 0x00, 0x00, 0x00, 0x00, 0x00, 0x00, 0x00, 0x00, 0x00, 0x<br>0x00, 0x00, 0x0                                       | 00  |
| . 0x00, 0x00, 0x00                                                            | 00  |
|                                                                                                    | 00  |
|                                                                                                    | 50, |
|                                                                                                    |     |
| width=192Pixels, Height=48Pixels                                                                                                    |     |
|                                                                                                    |     |

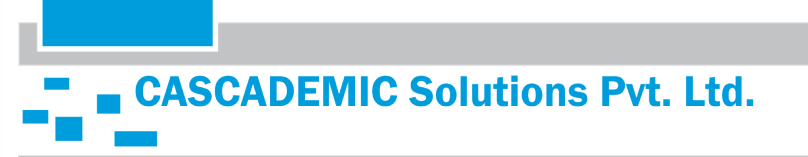

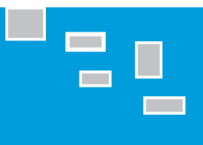

#### Step 16)

- i. Copy the image data and paste in word document
- ii. Remove 0x from all bytes

| Fin <u>d</u> Re        | eplace <u>G</u> o To              |         |                     |           |       |
|------------------------|-----------------------------------|---------|---------------------|-----------|-------|
|                        | UX                                |         |                     |           |       |
|                        |                                   |         |                     |           |       |
| eplace with:           | 80                                |         |                     |           |       |
|                        |                                   |         |                     |           |       |
|                        |                                   |         |                     |           |       |
| More >>                |                                   | Replace | Replace <u>A</u> ll | Find Next | Close |
| More >>                |                                   | Replace | Replace <u>A</u> ll | Eind Next | Close |
| More >>                | )<br>Office Word                  | Replace | Replace <u>A</u> ll | Eind Next | Close |
| More >><br>Microsoft C | )ffice Word                       | Replace | Replace <u>A</u> ll | Eind Next | Close |
| More >><br>Microsoft C | Office Word<br>Word has completed | Replace | Replace <u>A</u> ll | Eind Next | Close |

,00,01,ff,ff,ff,ff,ff,ff,ff,ff,f0,00,00,00,01,ff,f0,00,03,f8,00,7c,00,00

,00,00,ff,ff,ff,ff,ff,ff,ff,fe,00,00,00,00,1f,ff,80,00,0f,e0,01,f8,00,00

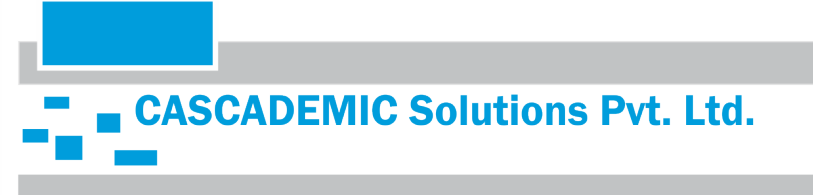

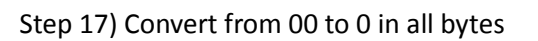

| ,0,0,0,0,0,0,0,0,0,0,0,0,0,0,0,0,0,0,0,0 | 0,0,0,0 |
|------------------------------------------|---------|
|------------------------------------------|---------|

| Fin <u>d</u> Re       | eplace   | <u>G</u> o To |   |                 |     |                   |          |   |             |   |
|-----------------------|----------|---------------|---|-----------------|-----|-------------------|----------|---|-------------|---|
| Fi <u>n</u> d what:   | 00       |               |   |                 |     |                   |          |   |             | - |
| eplace w <u>i</u> th: | 0        |               |   |                 |     |                   |          |   |             | • |
|                       |          |               |   |                 |     |                   |          |   |             |   |
| More >>               |          |               | ( | <u>R</u> eplace | Rep | blace <u>A</u> ll | Eind Nex | t | Close       |   |
| More >>               | oft Offi | ce Word       | [ | <u>R</u> eplace | Rep | olace <u>A</u> ll | Find Nex | t | Close<br>S3 | Ŋ |

,0,0,ff,ff,ff,ff,ff,ff,ff,fe,0,0,0,0,1f,ff,80,0,0f,e0,01,f8,0,0

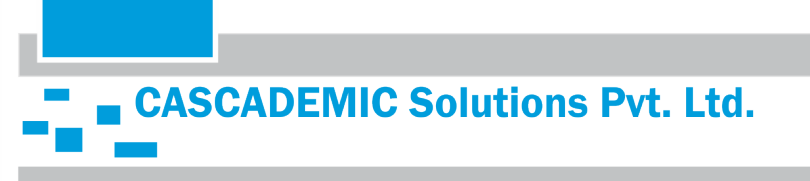

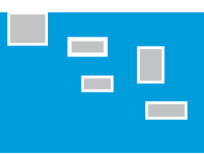

Step 18) Count the number of characters in the remaining text. In the example, the total number of characters is 2768. The total number of words is 48.

| Word Count               | ନ          | 23       |
|--------------------------|------------|----------|
| Statistics:              |            |          |
| Pages                    | 2          |          |
| Words                    | 48         |          |
| Characters (no spaces)   | 2,768      |          |
| Characters (with spaces) | 2,768      |          |
| Paragraphs               | 47         |          |
| Lines                    | 48         |          |
| Include textboxes, footn | otes and e | endnotes |
|                          | C          | lose     |

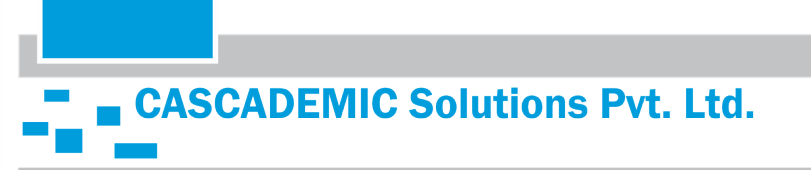

Step 19) Merge all the characters without any space to reduce the number of words to 1. Make sure

that the number of characters is not reduced than before.

In the example now, the total number of characters is 2768. The total number of words is 1.

Final Image data should be less than or equal to 3K characters

| 0 01 10 0 0 1 0 0 0 0 0 0 0 0 0 0 0 0 0 | mmm.       | 0000    |
|-----------------------------------------|------------|---------|
| Word Count                              | (g         | 23      |
| Statistics:                             |            |         |
| Pages                                   | 1          |         |
| Words                                   | 1          |         |
| Characters (no spaces)                  | 2,768      |         |
| Characters (with spaces)                | 2,768      |         |
| Paragraphs                              | 1          |         |
| Lines                                   | 24         |         |
| Include textboxes, <u>f</u> ootn        | otes and e | ndnotes |
|                                         | C          | ose     |
|                                         | L          |         |

CASCADEMIC Solutions Pvt. Ltd.

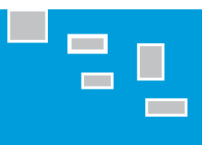

Step 20) Now convert the lower case characters to upper case. This can be done by pressing

"Shift+Caps Lock+F3" twice.

| 8           | 23                                                 |
|-------------|----------------------------------------------------|
|             |                                                    |
| 1           |                                                    |
| 1           |                                                    |
| 2,768       |                                                    |
| 2,768       |                                                    |
| 0           |                                                    |
| 26          |                                                    |
| otes and er | ndnotes                                            |
| Clo         | ose                                                |
|             | 1<br>1<br>2,768<br>2,768<br>0<br>26<br>otes and er |

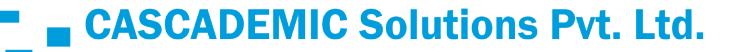

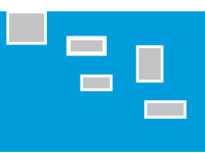

Step 21)The printing of this image can be achieved by sending Image print command followed by image data as shown in the below image.

- i. Image print command is \$1B5E\$n<Space>
- ii. n is Alignment of Image print

if n = 0, Left Align if n = 1, Centre Align

if n = 2, Right Align

#### \$1B5E\$2

,0,0,0,0,0,1F,FF,FE,0,0,0,3F,0,03,80,0C,0,0,3F,FF,FC,0,0,0,0,0,0,0,0,0,3F,FF,FF,C0,0,0,03,F8,0,0E,0,38,0,0,1F, F,FF,FF,FC,0,0,0,03,FF,80,0,3F,0,0F,0,0,0,01,FF,FF,FF,FF,FF,FF,FF,FF,FF,80,0,0,0,1F,FE,0,0,FC,0,3E,0,0,0,01, F,E0,01,F8,0,0,0,0,FF,FF,FF,FF,FF,FF,FF,C0,0,0,01,FF,FC,0,0,7F,80,03,F0,0,0,0,0,7F,FF,FF,FF,FF,FF,F8,0,0, 0,0,1F,FF,E0,0,01,FE,0,0F,C0,0,0,0,0,7F,FF,FF,FF,FF,0,0,0,0,0,3,FF,FF,0,0,0F,F8,0,3F,80,0,0,0,0,7F,FF,FF, FF,FF,E0,0,0,0,3F,FF,FC,0,0,3F,F0,0,7F,0,0,0,0,0,7F,FF,FF,FF,FC,0,0,0,0,07,FF,FF,E0,0,0,0,FF,C0,01,FE,0,0,0, 0,0,FF,FF,FF,FF,80,0,0,0,FF,FF,FF,0,0,07,FF,0,07,FC,0,0,0,0,0,FF,FF,FF,F0,0,0,0,0,3F,FF,FF,F8,0,0,1F,FC,0, 0,0,07,FF,E0,01,FF,C0,0,0,0,0,0,0,FF,F8,0,03,FF,FF,FF,FF,FF,FF,F8,0,0,3F,FF,80,07,FF,80,0,0,0,0,0,0,07,FF,0,0,0 ,0,0,3C,0,0,0,0,FF,FF,FF,FF,FF,F0,0,0,7F,FF,F0,03,FF,F8,0,0,0,0,0,0,0,0,0,0,7F,FF,FF,FF,FF,FF,FF,FF,C0, 

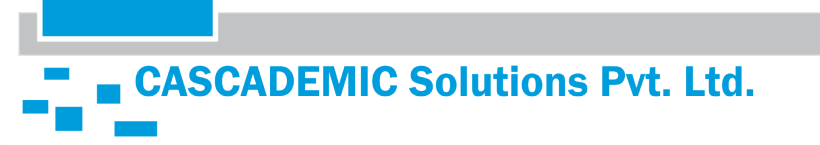

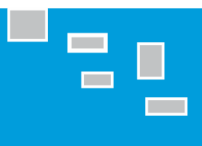

#### **4.12. TO PRINT TEST PAGE:**

Press Switch SW3 to print test page.

#### 4.13. TO PAPER FEED:

Press Switch SW5 to feed the paper for 5cm.

Note:

- 1. All commands should start from the beginning of the line.
- 2. But line feed command (\$0A) can be used anywhere in the text.
- 3. Every command should be followed by a single space then text.

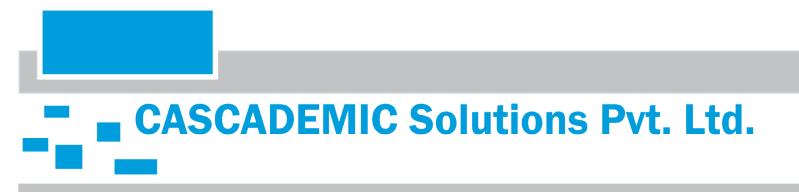

# **5. HANDLING PRECAUTIONS**

The following are examples of issues arising in the printer:

- (1) Poor printing quality due to low thermal sensitivity
- (2) Abrasion of the thermal head due to the thermal paper surface roughness
- (3) Printing stuck and unusual noise due to sticking the thermal layer of the thermal paper to the thermal head
- (4) Printing fades due to low preservability of the thermal paper
- (5) Electrolytic corrosion of the thermal head due to inferior paper

The precautions to be taken are:

- Do not leave the printer on for a long period of time, the platen could be deformed and resulted in print quality deteriorated. In this case, feed the thermal paper for a while to recover deformation of the platen. If the thermal head is remained in contact with the platen without thermal paper for a long time, the platen and the thermal head may be stuck together and cause paper feed difficulty. If facing this problem, release the platen unit, and set it back again before starting printing.
- 2. Never loosen the screws that fasten respective parts of the printer. Loosened screws may reduce the efficiency of the performance of the printer mechanism.
- 3. Do not release the platen unit during printing; otherwise this may reduce the efficiency of the printer and may cause damage.
- 4. Do not apply stress to the platen unit during printing. The print defect may occur.
- 5. When setting the platen unit, the reduction gear may interfere with the platen gear and may cause the platen unit to not be set. In such a case, release the platen unit and set it again.
- 6. Never pull out the thermal paper while the platen unit is set. The printer mechanism may become damaged.
- 7. When handling the printer, make sure to use antistatic clothing and to ground yourself to prevent the electronic parts such as thermal head, out-of-paper sensor, motor, and platen detection switch from damaged by static electricity. Especially take care of the thermal head heat element and the connecting terminal.
- 8. Do not hit or scratch the surface of the thermal head with any sharp or hard object. This could damage the thermal head.
- 9. When printing at a high print ratio in a low temperature or high humidity environment, the vapor from the thermal paper during printing may cause condensation to form on the printer and soil the thermal paper itself. Prevent the thermal head from a drop of water. It may cause electrolytic corrosion of the thermal head. If condensed, do not activate electricity until dried.
- 10. Connect or disconnect the connecting terminal after turn off the power.
- 11. Do not apply stress to the FPC while connecting and disconnecting them. Otherwise the FPC may become damaged.
- 12. Warn users not to pull the thermal paper and not to change the paper eject angle during printing. Otherwise, the paper jam or the cut failure may occur.

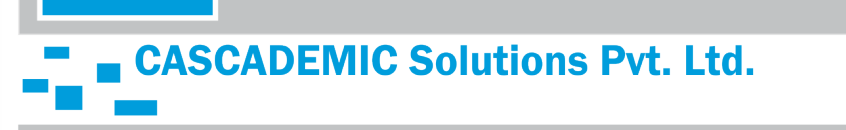

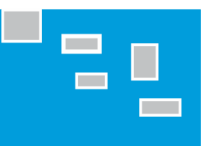

- 13. In order to prevent the electronic parts such as thermal head, out-of-paper sensor, motor, and platen detection switch from damage and to avoid the print defect, warn users not to touch the thermal head and the sensor directly when handling the printer like replacing the thermal paper.
- 14. Do not use the paper roll with glued end or folded end. In case of using such paper roll, replace to a new one before the end of the paper roll is shown up.
- 15. The printer is not waterproof and drip proof. Prevent contact with water and do not operate with wet hands as it may damage the printer or may cause a short circuit or fire.
- 16. The printer is not dust proof. Never use the printer in a dusty place, as it may damage the thermal head and paper drive system.

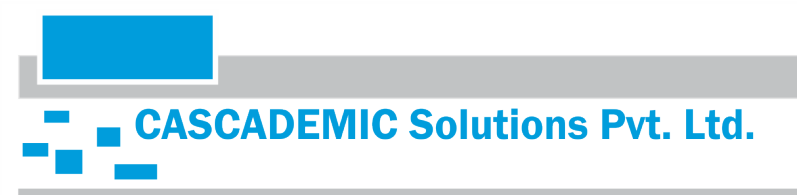

# 6. HANDLING METHOD

#### 6.1 INSTALLING/UNINSTALLING THE THERMAL PAPER

#### 6.1.1. PROCEDURES FOR INSTALLING/UNINSTALLING THE THERMAL PAPER

Procedures for installing the thermal paper by the easy operation (setting and releasing the

platen block)

- 1. Installing the thermal paper
  - Install the thermal paper with the platen unit released.
  - Set the thermal paper straight to the printer and set the thermal paper until its edge is ejected for 5 cm and more from the top surface of the printer mechanism.
- 2. Uninstall the thermal paper
  - Uninstall the thermal paper in the same manner for installing the thermal paper.
- 3. Clearing a paper jam
  - Uninstall the thermal paper in the same manner for installing the thermal paper.

#### 6.1.2. PRECAUTIONS FOR INSTALLING/UNINSTALLING THE THERMAL PAPER

- Install the thermal paper with the platen unit released. Auto-loading is not allowed.
- Set the thermal paper straight to the printer and set the thermal paper until its edge is ejected for 5 cm and more from the top surface of the printer mechanism.
- When setting the platen unit, the reduction gear may interfere with the platen gear and may cause the platen unit to not be set. In such a case, release the platen unit and set it again.
- If the thermal paper is skewed, feed the thermal paper until the thermal paper becomes straight or install the thermal paper again.
- Remove the jamming paper with the platen unit released. Do not pull the thermal paper by force because severe damages may occur.

Page no: 34

If the thermal head is remained in contact with the platen without the thermal paper for a long time, the platen and the thermal head may be stuck together and cause the auto-loading difficulty. If facing this problem, release the platen block and set it back again before starting printing.

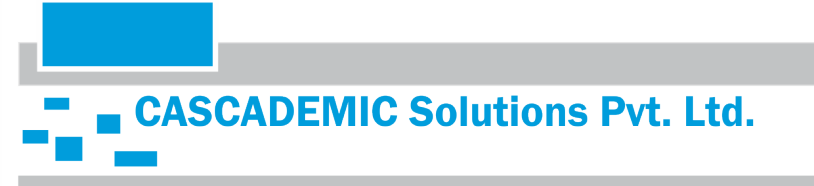